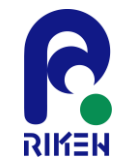

第29回FMO研究会「FMOデータベースの実践チュートリアル」

# FMODBの紹介, 動的平均FMOリガンドータンパク質間 相互作用解析

## 理化学研究所

生命機能科学研究センター

制御分子設計研究チーム/創薬分子設計基盤ユニット

神坂 紀久子

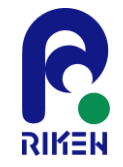

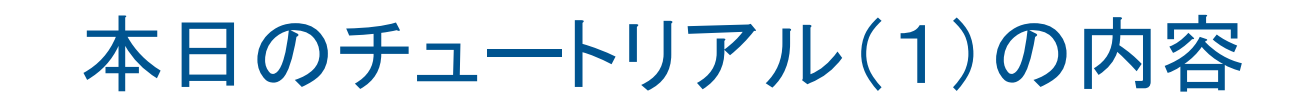

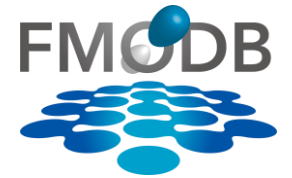

## 1. FMODBの紹介

- FMODBが提供する機能の紹介と基本操作
  - FMO計算データの様々な検索方法
  - ・ IFIE/PIEDAデータのダウンロード方法

2. 新機能の紹介:

- MD snapshotから得られた一連のFMO計算データ セットを用いた相互作用解析
  - [題材]サイクリン依存性キナーゼ2(CDK2)のMD snapshotを使用したFMO計算データ
  - ・構造揺らぎを考慮した動的平均FMO相互作用エネ ルギーと実験値との相関を導出

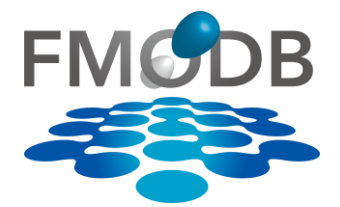

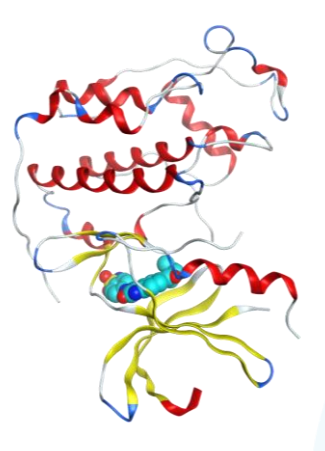

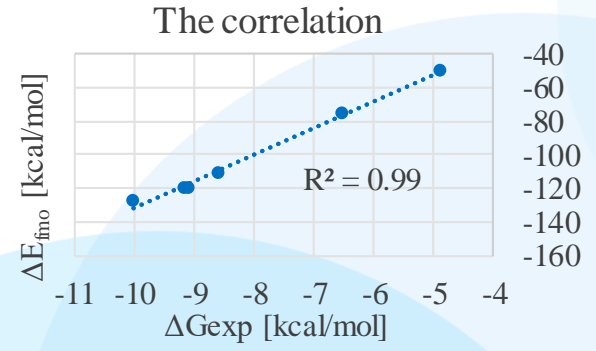

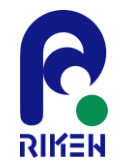

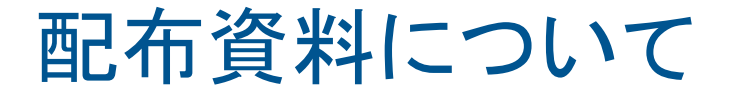

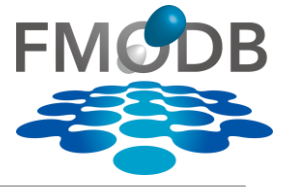

## 本日のチュートリアル資料は、↓からダウンロードできます。 【URL】https://drugdesign.riken.jp/pub/CBI2022tut/

## 第29回FMO研究会 FMOデータベースの実践チュートリアル -生体高分子の認識機構解析: MD連携、核酸分子解析-資料置き場

#### 更新履歴

• 2022/10/17 資料を公開しました。

#### 本チュートリアルに関係する資料やソフトウエア

| リンク         | ۶t                                                                                                    |
|-------------|----------------------------------------------------------------------------------------------------|
| link        | 年大会HPにある要旨と同じです。                                                                                                    |
| link        | ここからFMODBへアクセスできます。                                                                                                    |
| link        | <ul> <li>チュートリアル(2)ではBioStation ViewerLite_Open1.0_rev23_017_004を使用します。</li> <li>左の「link」から、BioStationViewerを直接ダウンロードできます。</li> <li>ホイール付きのマウスの使用を推奨(ズーム操作などが可能となる)</li> <li>FMODDのBioStationViewerダウンロードページからもダウンロード可能です。<br/>(マニュアル類はこちら↑にあります)</li> </ul> |
| link        | チュートリアル(1)の説明資料(PDF)です。                                                                                                    |
| <u>link</u> | チュートリアル(1)で使用するIFIE/PIEDAのSummaryファイル一式(CSV, Excel)です。                                                                                                    |
| <u>link</u> | チュートリアル(2)の説明資料(PDF)です。                                                                                                    |
| link        | チュートリアル(2)で使用するラダー図(PPT)です。                                                                                                    |
|             | アンケートについては、チュートリアル当日に掲載します。                                                                                                    |
|             | y>2<br>ink<br>ink<br>ink<br>ink<br>ink<br>ink<br>ink                                                                                                    |

Copyright © 2022 FMODD Consortium. All Rights Reserved.

Phe404

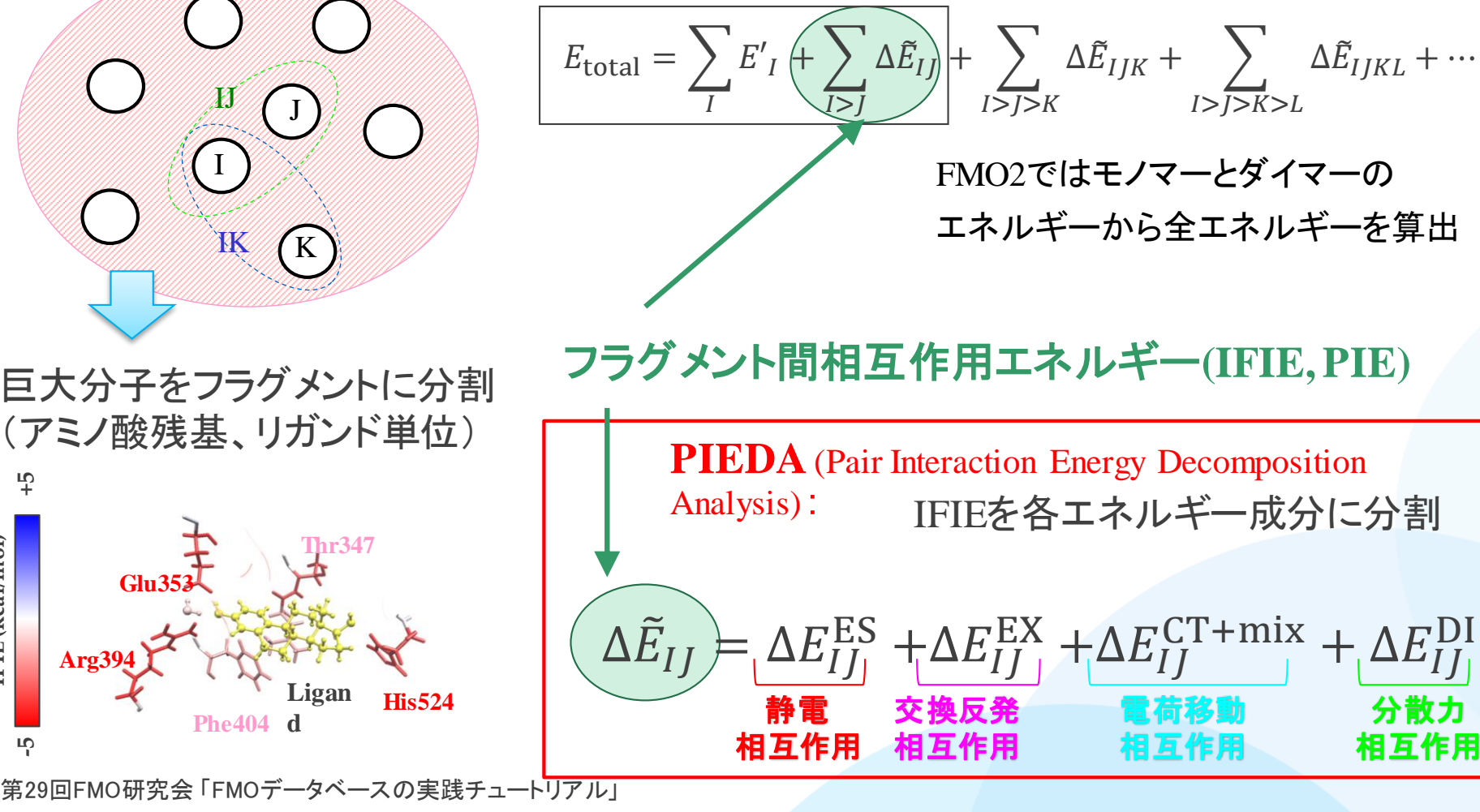

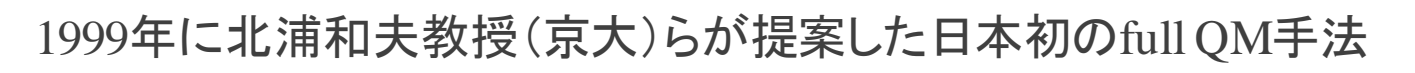

フラグメント分子軌道(FMO)法

全エネルギー:

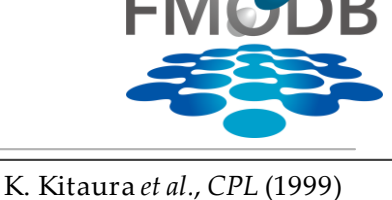

S. Tanaka, et al., PCCP (2014) D.G. Fedorov *et al.*, *JCC* (2006)

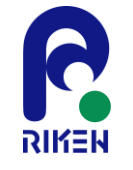

[FIE (kcal/mol)

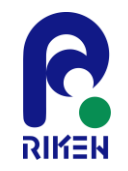

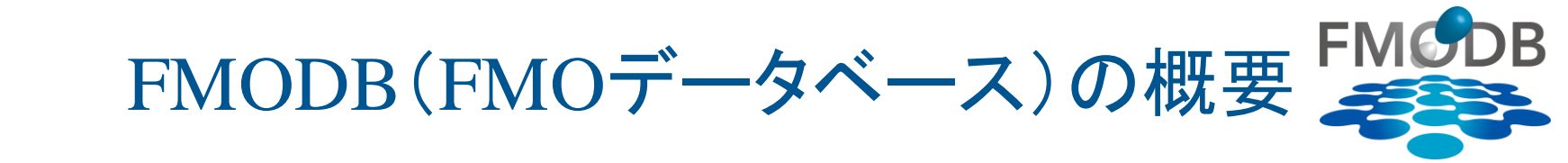

フラグメント分子起動(FMO)法による計算データセットを集約したWebベースの公開データベース(2017.2~)

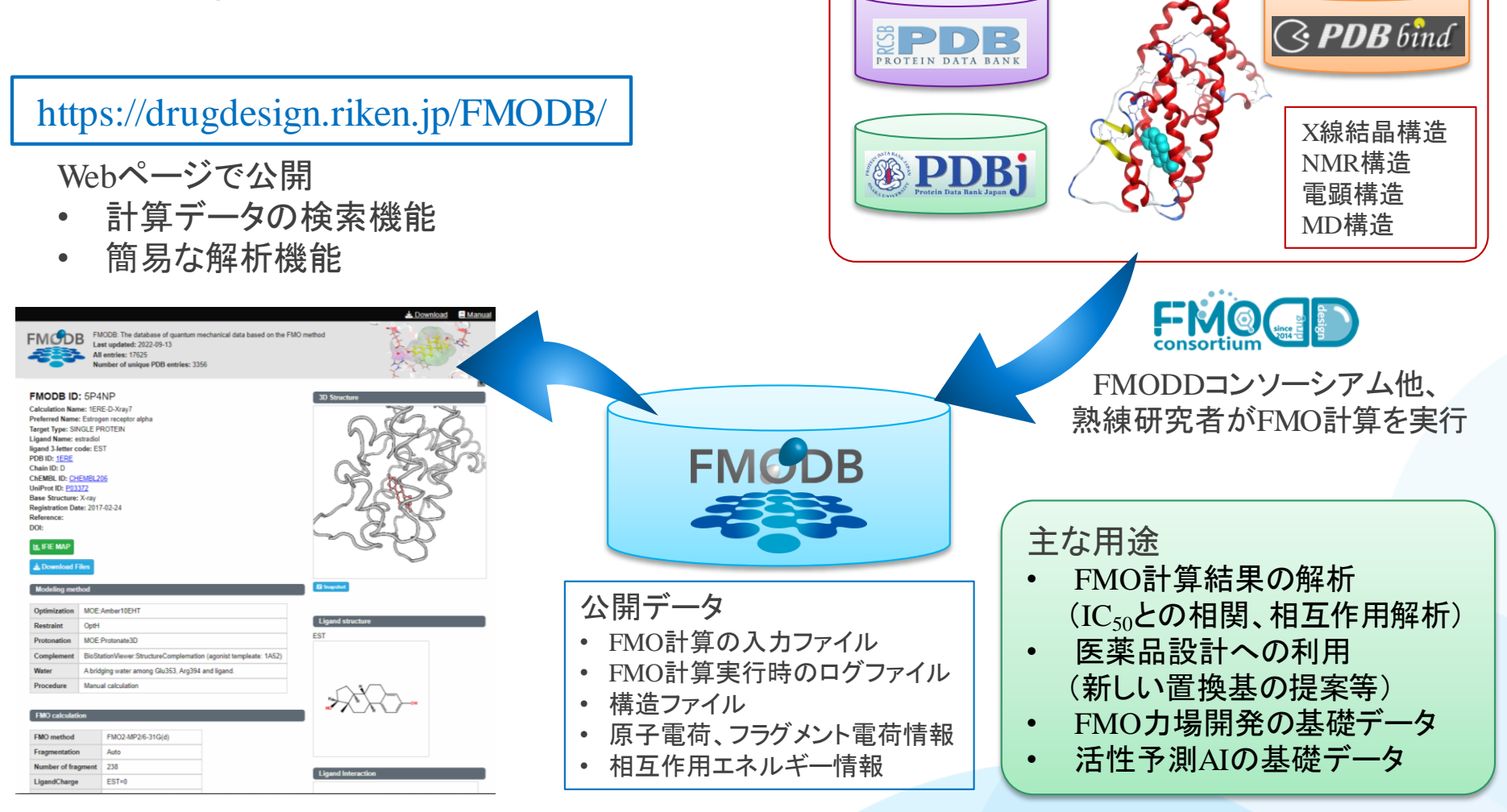

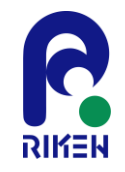

# FMODB登録済の構造

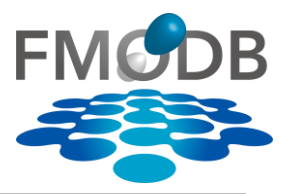

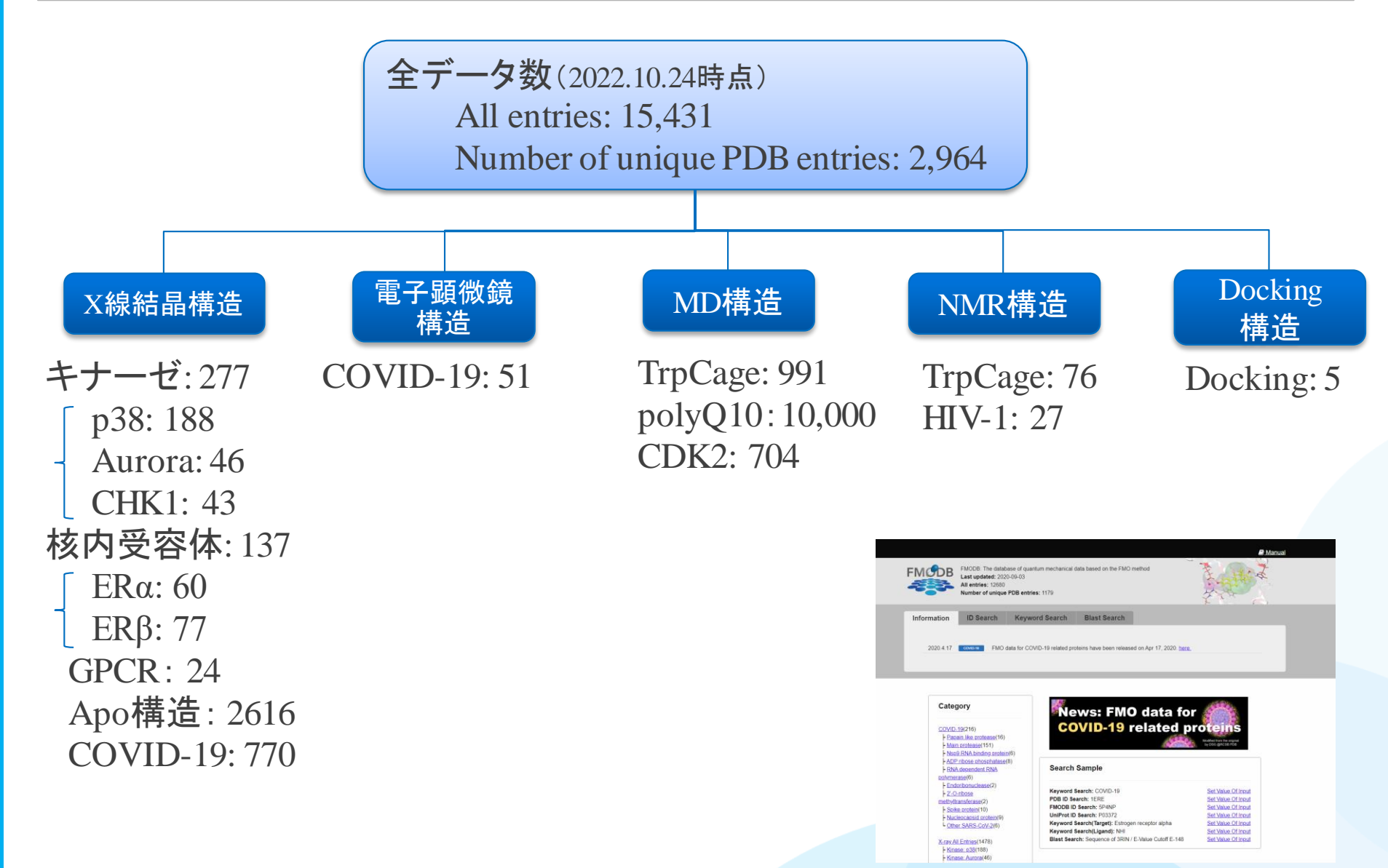

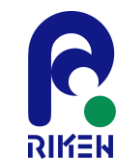

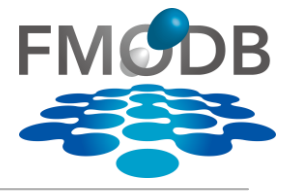

## 【FMODBのデータ収集】

- MD snapshot、Docking構造等の一連のデータ
- GAMESSのデータ

【FMODB Webインタフェース】

- リガンド構造検索
- マルチフラグメント解析
- FMODB IDによる計算データの一括ダウンロード機能
- 新機能 MD snapshot、Docking構造等の一連のデータセットに対するWebインタ フェースの改良
  - 一連データのIFIE(SUM)とPIEDA(SUM)一括ダウンロード機能

- MD trajectoryの簡易的な解析ページの作成(今後対応予定)

本チュートリアルで紹介

次のチュートリアルで紹介

新機能 IFIE/PIEDAの相互作用図(IFIE Diagram)の自動作成

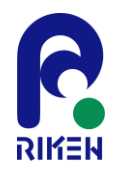

# FMODBのTop画面の検索ボックス

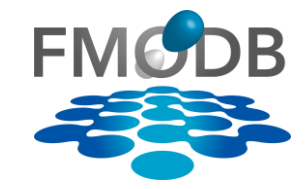

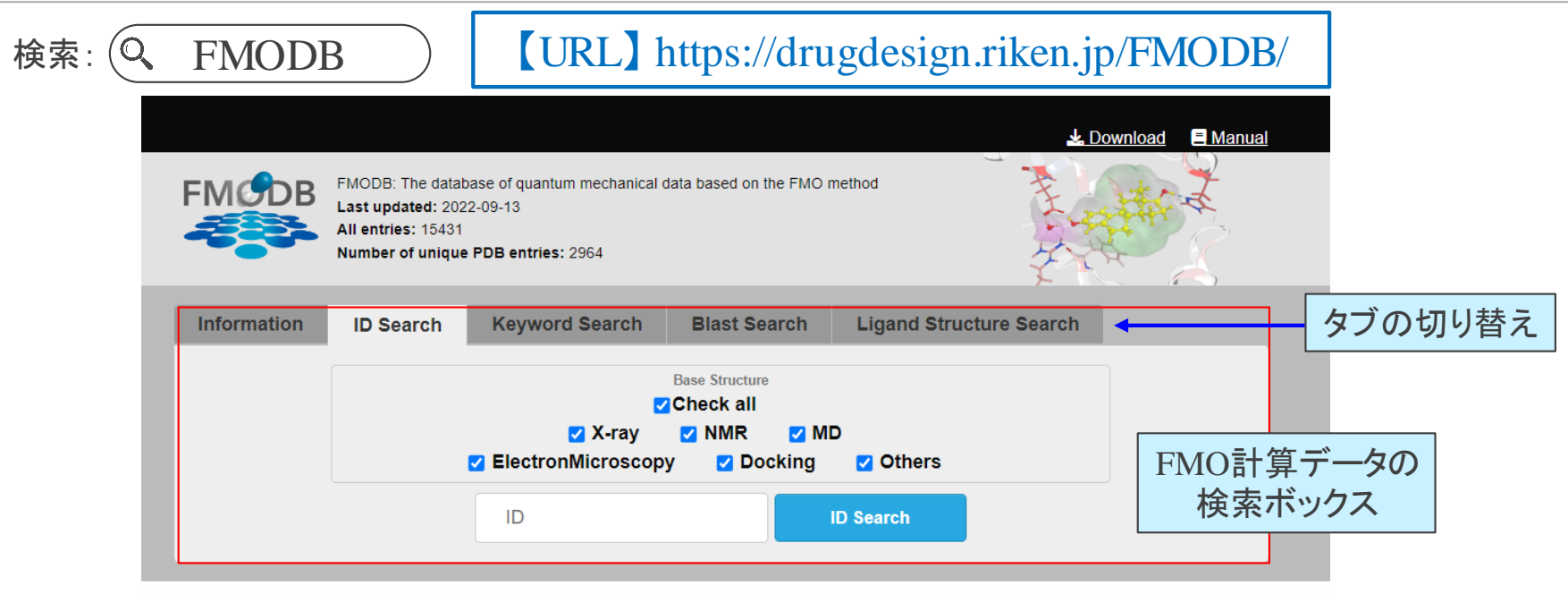

|          | News: FMO data f                                | or 💏                                                                                                    |
|----------|-------------------------------------------------|----------------------------------------------------------------------------------------------------|
| -        | COVID-19 related                                | proteins                                                                                                    |
| •        |                                                 | by DSG @RCSB PDB                                                                                                    |
| •        | Search Sample                                   |                                                                                                    |
| •        |                                                 |                                                                                                    |
|          | Keyword Search: COVID-19                        | Set Value Of Input                                                                                                    |
| •        | PDB ID Search: 1ERE                             | Set Value Of Input                                                                                                    |
|          | FMODB ID Search: 5P4NP                          | Set Value Of Input                                                                                                    |
| <b>A</b> | UniProt ID Search: P03372                       | Set Value Of Input                                                                                                    |
|          | Keyword Search(Target): Estrogen receptor alpha | Set Value Of Input                                                                                                    |
| -        | Keyword Search(Ligand): NHI                     | Set Value Of Input                                                                                                    |
|          |                                                 |                                                                                                    |
|          | •<br>•<br>•<br>•                                | <ul> <li>News: FMO data for COVID-19 related</li> <li>Search Sample</li> <li>Keyword Search: COVID-19</li> <li>PDB ID Search: 1ERE</li> <li>FMODB ID Search: 5P4NP</li> <li>UniProt ID Search: 5P4NP</li> <li>UniProt ID Search (Target): Estrogen receptor alpha Keyword Search(Ligand): NHI</li> </ul> |

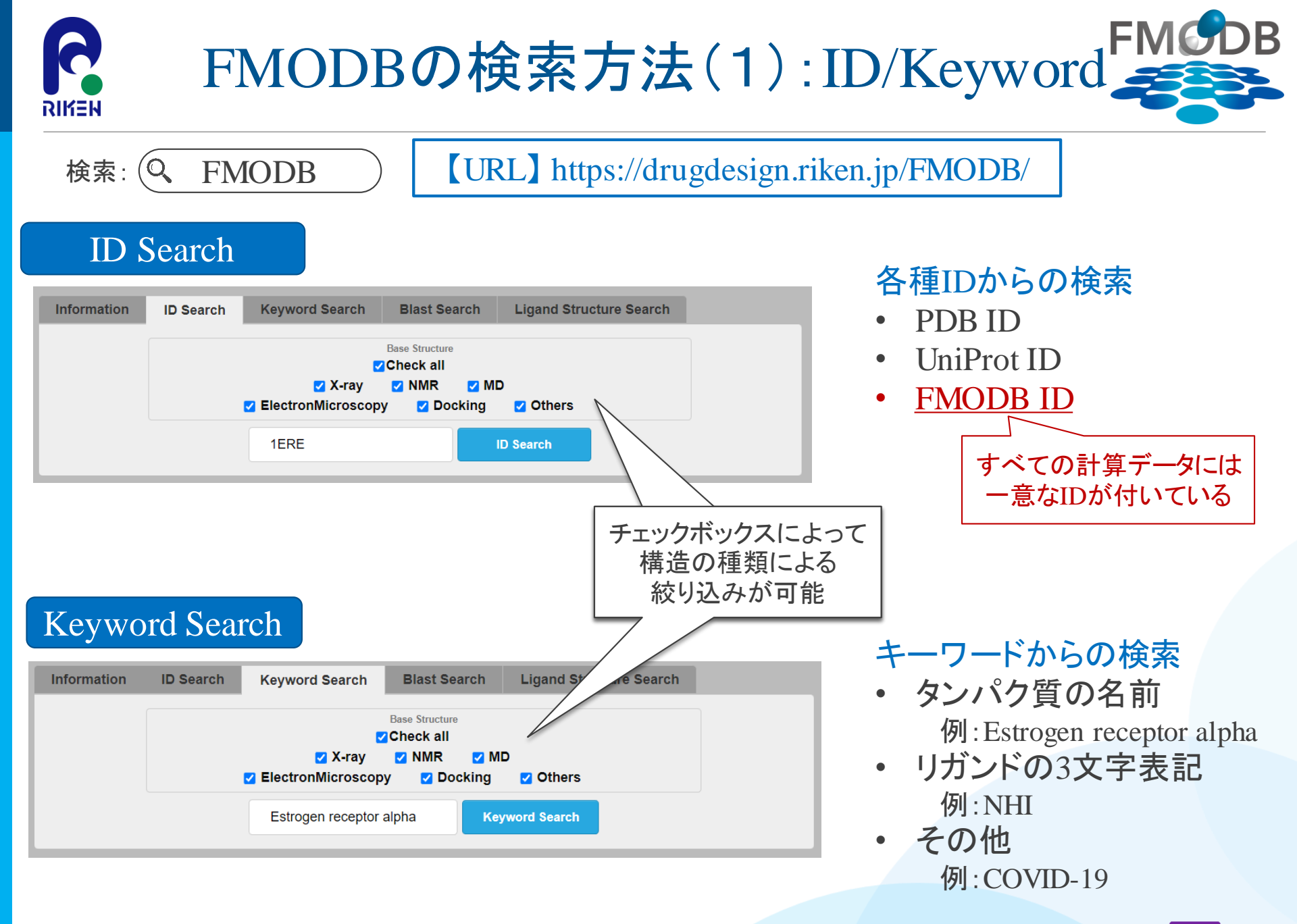

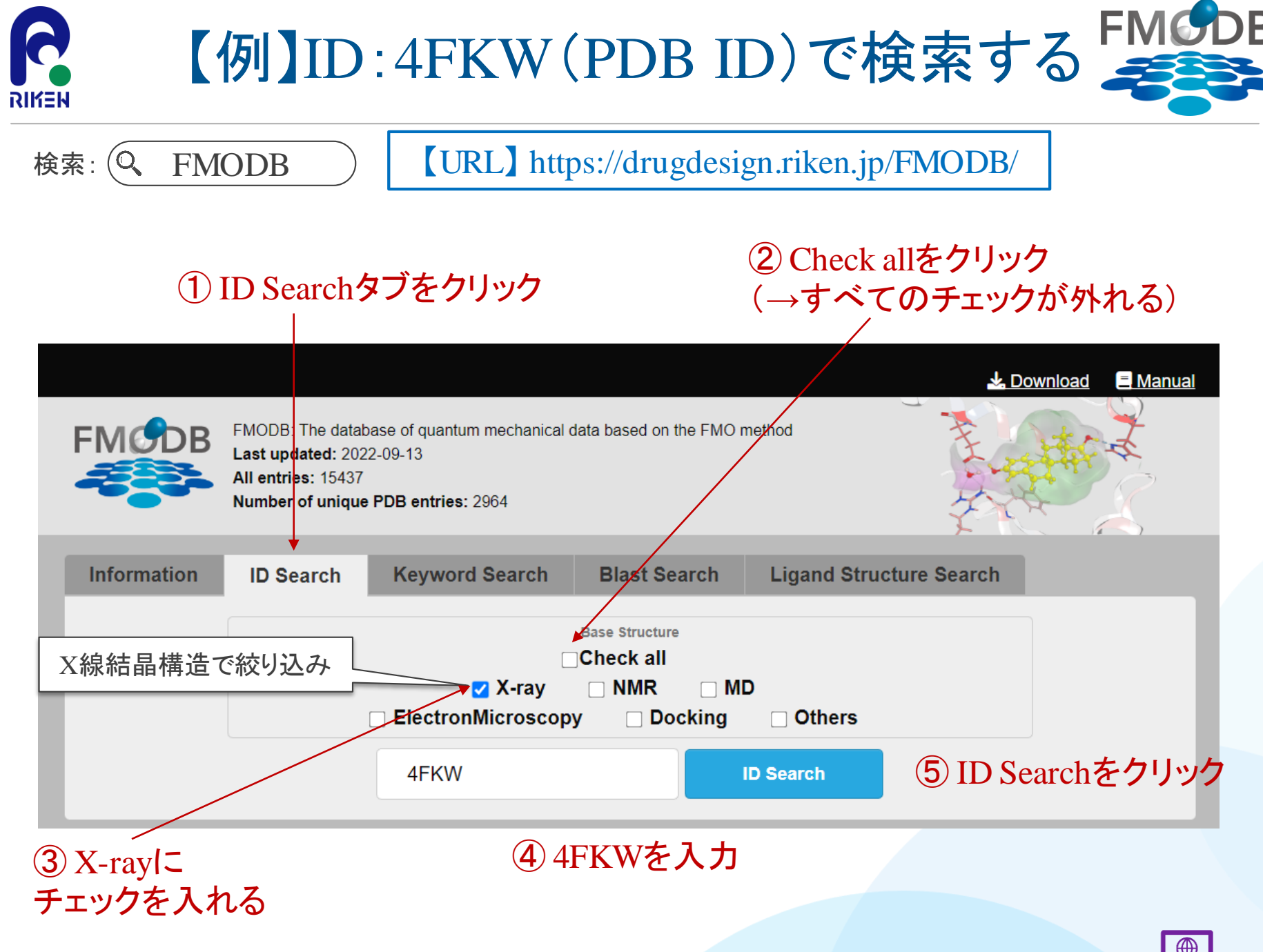

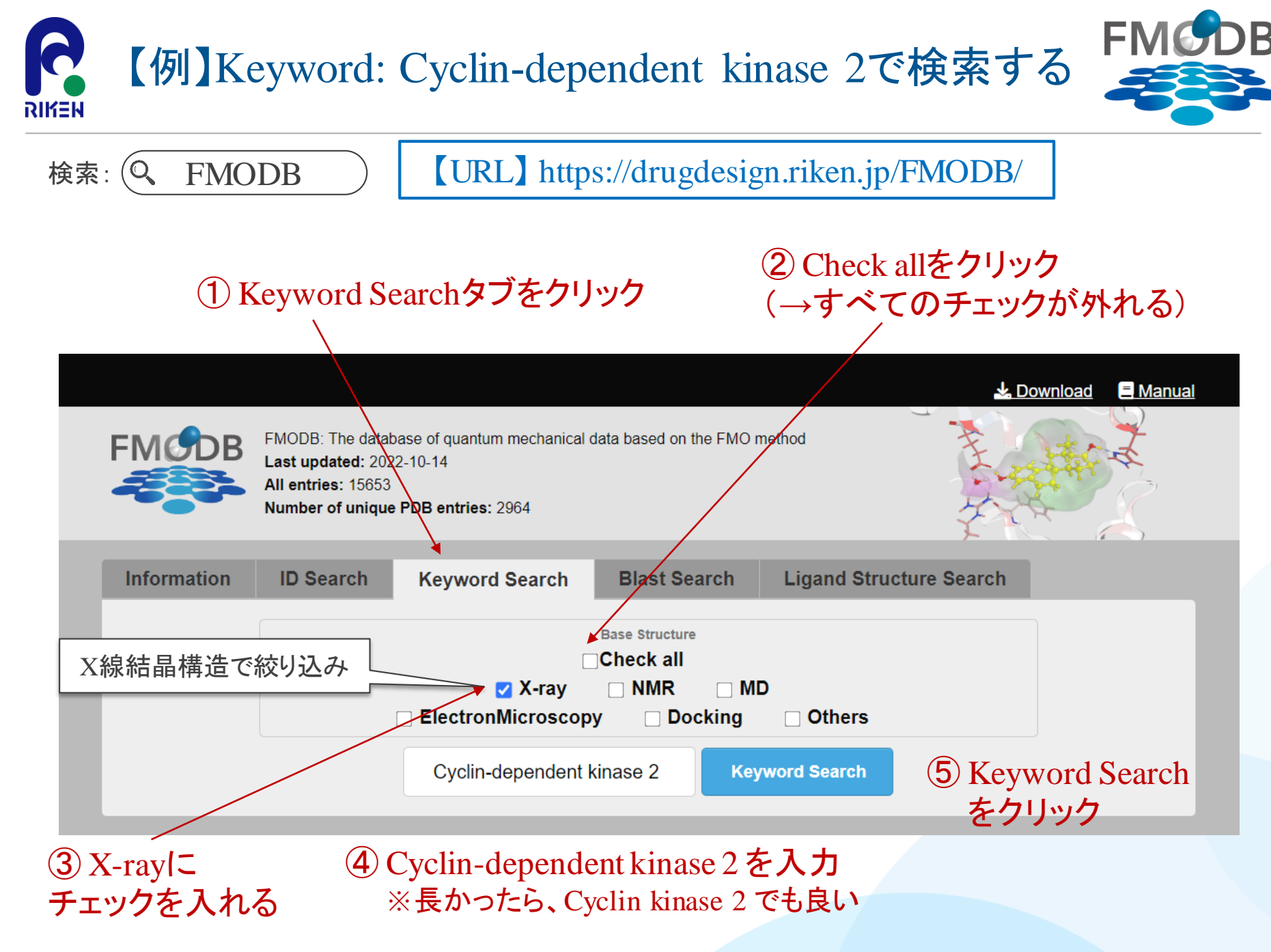

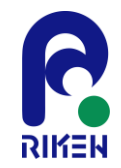

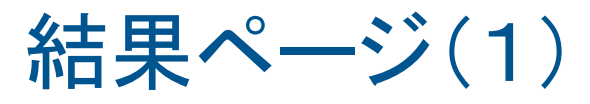

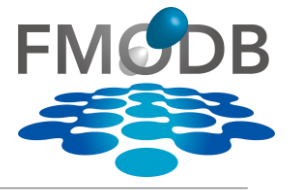

## Searchボタンをクリックして、ヒットした結果の一覧ページ

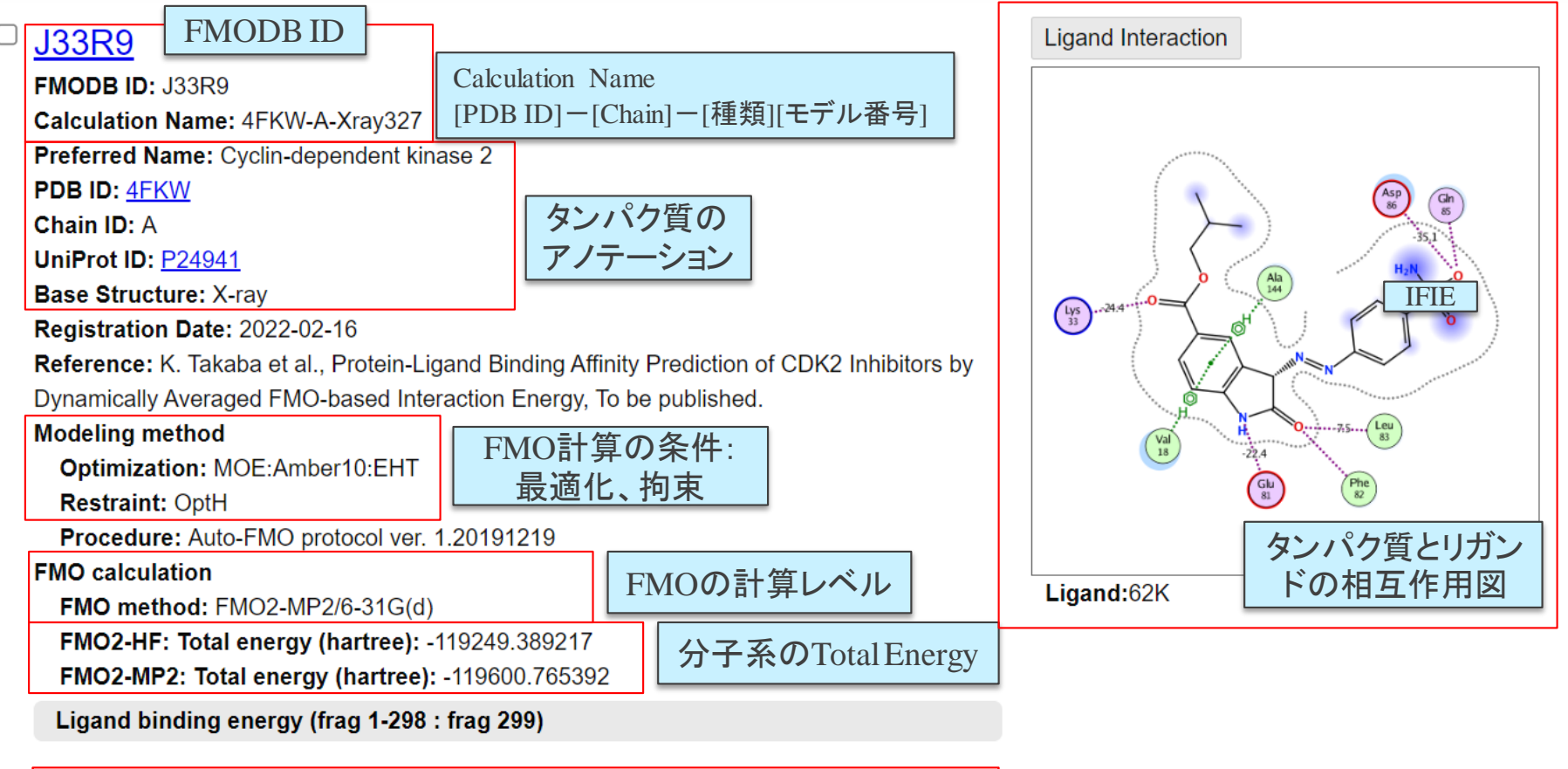

| IFIE [kcal/mol] |           | PIEDA [ŀ | cal/mol] | Charge transfer<br>value [e] |         |
|-----------------|-----------|----------|----------|------------------------------|---------|
| IFIE SUM        | ES        | EX       | CT+mix   | DI(MP2)                      | q(l=>J) |
| -155.0220       | -115.1040 | 72.2939  | -33.0167 | -79.1952                     | -0.0214 |

第29回FMO研究会「FMOデータベースの実践チュートリアル」

PIEDAによるBinding energy (リガンド結合、PPI)

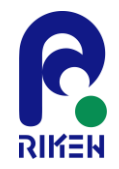

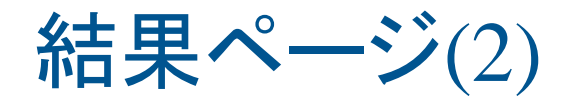

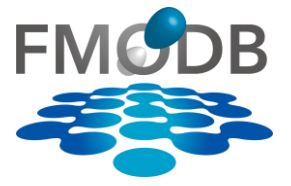

DI(MP2) CT+mix

EX

ES

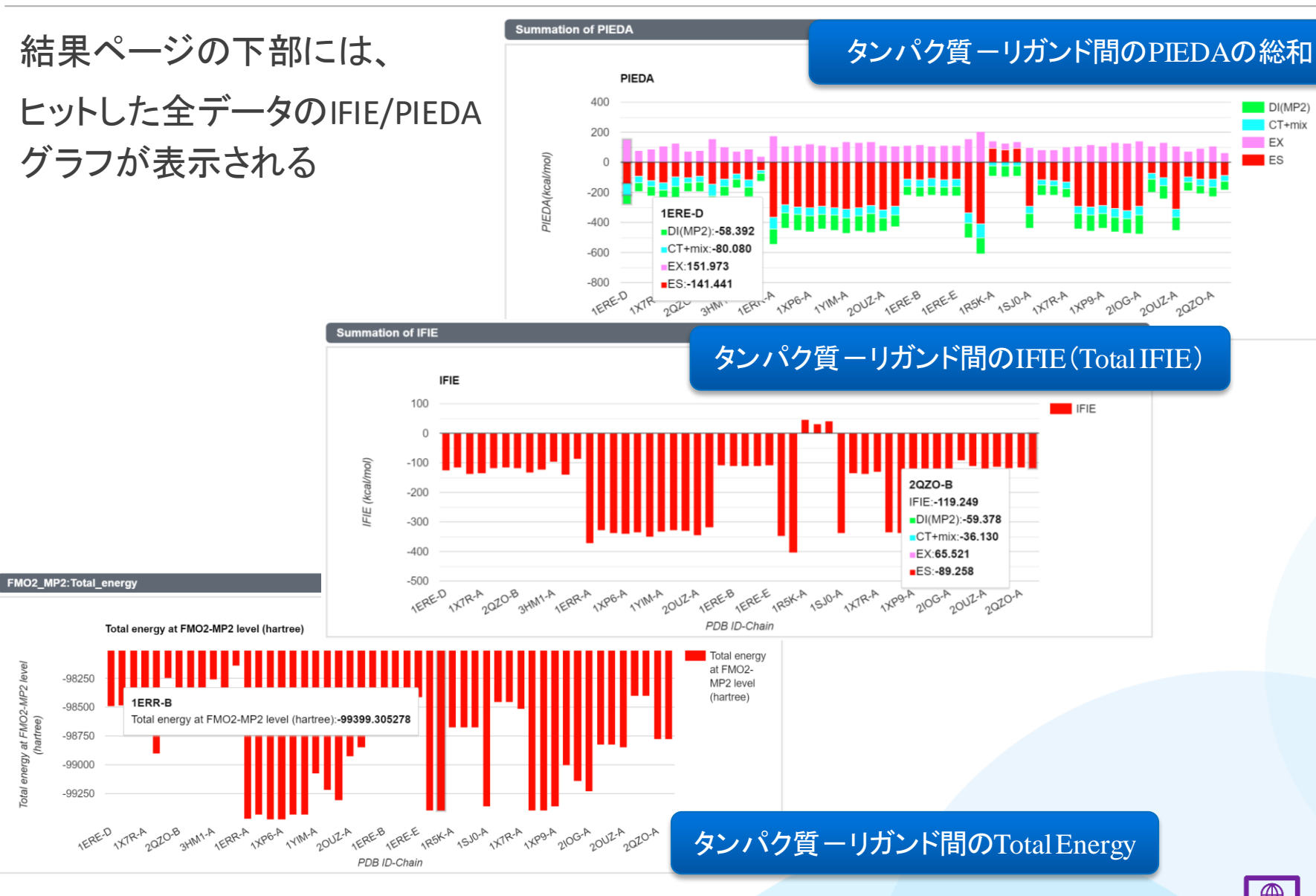

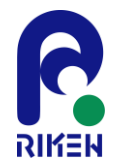

検索:

**FMODB** 

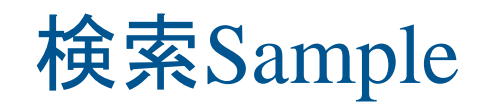

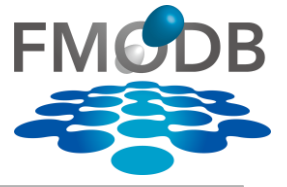

## URL https://drugdesign.riken.jp/FMODB/

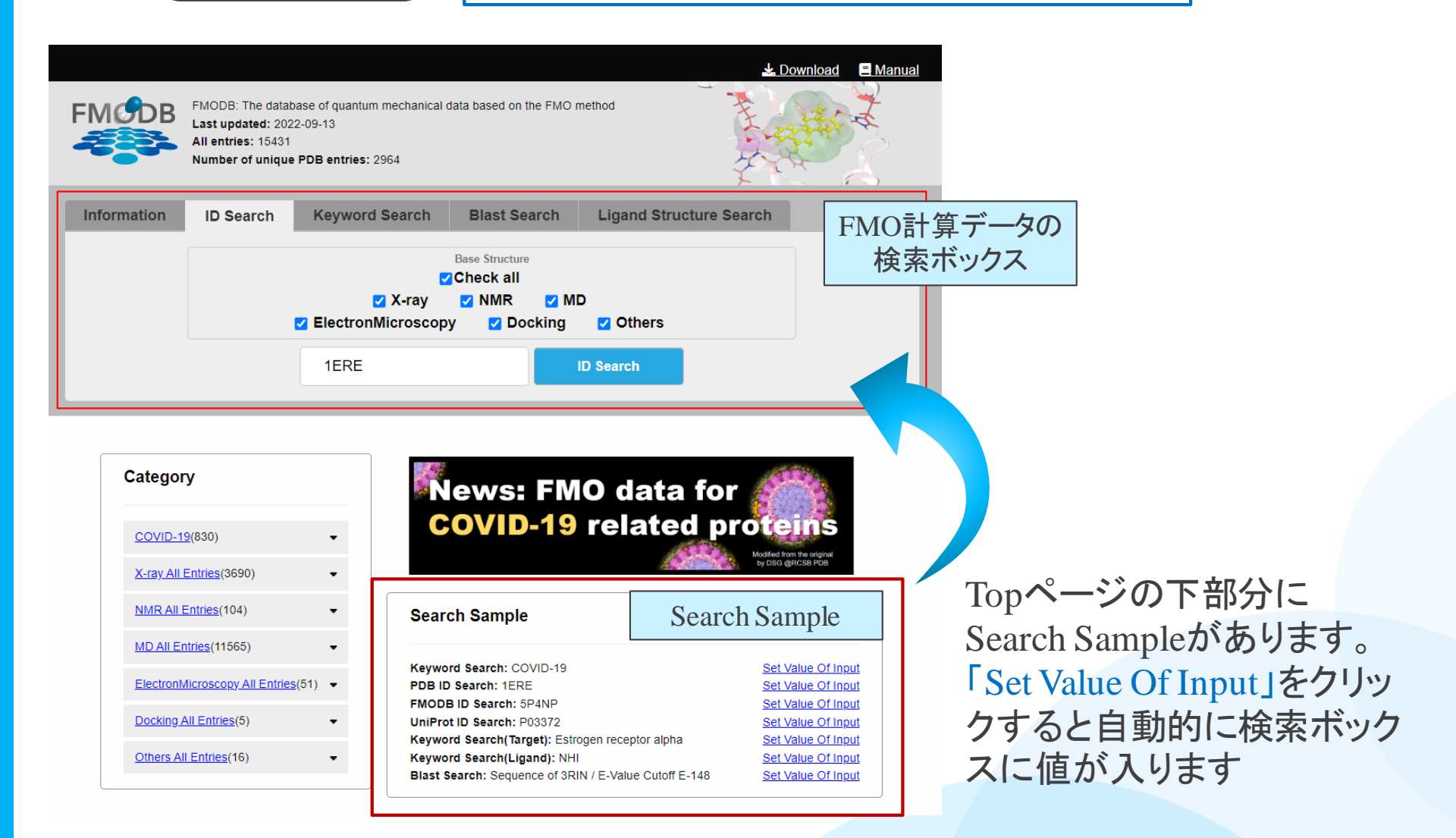

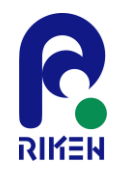

検索:

**FMODB** 

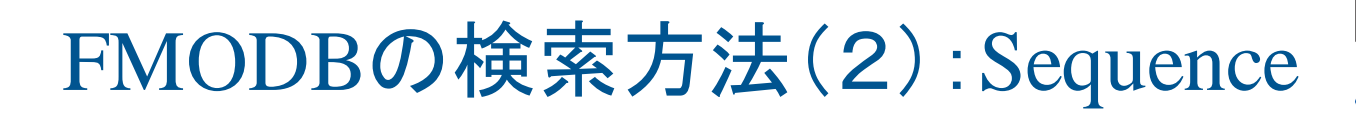

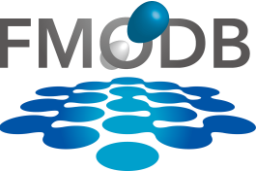

[URL] https://drugdesign.riken.jp/FMODB/

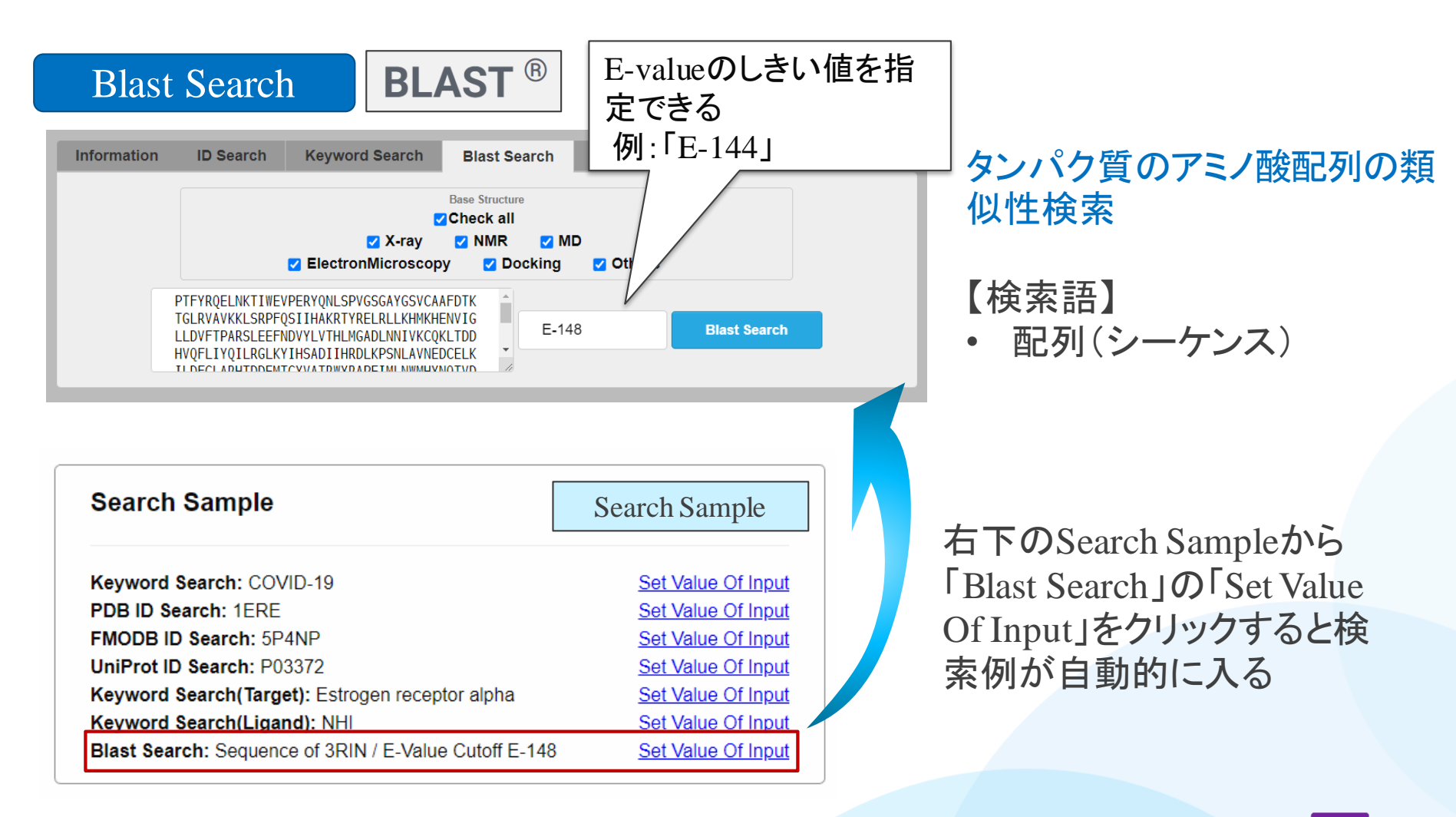

15

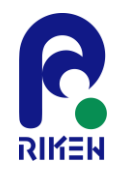

FMODBの検索方法(3):Category

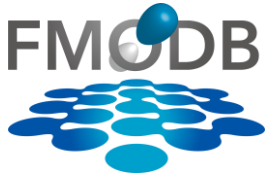

#### [URL] https://drugdesign.riken.jp/FMODB/ 検索: **FMODB** Category <u> 🛓 Download</u> 📃 Manual FMODB: The database of guantum mechanical data based on the FMO method COVID-19(830) Last updated: 2022-09-13 . All entries: 15431 Number of unique PDB entries: 2964 Papain like protease(141) Main protease(415) ADP ribose phosphatase(20) Information **ID Search Keyword Search Blast Search** Ligand Structure Search RNA dependent RNA polymerase(21) Endoribonuclease(18) Base Structure Check a 2'-O-ribose methyltransferase(7) Z X-ray Spike protein(107) Topページの左側には、タンパク質の ElectronMicroscopy - Nucleocapsid protein(17) 定義済みのCategoryがあり、そこから L Helicase(61) 1FRF L Other SARS-CoV-2(26) 選択して簡単に検索することが可能 定義済カテゴリ X-ray All Entries(3690) Kinase: p38(188) Kinase: Aurora(46) Category News: FMO data for Kinase: CHK1(43) **COVID-19 related proteins** Nuclear receptor: ERa(60) COVID-19(830) -Nuclear receptor: ERb(77) GPCR(24) X-ray All Entries(3690) -L ApoStructure(2616) NMR All Entries(104) -Search Sample NMR All Entries(104) MD All Entries(11565) Keyword Search: COVID-19 Set Value Of Input L TrpCage(76) ElectronMicroscopy All Entries(51) PDB ID Search: 1ERE -Set Value Of Input L HIV-1 Protease(27) FMODB ID Search: 5P4NP Set Value Of Inpu Docking All Entries(5) UniProt ID Search: P03372 Set Value Of Inpu MD All Entries(11565) . Keyword Search(Target): Estrogen receptor alpha Set Value Of Input Others All Entries(16) • Keyword Search(Ligand): NHI Set Value Of Input Blast Search: Sequence of 3RIN / E-Value Cutoff E-148 Set Value Of Inpu ElectronMicroscopy All Entries(51) -Docking All Entries(5)

#### 第29回FMO研究会「FMOデータベースの実践チュートリアル」

Others All Entries(16)

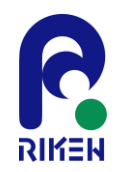

検索:(

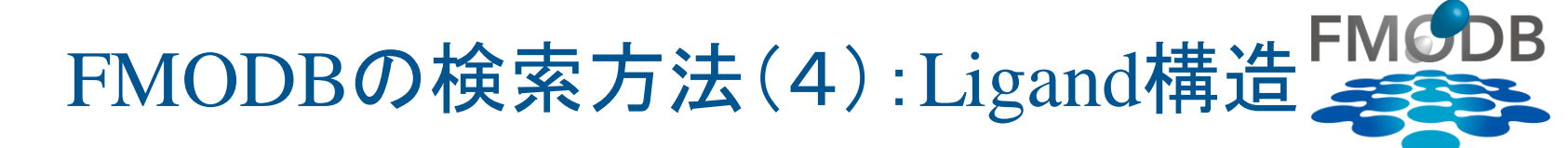

[URL] https://drugdesign.riken.jp/FMODB/

## Ligand Search

 $(\mathbf{Q})$ 

**FMODB** 

## リガンド構造からの検索

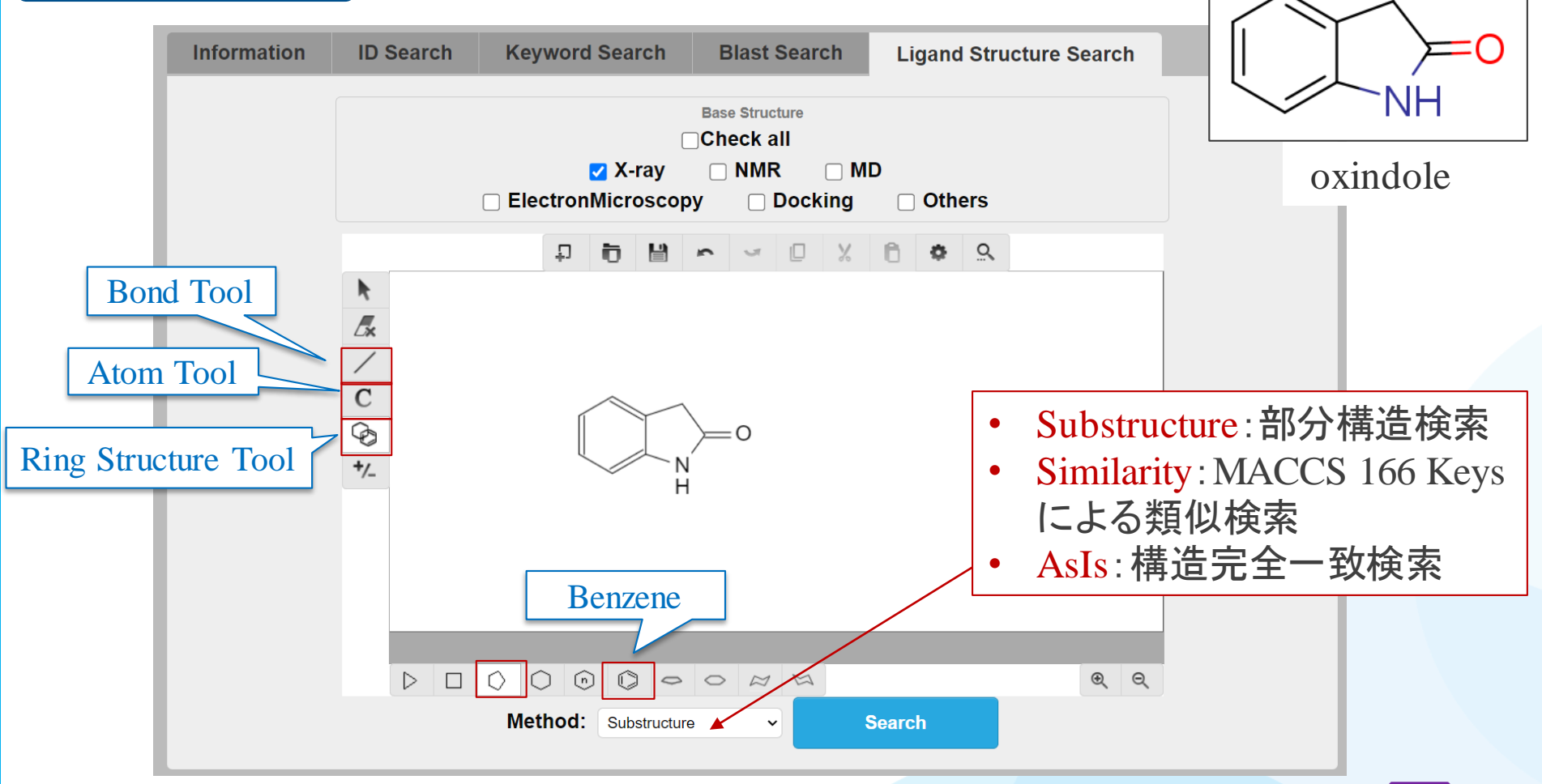

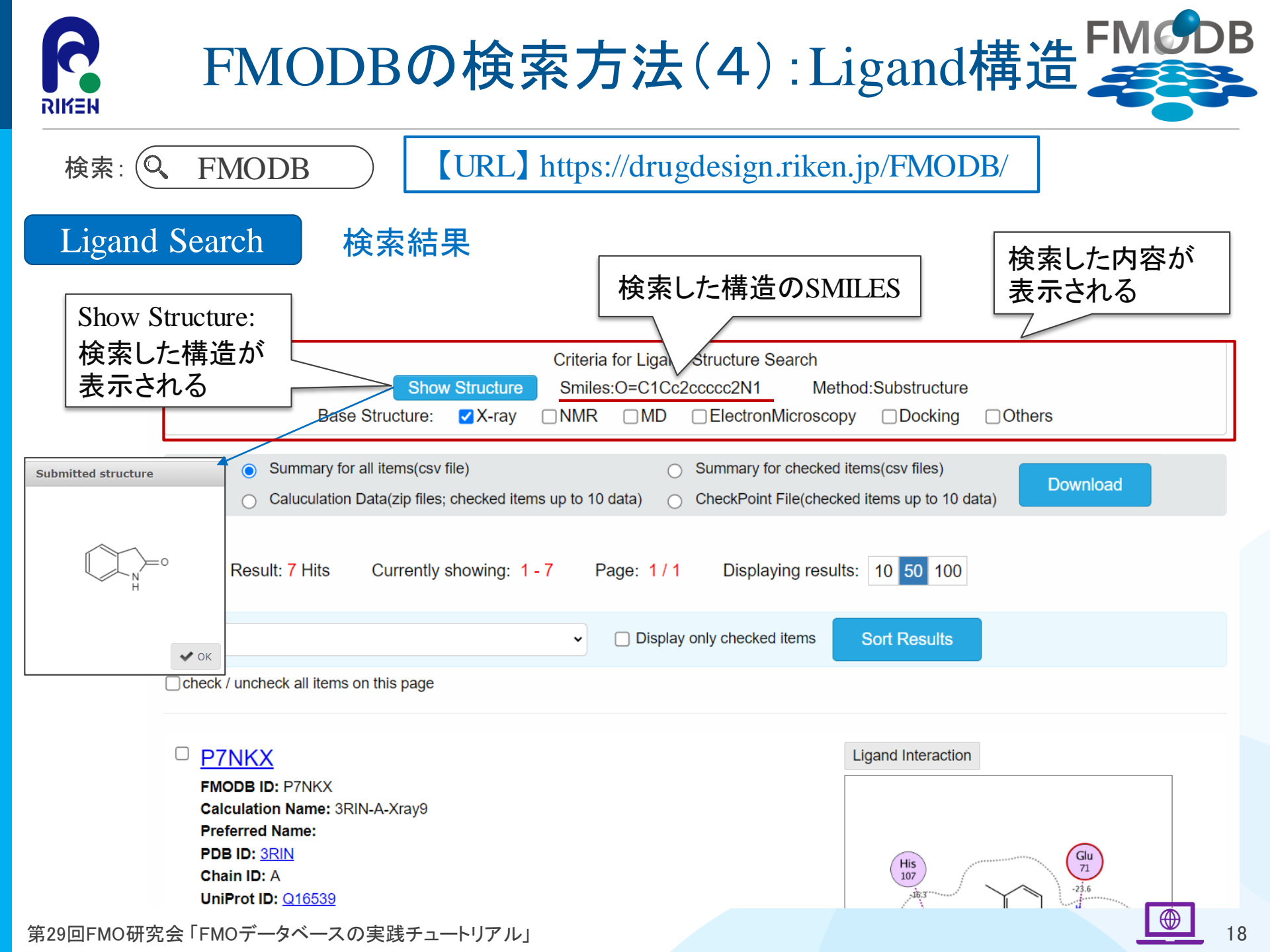

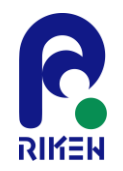

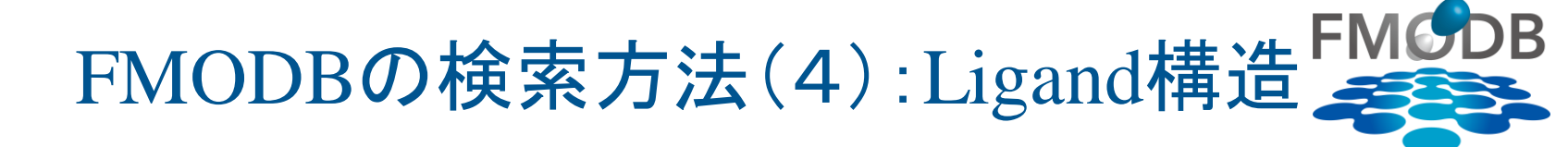

検索: 🭳 FMODB

## [URL] https://drugdesign.riken.jp/FMODB/

## Ligand Search

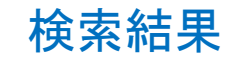

#### $\Box$ X6Z4Z FMODB ID: X6Z4Z Calculation Name: 4FKQ-A-Xray47 Preferred Name: PDB ID: 4FKQ Chain ID: A UniProt ID: P24941 Base Structure: X-ray Registration Date: 2019-02-28 Reference: Modeling method Optimization: MOE: Amber10:EHT Restraint: OptHL Procedure: Auto-FMO protocol ver. 1.20170908 **FMO** calculation FMO method: FMO2-MP2/6-31G(d) FMO2-HF: Total energy (hartree): -119066.540959 FMO2-MP2: Total energy (hartree): -119417.301897

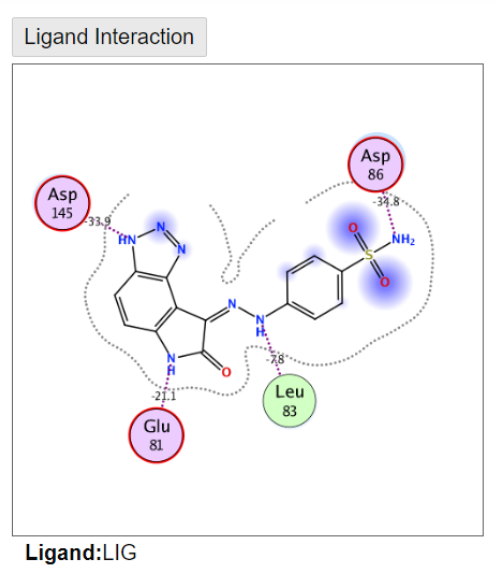

Similarity Searchの場合は類似 度が表示される Hit Ligands Similarity: 0.6061 Number of ligands: 1 Ligand SMILES: 0=C(Cc1cncc2ccccc12)Nc1ccccc1

Ligand binding energy

| IFIE [kcal/mol] |          | PIEDA [ł | Charge transfer value [e] |         |         |
|-----------------|----------|----------|---------------------------|---------|---------|
| IFIE SUM        | ES       | EX       | CT+mix                    | DI(MP2) | q(l=>J) |
| -125.246        | -105.647 | 85.544   | -37.586                   | -67.556 | 0.139   |

ヒットしたリガンドのSMILES

**Hit Ligands** 

Number of ligands: 1

Ligand SMILES : NS(=O)(=O)c1ccc(NN=C2C(=O)Nc3ccc4[nH]nnc4c32)cc1

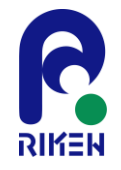

結果ページからのダウンロード

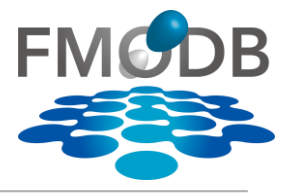

## 結果ページからFMO計算データをダウンロードできる

|                                                                                                    |                                                                                                |                                          |                                         |                                                         |                                                                             |            | _                         |                    | L Download |       |
|----------------------------------------------------------------------------------------------------|------------------------------------------------------------------------------------------------|------------------------------------------|-----------------------------------------|---------------------------------------------------------|-----------------------------------------------------------------------------|------------|---------------------------|--------------------|------------|-------|
| FMCDB                                                                                                    | FMODB: The datal<br>Last updated: 202<br>All entries: 15431<br>Number of unique                | pase of quanti<br>2-09-13<br>PDB entries | um mechan<br>:: 2964                    | iical data ba                                           | ased on the FMO                                                             | method     |                           | キュ・ゲー              |            | •     |
| 検索したア                                                                                                    | 内容                                                                                             |                                          | (                                       | Criteria for<br>ID:1                                    | r ID Search<br>ERE                                                          |            |                           |                    |            | <br>• |
|                                                                                                    | Base Structure:                                                                                | ✓X-ray                                   | <mark>⊘</mark> NMR                      | MD                                                      | ElectronMic                                                                 | croscopy   | Docking                   | <mark>⊘</mark> Oth | ers        |       |
| ● Sum                                                                                                    | mary for all items(csv                                                                         | file)                                    |                                         | 0                                                       | Summary for c                                                               | hecked ite | ms(csv files)             | tata)              | Download   |       |
| 🔵 Calu                                                                                                    | culation Data(zip files;                                                                       | checked item                             | is up to 10 o                           | data) 🔾                                                 | CheckPoint File                                                             | e(checkeu  | items up to 10            |                    |            |       |
| Calu<br>Search Result: 6                                                                                                 | culation Data(zip files;<br>Hits Currently                                                     | checked item                             | - 6 Pá                                  | data) 🔿                                                 | Displaying                                                                  | g results: | 10 <b>50</b> 100          |                    |            | •     |
| Calu<br>Search Result: 6                                                                                                 | culation Data(zip files;<br>Hits Currently                                                     | checked item                             | - 6 Pa                                  | data)<br>age: 1 / 1<br>Display                          | Displaying                                                                  | g results: | 10 50 100<br>Sort Results |                    |            | •     |
| Calu<br>Search Result: 6<br>Sort                                                                                         | Hits Currently                                                                                 | checked item                             | • 6 Pa                                  | data) 🔷                                                 | Displaying                                                                  | g results: | 10 50 100                 |                    |            | •     |
| Calu<br>Search Result: 6<br>Sort<br>Check / uncheck a                                                                    | Hits Currently                                                                                 | showing: 1                               | ・6 Pa<br>・6 Pa<br>・<br>、<br>、<br>、<br>、 | data)<br>age: 1 / 1<br>Display                          | v only checked lite                                                         | g results: | 10 50 100<br>Sort Results |                    |            | •     |
| Calu<br>Search Result: 6<br>Sort<br>check / uncheck a<br><u>5P4NP</u><br>FMODB ID: 5F<br>Calculation Na<br>Preferred Nan | Hits Currently<br>all items on this page<br>24NP<br>ame: 1ERE-D-Xray7<br>te: Estrogen receptor | showing: 1                               | -6 Pa<br>-6 Pa<br>ずウン<br>デーク<br>チェッ     | data) ○<br>age: 1/1<br>□ Display<br>ロート<br>タ(項 <br>ックを作 | CheckPoint Fin<br>Displaying<br>ronly checked ite<br>い<br>したい<br>目)に<br>すける |            | 10 50 100                 |                    |            | •     |

## Summary for all items: 検索でヒットした全結果の Summary

- Summary for checked items :
  - チェックした項目のみの Summary
- Calculation Data:

チェックした項目の計算 データ全部(\*.zip)

- logファイル
- pdbファイル
- 出力ファイル
- その他の計算データ

## CheckPoint File: FMO計算のチェックポイント ファイル(\*.cpf)

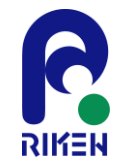

【例】 summary.csvファイルのダウンロード

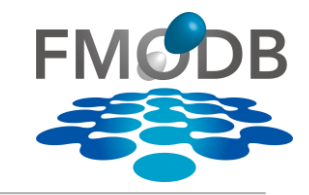

## 下記の6つ計算データのsummary.csvファイルをダウンロードしたい

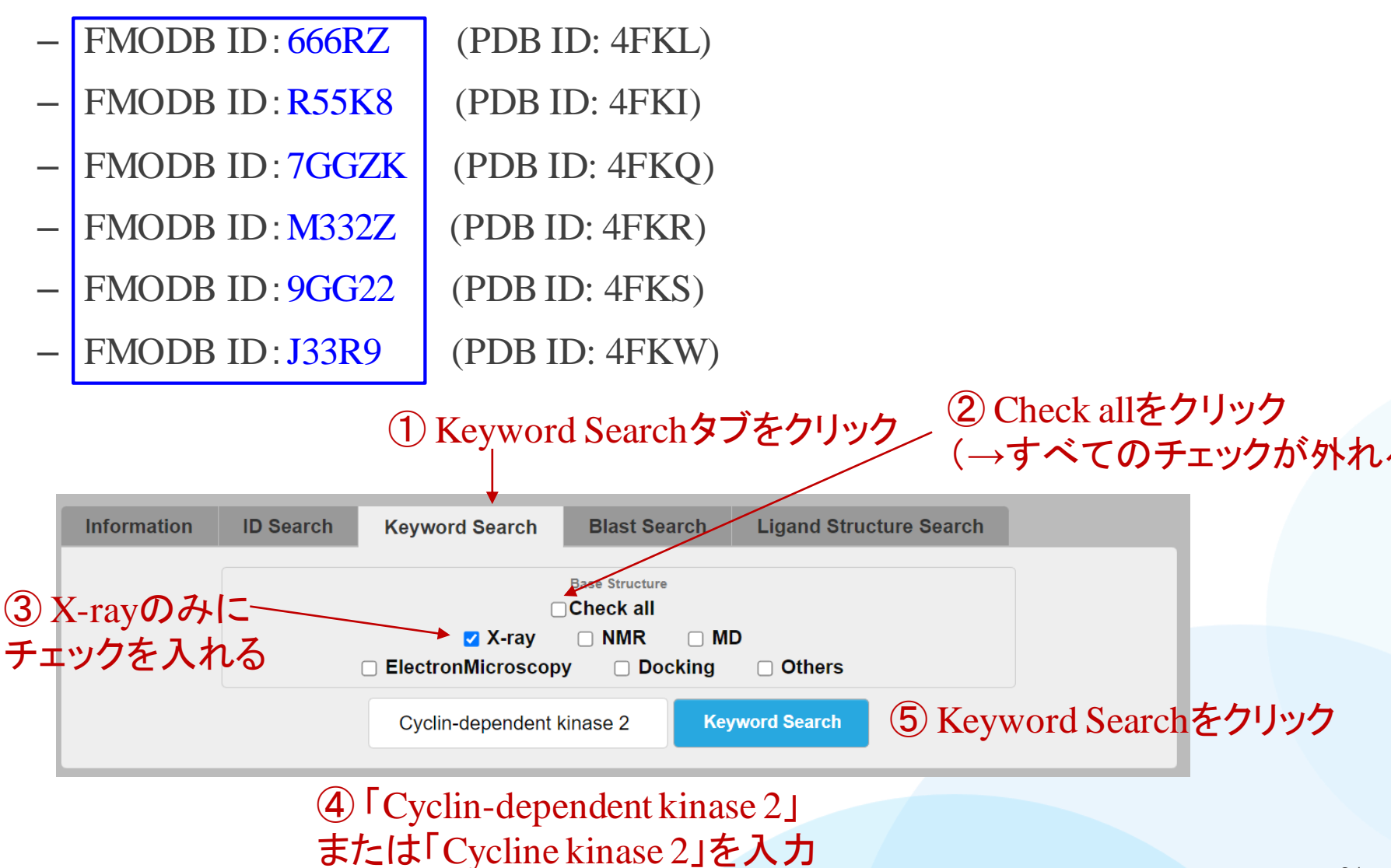

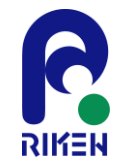

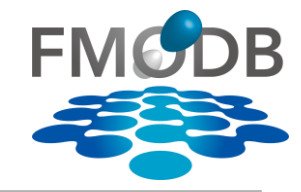

## 下記の6つ計算データのsummary.csvファイルをダウンロードしたい

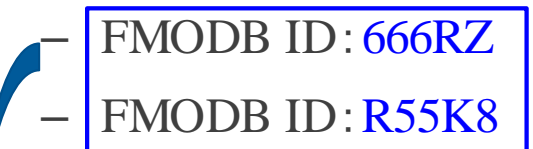

- FMODB ID: 7GGZK
- FMODB ID: M332Z
- FMODB ID: 9GG22
- FMODB ID: J33R9

(PDB ID: 4FKI) (PDB ID: 4FKQ) (PDB ID: 4FKR)

(PDB ID: 4FKL)

- (PDB ID: 4FKS)
  - (PDB ID: 4FKW)

#### ✓ <u>666RZ</u>

⑥「666RZ」にチェックする

FMODB ID: 666RZ Calculation Name: 4FKL-A-Xray327 Preferred Name: Cyclin-dependent kinase 2 PDB ID: 4FKL Chain ID: A UniProt ID: P24941 Base Structure: X-ray Registration Date: 2022-02-16 Reference: K. Takaba et al., Protein-Ligand Binding Affinity Prediction of CDK2 Inhibitors by Dynamically Averaged FMO-based Interaction Energy, To be published.

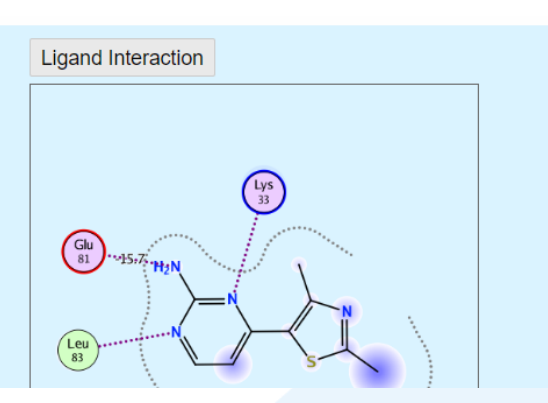

⑦ 同様に、FMODB ID: R55K8, 7GGZK, M332Z, 9GG22, J33R9 にもチェックする

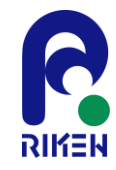

【例】 summary.csvファイルのダウンロード 🗾

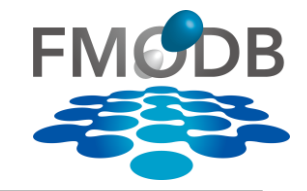

6つの計算データが入った

summary.csvファイルが

ダウンロードできます

## 下記の6つ計算データのsummary.csvファイルをダウンロードしたい

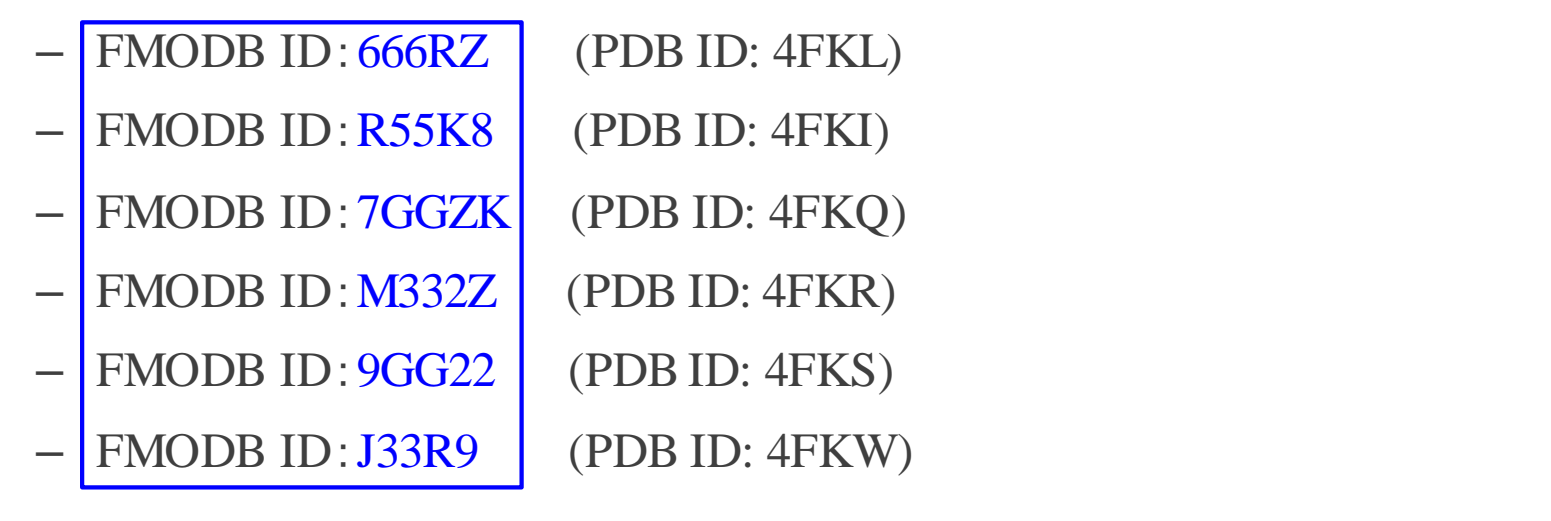

| Criteria fo                                                                   | or Keyword Search for checked items(csv file)」を選択 |
|-------------------------------------------------------------------------------|---------------------------------------------------|
| Keyword:Cycl                                                                  | lin-dependent kinase 2                            |
| Base Structure: 🗹 X-ray 🗌 NMR 🗌 M                                             | ID ElectronMicroscopy Docking Others              |
|                                                                               | ·····································             |
| <ul> <li>Summary for all items(csv file)</li> </ul>                           | Summary for checked items(csv files)              |
| <ul> <li>Caluculation Data(zip files; checked items up to 10 data)</li> </ul> | CheckPoint File(checked items up to 10 data)      |
|                                                                               |                                                   |

◎ ページト如け目し

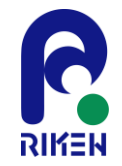

summary.csvファイルの入手先

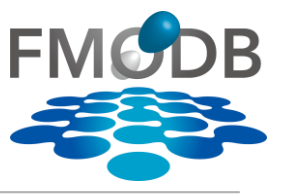

## 以上の方法でダウンロードしたファイルは、こちらからも入手できます。

- CDK2のX線結晶構造(PDB: 4FKL, 4FKI, 4FKQ, 4FKR, 4FKS, 4FKW)の

summary.csv

【URL】<u>https://drugdesign.riken.jp/pub/CBI2022tut/</u> 「チュートリアル(1)の配布Data」よりダウンロード

-生体高分子の認識機構解析: MD連携、核酸分子解析-資料置き場

更新履歴

• 2022/10/17 資料を公開しました。

#### 本チュートリアルに関係する資料やソフトウエア

| 内容                                                     | リン<br>ク     | ХŦ                                                                                                    | チュートリアル(1)の配布Data  |
|--------------------------------------------------------|-------------|----------------------------------------------------------------------------------------------------|--------------------|
| チュートリアルの概要                                             | <u>link</u> | 年大会HPにある要旨と同じです。                                                                                        |                    |
| チュートリアルへの参加方法(Zoomブレイクアウトルーム)                          | link        | 入室方法については、後日掲載します。                                                                                      | F IFIE PIEDA(CSV)/ |
| FMODBへのリンク                                             | <u>link</u> | ここからFMODBへアクセスできます。                                                                                     |                    |
| BioStation Viewer のダウンロードリンク                           | link        | <ul> <li>チュートリアル(1)ではBioStation ViewerLite_Open10<br/>す。</li> <li>インストール方法はリンク先のマニュアルを参照ください</li> </ul> | ∟ ∟ summary.csv    |
| 1. Introduction: はじめに                                  |             |                                                                                                    |                    |
| 2. <チュートリアル(1)資料>FMODBの紹介,動的平均FMOリガンド-タンパク質問相互作用解<br>析 | <u>link</u> | チュートリアル(1)の説明資料(PDF)です。                                                                                 |                    |
| チュートリアル(1)の配布Data                                      | link        | チュートリアル(1)で使用するIFIE/PIEDAのSummaryファィ                                                                    | /ル(CSV, Excel)です。  |
| 3. <チュートリアル(2)資料>FMODBを活用したリガンド-核酸-タンパク質間相互作用解析        | link        | チュートリアル(2)の説明資料(PDF)です。                                                                                 |                    |
| チュートリアル(2)の配布Data                                      | link        | チュートリアル(2)で使用するラダー図(PPT)です。                                                                             |                    |
| 4. Conclusion: まとめ                                     |             |                                                                                                    |                    |

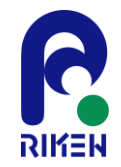

summary.csvファイルの内容

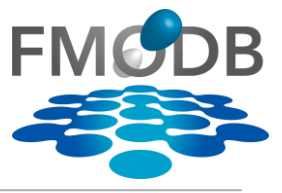

## 結果ページからダウンロードできる summary.csv には以下のデータが入っている

| FMODE<br>ID | B Pl   | DB ID     | タンパク質<br>アノテーショ           |              | Ligar  | ıd         | BaseStr<br>(構造の | ructure<br>)種類) | 登録日               | 論文情報                      |
|-------------|--------|-----------|---------------------------|--------------|--------|------------|-----------------|-----------------|-------------------|---------------------------|
| FMODB ID    | PDB_ID | PDB_Chain | pref_name                 | organism     | Ligand | UniProt ID | Base Stru       | Model/MD_Time   | Registration Date | Reference                 |
| R55K8       | 4FKI   | А         | Cyclin-dependent kinase 2 | Homo sapiens | 09K    | P24941     | X-ray           |                 | 2022/2/16         | K. Takaba et al., Proteir |
| 666RZ       | 4FKL   | А         | Cyclin-dependent kinase 2 | Homo sapiens | CK2    | P24941     | X-ray           |                 | 2022/2/16         | K. Takaba et al., Proteir |
| 7GGZK       | 4FKQ   | Α         | Cyclin-dependent kinase 2 | Homo sapiens | 42K    | P24941     | X-ray           |                 | 2022/2/16         | K. Takaba et al., Proteir |
| M332Z       | 4FKR   | Α         | Cyclin-dependent kinase 2 | Homo sapiens | 45K    | P24941     | X-ray           |                 | 2022/2/16         | K. Takaba et al., Proteir |
| 9GG22       | 4FKS   | Α         | Cyclin-dependent kinase 2 | Homo sapiens | 46K    | P24941     | X-ray           |                 | 2022/2/16         | K. Takaba et al., Proteir |
| J33R9       | 4FKW   | Α         | Cyclin-dependent kinase 2 | Homo sapiens | 62K    | P24941     | X-ray           |                 | 2022/2/16         | K. Takaba et al., Proteir |
|             |        | PDB Ch    | ain                       |              |        | TuniProt I | [D]             | ↑<br>モデル名/      | MD Time           |                           |

| Optimization    | Restraint | Procedure                         | FMO method        |
|-----------------|-----------|-----------------------------------|-------------------|
| MOE:Amber10:EHT | OptH      | Auto-FMO protocol ver. 1.20191219 | FMO2-MP2/6-31G(d) |
| MOE:Amber10:EHT | OptH      | Auto-FMO protocol ver. 1.20191219 | FMO2-MP2/6-31G(d) |
| MOE:Amber10:EHT | OptH      | Auto-FMO protocol ver. 1.20191219 | FMO2-MP2/6-31G(d) |
| MOE:Amber10:EHT | OptH      | Auto-FMO protocol ver. 1.20191219 | FMO2-MP2/6-31G(d) |
| MOE:Amber10:EHT | OptH      | Auto-FMO protocol ver. 1.20191219 | FMO2-MP2/6-31G(d) |
| MOE:Amber10:EHT | OptH      | Auto-FMO protocol ver. 1.20191219 | FMO2-MP2/6-31G(d) |

入力構造のモデリング条件

- Optimization:最適化方法
- Restraint: 拘束条件

FMO計算

- Procedure:自動/手動
- FMO method:計算レベル

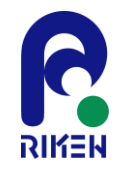

summary.csvファイルの内容

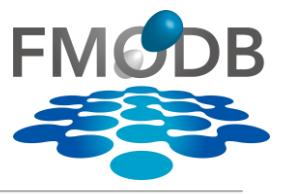

## 結果ページからダウンロードできる summary.csv には以下のデータが入っている

| 分子系の                 | Total Energy (IF      | FIE SUM<br>FIEの総和) |              | 各エネルキ<br>(ES,EX,C | ドー成分<br>Γ+mix,DI)の総和 |                  |
|----------------------|-----------------------|--------------------|--------------|-------------------|----------------------|------------------|
| FMO2-HF:Total_energy | FMO2-MP2:Total_energy | IFIE_SUM           | PIEDA_SUM_ES | PIEDA_SUM_EX      | PIEDA_SUM_CT_mix     | PIEDA_SUM_DI_MP2 |
| -118716.2106         | -119066.9346          | -88.0118           | -61.7804     | 61.2762           | -29.2669             | -58.2407         |
| -118490.5962         | -118839.9462          | -74.7069           | -48.572      | 31.9722           | -17.8723             | -40.2348         |
| -119068.3082         | -119419.2781          | -149.5649          | -108.0235    | 70.165            | -36.3043             | -75.4021         |
| -119400.905          | -119751.769           | -129.6296          | -87.3699     | 58.8621           | -30.199              | -70.9228         |
| -118640.8555         | -118989.4471          | -113.3834          | -82.061      | 69.4146           | -29.2041             | -71.5329         |
| -119249.3892         | -119600.7654          | -155.022           | -115.104     | 72.2939           | -33.0167             | -79.1952         |

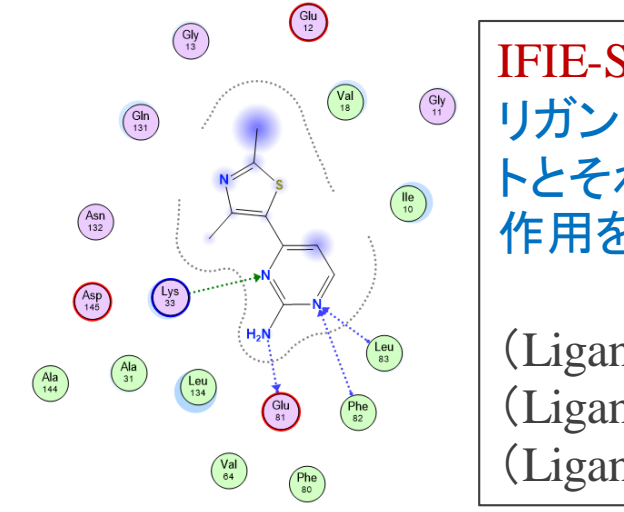

IFIE-SUM(kcal/mol): リガンド分子に指定したフラグメン トとそれ以外のフラグメントの相互 作用を合計したもの(IFIEの総和)

(Ligandー残基1のIFIE)+ (Ligandー残基2のIFIE)+ (Ligandー残基3のIFIE)+・・・ PIEDA\_SUM\_ES, PIEDA\_SUM\_EX, PIEDA\_SUM\_CT\_mix, PIEDA\_SUM\_DI\_MP2(kcal/mol) も同様に、リガンドフラグメントーそれ以 外のフラグメントの各成分の相互作用 (ES, EX, CT+mix, DI)をそれぞれ足し 合わせたもの

化合物間のIFIE-SUMを 比較する事で、構造活性 相関等にも利用可能

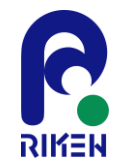

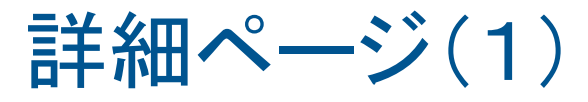

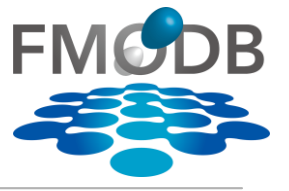

# ヒットした結果から個々の計算データを詳しく確認したい場合は、FMODB IDをクリックする

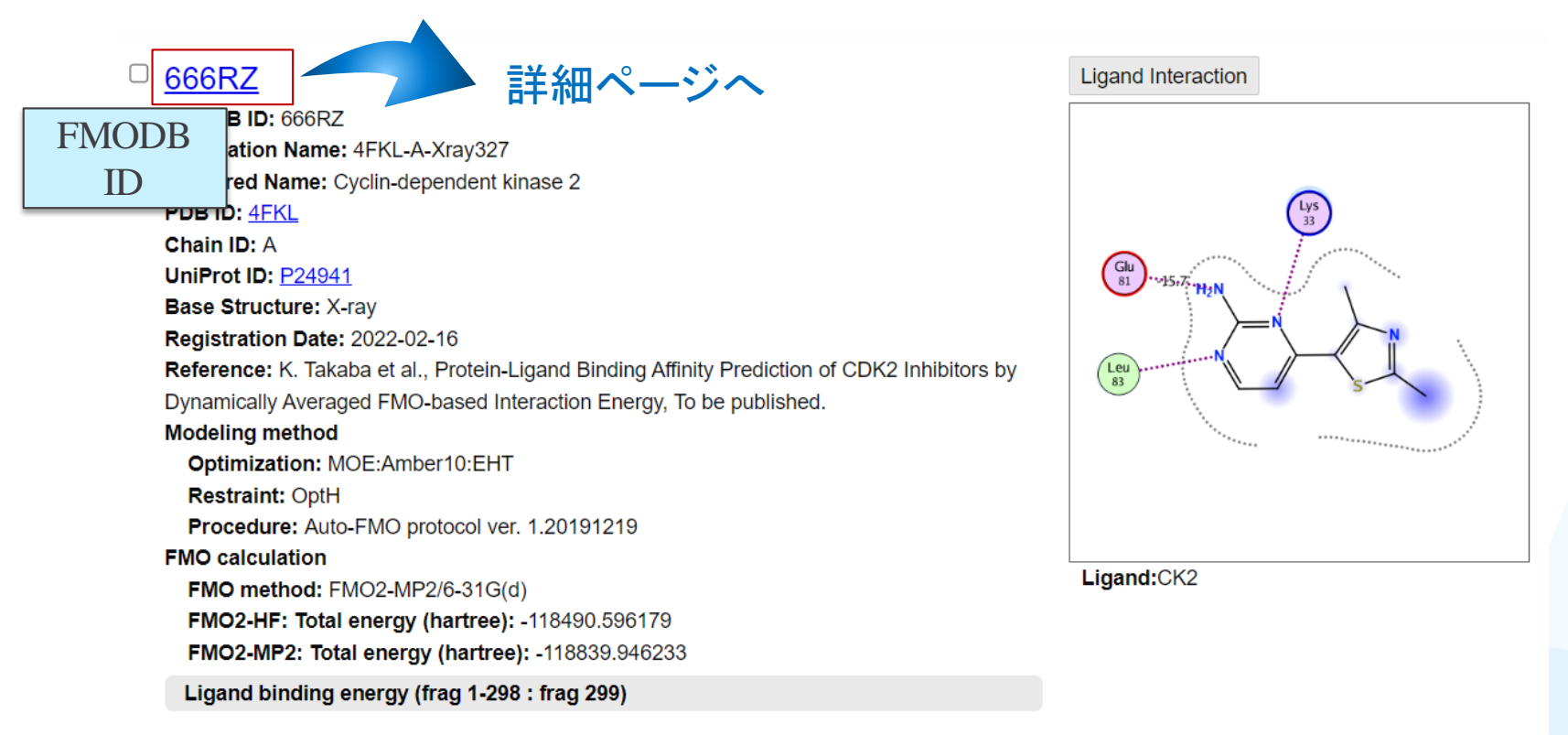

| IFIE [kcal/mol] |          | PIEDA [ | kcal/mol] | Charge transfer<br>value [e] |         |
|-----------------|----------|---------|-----------|------------------------------|---------|
| IFIE SUM        | ES       | EX      | CT+mix    | DI(MP2)                      | q(l=>J) |
| -74.7069        | -48.5720 | 31.9722 | -17.8723  | -40.2348                     | -0.0046 |

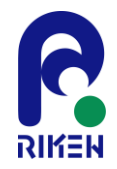

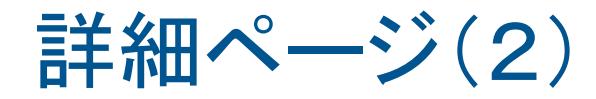

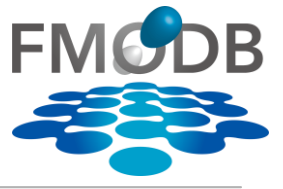

## 詳細ページではその計算データの詳細や、簡単なIFIE/PIEDAグラフ機能使用可能

#### **FMODB ID:** 666RZ Calculation Name: 4FKL-A-Xray327 Preferred Name: Cyclin-dependent kinase 2 Target Type: SINGLE PROTEIN Ligand Name: 4-(2,4-dimethyl-1,3-thiazol-5-yl)pyrimidin-2-amine ligand 3-letter code: CK2 PDB ID: 4FKL タンパク質に関する情報や Chain ID: A 他のサイトへのリンク ChEMBL ID: CHEMBL301 UniProt ID: P24941 Base Structure: X-ray Registration Date: 2022-02-16 Reference: K. Takaba et al., Protein-Ligand Binding Affinity Prediction of CDK2 Inhibitors by Dynamically Averaged FMO-based Interaction Energy, To be published. DOI: E IFIE MAP Lownload Files 🔂 Snapshot Modeling method Optimization MOE:Amber10:EHT Restraint OptH CK2 入力構造の Protonation MOE:Protonate 3D モデリング条件 Complement MOE: Homology Modeling Water No Auto-FMO protocol ver. 1.20191219 Procedure

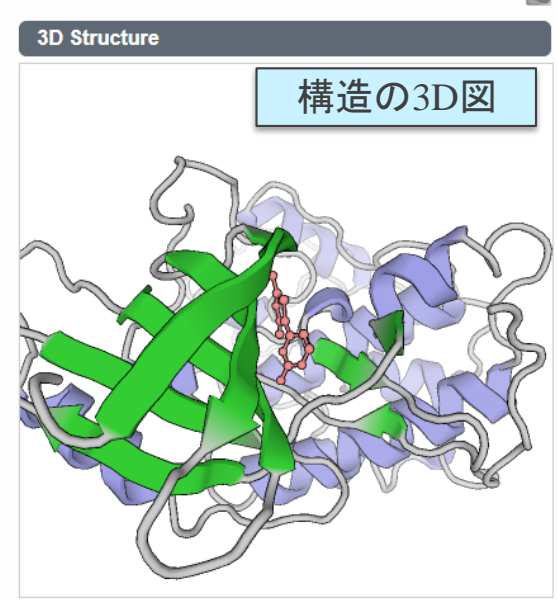

### Ligand structure CK2 H<sub>2</sub>N ト ト ト ト

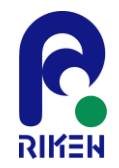

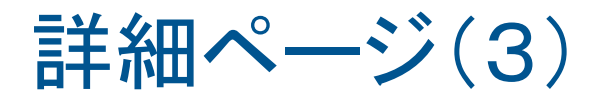

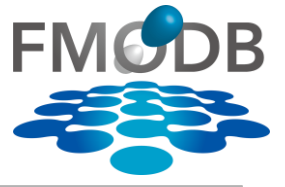

## 詳細ページではその計算データの詳細や、簡単なIFIE/PIEDAグラフ機能使用可能

| FMO method             | FMO2-MP2/6-31G(d)       | FMO計算条件                   |                      |
|------------------------|-------------------------|---------------------------|----------------------|
| Fragmentation          | Auto                    | (基底関数, Software等)         |                      |
| Number of fragment     | 299                     |                           | Ligand Interaction   |
| LigandCharge           |                         |                           | リガンドの                |
| Software               | MIZUHO/ABINIT-MP 3.0    |                           | 相互作用図                |
| FMO2-HF: Electronic e  | nergy -4522363.77261    |                           | 81                   |
|                        | 4500000 77004           | r                         | Glu<br>81 +15,77 H2N |
| FMO2-HF: Nuclear repu  | ulsion 4403873.17643    | 5<br>分子糸の<br>Tatal Factor |                      |
| FMO2-HF: Total energy  | -118490.596179          | I otal Energy             |                      |
| FMO2-MP2: Total energy | <b>y</b> -118839.946233 |                           |                      |

Ligand binding energy (frag 1-298 : frag 299)

| IFIE [kcal/mol] | PIEDA [kc | al/mol] |          |          | Charge transfer value [e] | IFIE SUMと、             |
|-----------------|-----------|---------|----------|----------|---------------------------|------------------------|
| IFIE SUM        | ES        | EX      | CT+mix   | DI(MP2)  | (I=>J)                    | PIEDAによるBinding energy |
| -74.7069        | -48.5720  | 31.9722 | -17.8723 | -40.2348 | -0.0046                   | 、(リカンド結合、PPI)          |

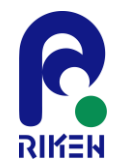

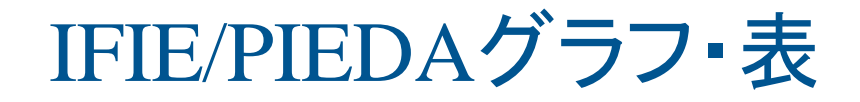

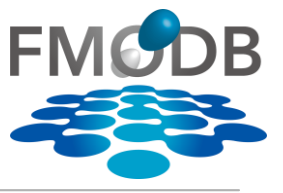

## 詳細ページの下部にはその複合体の相互作用エネルギー(IFIE, PIEDA)をグラフ表示 できる簡易解析機能がある → 次のチュートリアルで使い方を詳しく説明

| Interaction | energy analysis for fragmet #237(D:600:<br>PIEDA | IFIE/PIEDAグラフ                                                     |      | IFI   | E/]   | PIE   | EDA | 表       | ]          |       |       |         |         |        |         |         |         |
|-------------|--------------------------------------------------|-------------------------------------------------------------------|------|-------|-------|-------|-----|---------|------------|-------|-------|---------|---------|--------|---------|---------|---------|
|             | 100                                              | DI(MP2)                                                           | frag | g_Num | Chain | Res # | RES | FCHARGE | q_Mulliken | q_NPA | DIST  | Total   | ES      | EX     | CT+mix  | DI(MP2) | q(l=>J) |
|             | 50                                               | CT+mix                                                            |      | 35    | D     | 343   | MET | 0       | 0.032      |       | 2.873 | -4.018  | -1.566  | 0.465  | -0.900  | -2.016  | 0.009   |
| 6           |                                                  | ES                                                                |      | 38    | D     | 346   | LEU | 0       | -0.012     |       | 2.547 | -3.320  | -0.580  | 0.833  | -0.568  | -3.005  | 0.001   |
| hic all a   | 0                                                | · · · · · · · · · · · · · · · · · · ·                             |      | 39    | D     | 347   | THR | 0       | 0.039      |       | 2.583 | -7.592  | -3.937  | 1.175  | -1.684  | -3.146  | -0.022  |
| EDA         | -50                                              |                                                                   |      | 40    | D     | 348   | ASN | 0       | -0.026     |       | 3.937 | -0.339  | -0.173  | 0.002  | -0.009  | -0.159  | 0.000   |
| ۹.          | -100                                             |                                                                   |      | 41    | D     | 349   | LEU | 0       | -0.047     |       | 2.837 | -0.778  | 0.611   | 0.185  | -0.344  | -1.231  | 0.002   |
|             | 150                                              |                                                                   |      | 42    | D     | 350   | ALA | 0       | 0.022      |       | 2.500 | -2.899  | -0.700  | 1.177  | -0.942  | -2.435  | 0.000   |
|             | -150<br>309 319 329 339 349 359 369 319          | 0 989 309 409 419 429 429 449 459 469 479 489 409 509 519 529 539 |      | 43    | D     | 351   | ASP | -1      | -0.873     |       | 3.506 | 0.038   | 0.193   | 0.051  | 0.061   | -0.267  | 0.001   |
|             |                                                  | Residue Number                                                    |      | 45    | D     | 353   | GLU | -1      | -0.733     |       | 1.217 | -47.354 | -88.074 | 97.346 | -55.884 | -0.743  | -0.172  |
| C Snapshot  |                                                  |                                                                   |      | 75    | D     | 383   | TRP | 0       | 0.039      |       | 3.932 | -0.401  | 0.055   | 0.002  | -0.037  | -0.421  | 0.000   |
|             |                                                  | Single fragment     Multi fragmente                               |      | 76    | D     | 384   | LEU | 0       | 0.043      |       | 2.372 | -2.017  | -0.035  | 1.060  | -0.446  | -2.596  | -0.003  |
|             | Base tragment(s) of PIEDA/IFIE                   |                                                                   |      | 77    | D     | 385   | GLU | -1      | -0.847     |       | 4.965 | 0.352   | 0.479   | -0.001 | -0.002  | -0.124  | 0.000   |
|             |                                                  | 237(D:600:EST)Lignac 🗸                                            |      | 79    | D     | 387   | LEU | 0       | -0.011     |       | 2.514 | -3.526  | -0.071  | 2.232  | -1.507  | -4.180  | 0.005   |
|             |                                                  | Charge [e] ECHARGE : 0 / a Mulliken : -0.191 / a NPA · *****      | 1/-  | 80    | D     | 388   | MET | 0       | -0.060     |       | 2.170 | -2.760  | 0.810   | 2.151  | -1.345  | -4.376  | -0.009  |
|             |                                                  |                                                                   |      | 81    | D     | 389   | ILE | 0       | -0.014     |       | 3.827 | 0.145   | 0.323   | 0.005  | 0.021   | -0.204  | 0.000   |
|             | Distance from base fragment(s) [Å]               | Dist                                                              |      | 83    | D     | 391   | LEU | 0       | -0.007     |       | 2.150 | -1.997  | -1.287  | 3.468  | -0.910  | -3.269  | 0.000   |
|             | Interaction energy by IEIE and DIEDA             |                                                                   |      | 84    | D     | 392   | VAL | 0       | -0.006     |       | 4.395 | -0.897  | -0.762  | 0.000  | -0.026  | -0.109  | 0.000   |
|             | [kcal/mol]                                       |                                                                   |      | 86    | D     | 394   | ARG | 1       | 0.833      |       | 2.155 | -11.760 | -10.245 | 2.332  | -1.566  | -2.280  | 0.017   |
|             |                                                  | CT+mix   >   DI(MP2)   >                                          |      | 96    | D     | 404   | PHE | 0       | 0.017      |       | 2.550 | -5.448  | -1.234  | 2.345  | -1.297  | -5.262  | 0.015   |
|             | Fragment charge [e]                              |                                                                   |      | 97    | D     | 405   | ALA | 0       | 0.041      |       | 4.999 | -0.247  | -0.192  | -0.001 | -0.007  | -0.048  | 0.000   |
|             |                                                  |                                                                   |      | 113   | D     | 421   | MET | 0       | -0.007     |       | 3.035 | -1.800  | -0.607  | 1.178  | -0.464  | -1.908  | -0.001  |
|             |                                                  | q_NPA ▼ q(I=>J) ▼                                                 |      | 116   | D     | 424   | ILE | 0       | 0.021      |       | 2.089 | -0.912  | -0.388  | 2.354  | -0.531  | -2.347  | 0.002   |
|             |                                                  |                                                                   |      | 117   | D     | 425   | PHE | 0       | 0.026      |       | 3.866 | -0.100  | 0.411   | 0.002  | -0.048  | -0.464  | 0.000   |
|             | Residue                                          | Res # RES                                                         |      | 120   | D     | 428   | LEU | 0       | 0.058      |       | 2.645 | -0.960  | 0.003   | 0.305  | -0.188  | -1.080  | 0.000   |
|             | Sort                                             |                                                                   |      | 213   | D     | 521   | GLY | 0       | 0.029      |       | 2.775 | -1.200  | -0.487  | 0.430  | -0.412  | -0.731  | 0.000   |
|             |                                                  | ascending V                                                       |      | 214   | D     | 522   | MET | 0       | 0.047      |       | 3.360 | -1.919  | -0.483  | 0.068  | -0.512  | -0.993  | -0.006  |
| FIE/P       | IEDAグラフ・矛                                        | 長を                                                                |      | 216   | D     | 524   | HIS | 0       | -0.017     |       | 1.738 | -17.446 | -26.956 | 23.329 | -7.389  | -6.431  | -0.051  |
| ±           | - 7 + よっきし                                       | × Axis Label Residue Number ✓                                     |      | 217   | D     | 525   | LEU | 0       | 0.021      |       | 2.392 | -3.580  | -0.396  | 3.580  | -1.652  | -5.112  | 0.005   |
| 衣不り         | るにのの設定                                           | · 市りつ YAxis Max YAxis Min                                         |      | 218   | D     | 526   | TYR | 0       | 0.058      |       | 3.304 | -0.479  | -0.690  | 0.190  | 0.607   | -0.586  | 0.003   |
|             |                                                  | Display 🗹 ES 🗹 EX 🗹 CT+mix 🗹 DI(MP2)                              |      | 220   | D     | 528   | MET | 0       | -0.011     |       | 3.616 | 0.277   | 0.571   | 0.001  | -0.046  | -0.250  | 0.000   |
|             |                                                  | Subult                                                            |      | 232   | D     | 540   | LEU | 0       | -0.013     |       | 4.360 | -0.243  | 0.003   | 0.000  | -0.014  | -0.232  | 0.000   |
|             |                                                  | Submit                                                            |      | 238   | D     | 60    | нон | 0       | -0.017     |       | 2.013 | -3.009  | -4.446  | 5.711  | -2.036  | .2 227  | 0.012   |

第29回FMO研究会「FMOデータベースの実践チュートリアル」

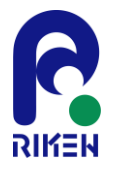

# **IFIE Interaction MAP**

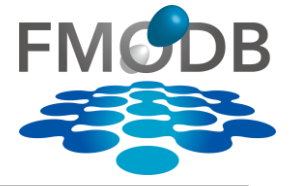

#### FMODB ID: 5P4NP

Calculation Name: 1ERE-D-Xray7 Preferred Name: Estrogen receptor alpha Target Type: SINGLE PROTEIN Ligand Name: estradiol ligand 3-letter code: EST PDB ID: <u>1ERE</u> Chain ID: D ChEMBL ID: <u>CHEMBL206</u> UniProt ID: <u>P03372</u> Base Structure: X-ray Registration Date: 2017-02-24 Reference: DOI:

| 🔟 IFIE MAP   |                |
|--------------|----------------|
| 📥 Download F | iles           |
| Modeling met | hod            |
| Optimization | MOE:Amber10EHT |
| Restraint    | OptH           |

# 詳細ページからIFIE MAPをクリックすると フラグメント間の相互作用をMAPで確認できる

#### IFIE MAP

CalculationName:1ERE-D-Xray7

FMODBID:5P4NP

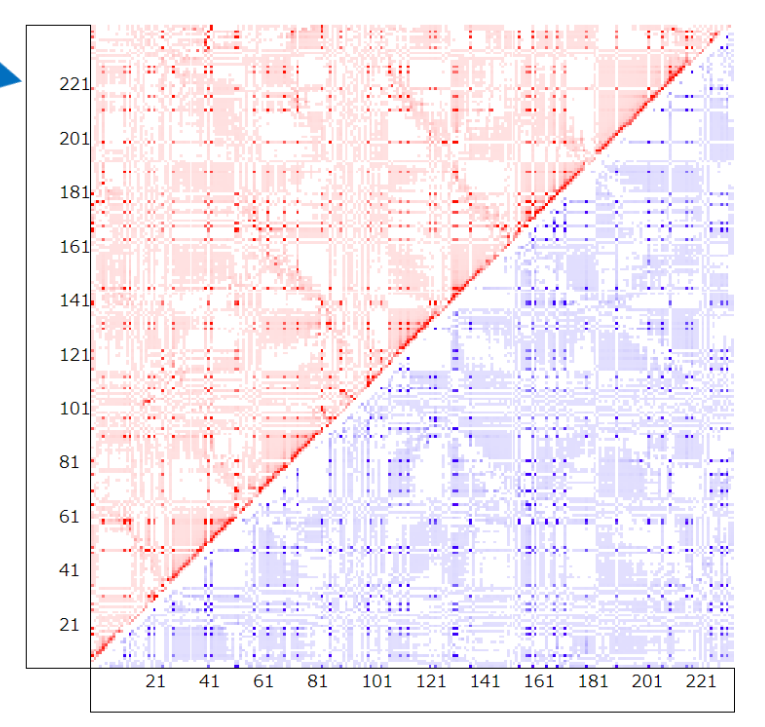

| Value                                                                                  |
|----------------------------------------------------------------------------------------|
| IFIE MP2                                                                               |
| Color                                                                                  |
| Color(+) min 0 max 20                                                                  |
| Color(-) min [-20] max [0                                                              |
| Zoom                                                                                   |
| I_min 1 I_max 238                                                                      |
| J_min 1 J_max 238                                                                      |
| Apply         Zoom機能:           一部のフラグメントだけ見           たい場合は、フラグメントの           範囲を指定可能 |

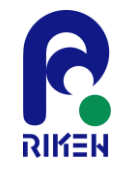

## 1. FMODBの紹介

- FMODBが提供する機能の紹介と基本操作
  - FMO計算データの様々な検索方法
  - ・ IFIE/PIEDAデータのダウンロード方法
- 2. 新機能の紹介:
  - MD snapshotから得られた一連のFMO計算データ セットを用いた相互作用解析
    - [題材]サイクリン依存性キナーゼ2(CDK2)のMD snapshotを使用したFMO計算データ
    - ・構造揺らぎを考慮した動的平均FMO相互作用エネル ギーと実験値との相関を導出

[M. Araki et al., J. Chem. Inf. Model., 56, 2445–2456, 2016. https://doi.org/10.1021/acs.jcim.6b00398] [Takaba K, Watanabe C et al., Journal of Computational Chemistry, 43(20), 1362-1371, 2022, https://doi.org/10.1002/jcc.26940]

第29回FMO研究会「FMOデータベースの実践チュートリアル」

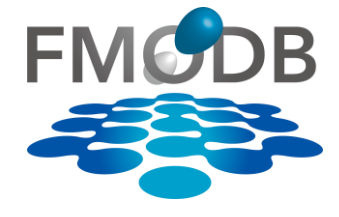

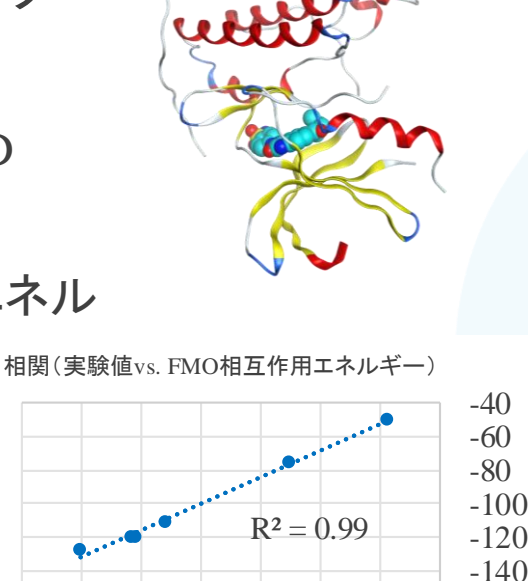

-160

32

-5

∆E<sub>fmo</sub> [kcal/mol]

-11 -10 -9 -8 -7

 $\Delta Gexp [kcal/mol]$ 

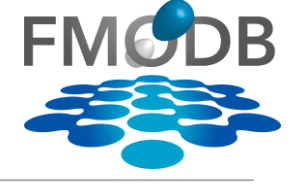

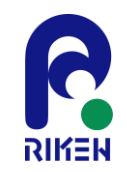

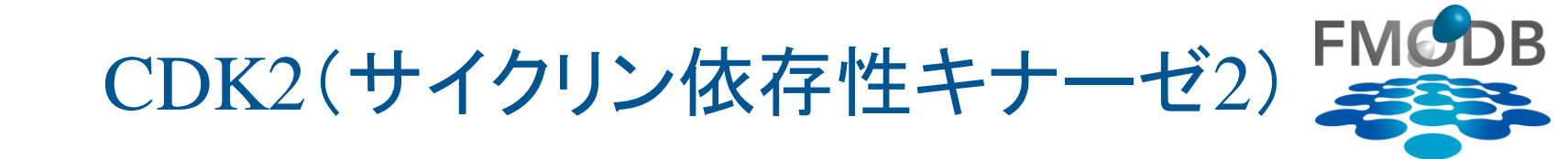

- サイクリン依存性キナーゼ(CDK)ファミリーに属するセリン/スレオニンキ ナーゼ
- サイクリンとCDK2が結合することにより、細胞周期の期(phase)を進める役割を果たす
  - リン酸化によりCDK2が活性化することで、細胞周期が進む
- 活性化と調節異常は腫瘍増殖に関連しており、抗がん剤の開発候補である
  - 阻害剤と結合するとS期に移行しなくなり(G1/S 期チェックポイント)、DNAに損傷を受けた 細胞のがん化を妨ぐことができる

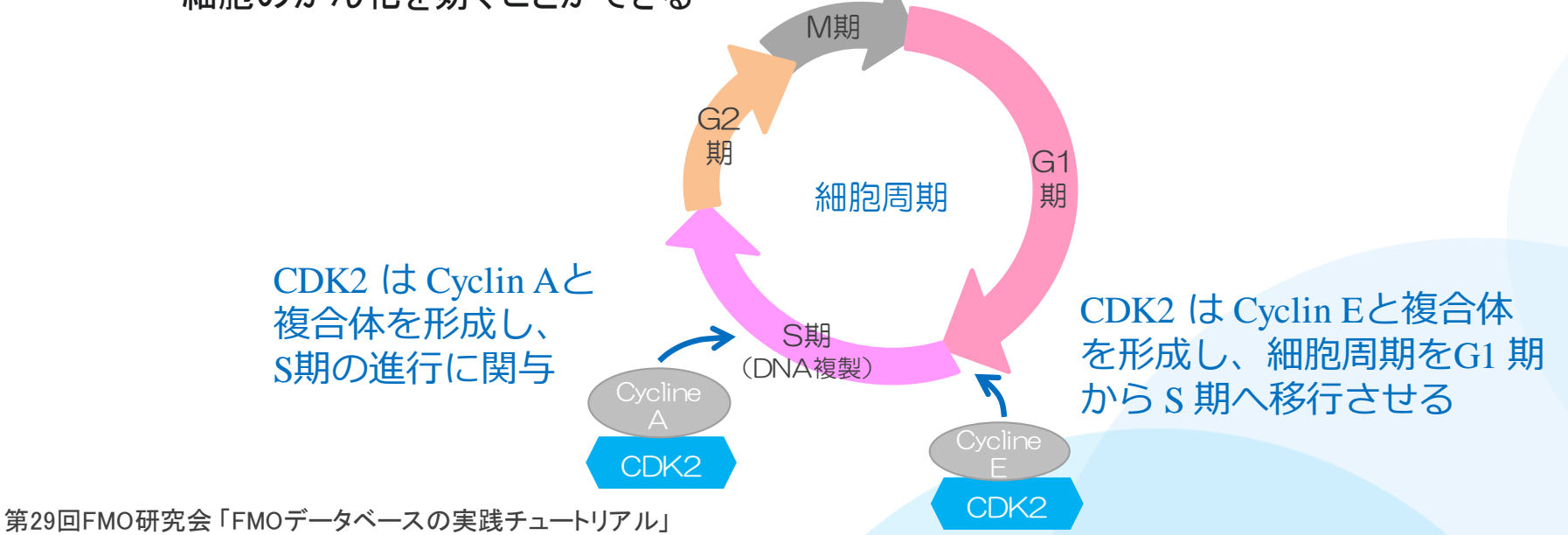

33

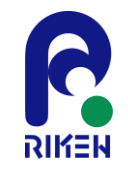

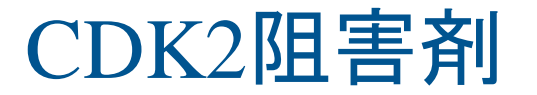

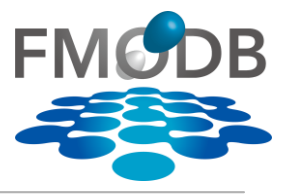

・ CDK2の6つのATP競合阻害剤

- CS12, CS9, CS242, CS245, CS246, CS262(中性リガンド)

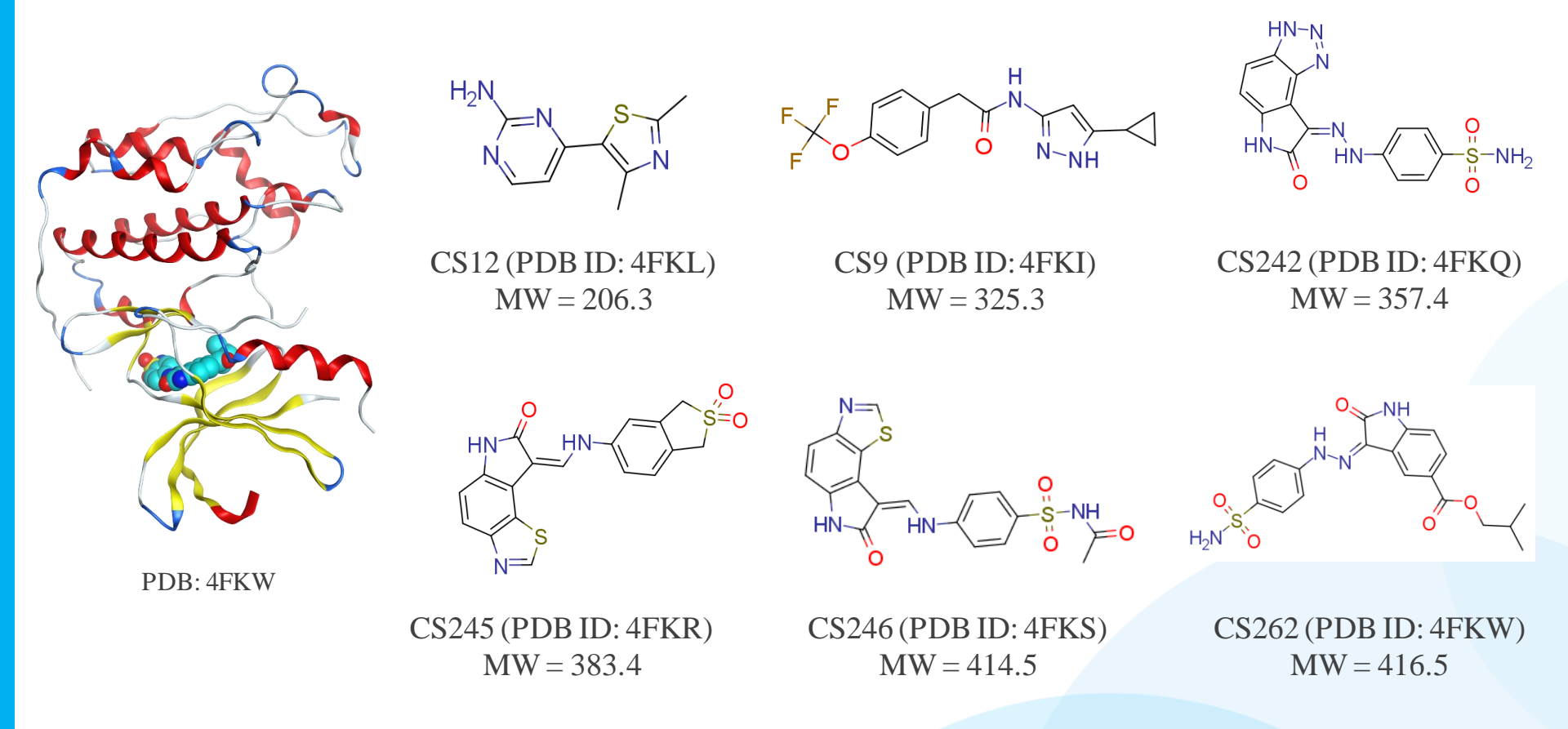

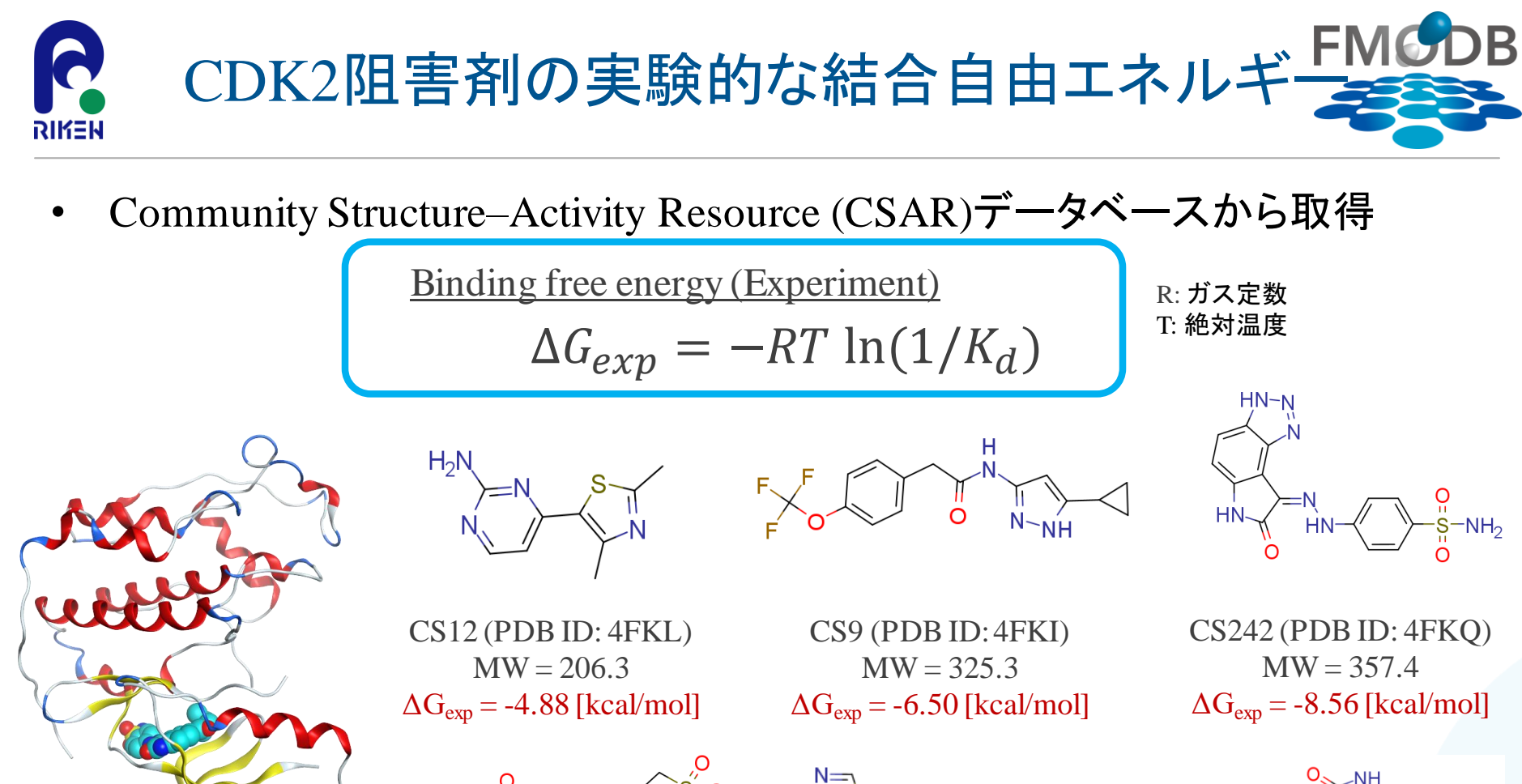

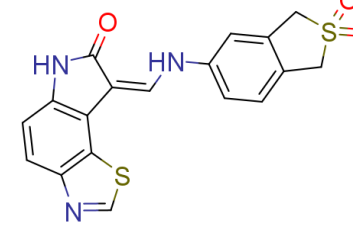

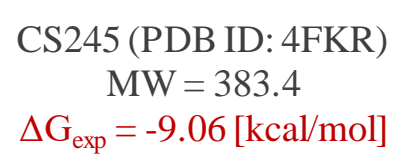

PDB: 4FKW

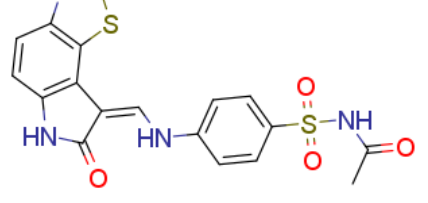

CS246 (PDB ID: 4FKS) MW = 414.5 $\Delta G_{exp} = -9.15$  [kcal/mol]

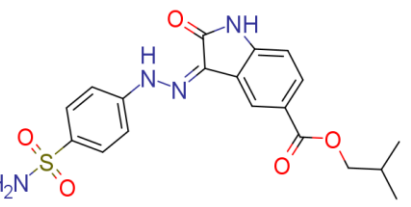

CS262 (PDB ID: 4FKW) MW = 416.5 $\Delta G_{exp} = -10.00$  [kcal/mol]

6つの複合体(X線結晶構造)のリガンド

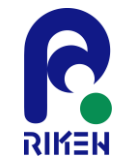

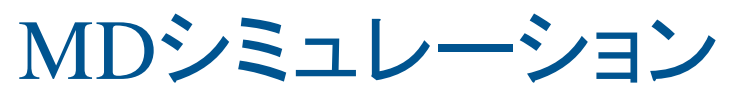

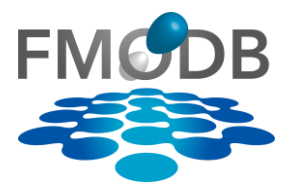

[M. Araki, J. Chem. Inf. Model., 2016.]

## Arakiらによって実行されたMDシミュレーションの詳細

- 初期構造
  - Modellarによる側鎖の補完とMOEによる構造準備
  - pH 7.0でプロトン化
  - リガンドの原子部分電荷:RESP モデル
  - リガンドの最適化: Hartree–Fock (HF)/6-31G\* level
- <u>MDシミュレーション(GROMACS 4)</u>
  - 計算条件:
    - 力場:
      - タンパク質とイオン: Amber f99カ場
      - リガンド:GAFF力場
      - 水:TIP3Pモデル
    - 温度: 298 K, 圧力: 1 bar
  - シミュレーション時間:50 ns → 5セットのプロダクトランを実行
    - 2psごとに構造をサンプリング(サンプリング数:500/ns)

[M. Araki et al., "The Effect of Conformational Flexibility on Binding Free Energy Estimation between Kinases and Their Inhibitors", J. Chem. Inf. Model., 56, 2445–2456 (2016). https://doi.org/10.1021/acs.jcim.6b0 0398]

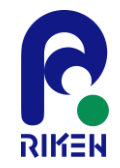

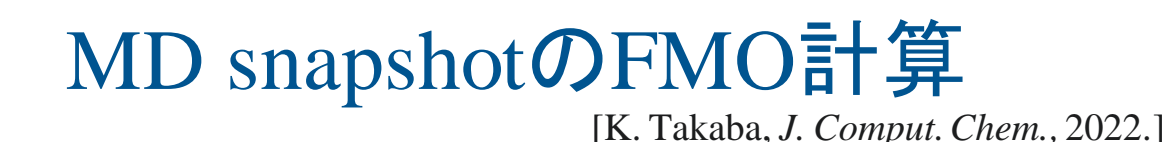

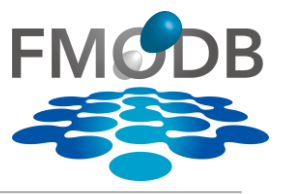

37

Takabaらによって実行されたFMO計算の詳細

- MD snapshotの抽出
  - 50nsのプロダクトランの12ns以降で、2nsごとに抽出
    - 12ns, 14ns, 16ns, •••, 50ns = 20個
  - 1個のタンパク質ーリガンド複合体で、100個ずつの MD snapshot
    - 20 個のsnapshot × 5 試行 = 100
  - 全snapshotはMOEの古典的なMM力場(AMBER:10EHT)で最適化
- FMO計算
  - タンパク質の重原子を拘束、リガンドの重原子と水分子は1.0 kcal/mol/Åで拘束
  - FMO: FMO2-MP2/6-31G\* level

[Takaba K, Watanabe C et al., "Protein–ligand binding affinity prediction of cyclin-dependent kinase-2 inhibitors by dynamically averaged fragment molecular orbital-based interaction energy", Journal of Computational Chemistry, 43(20), 1362-1371, 2022/7/30, https://doi.org/10.1002/jcc.26940]

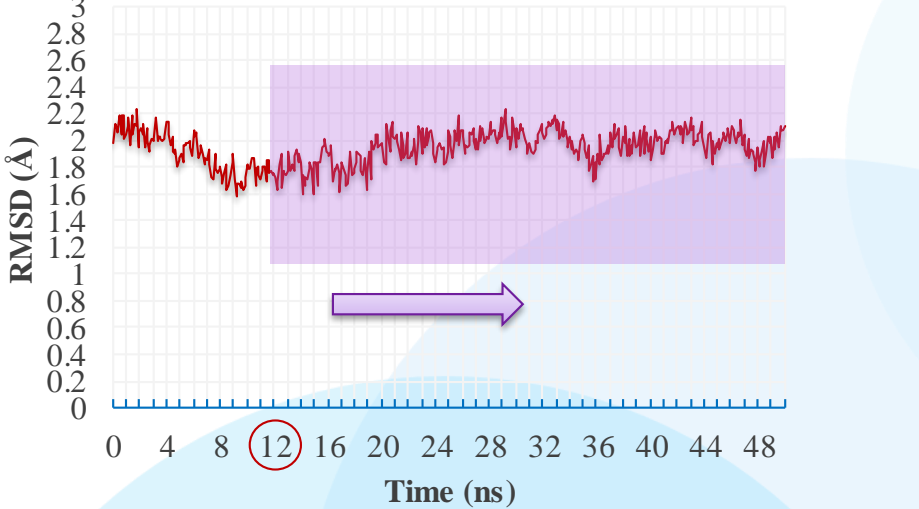

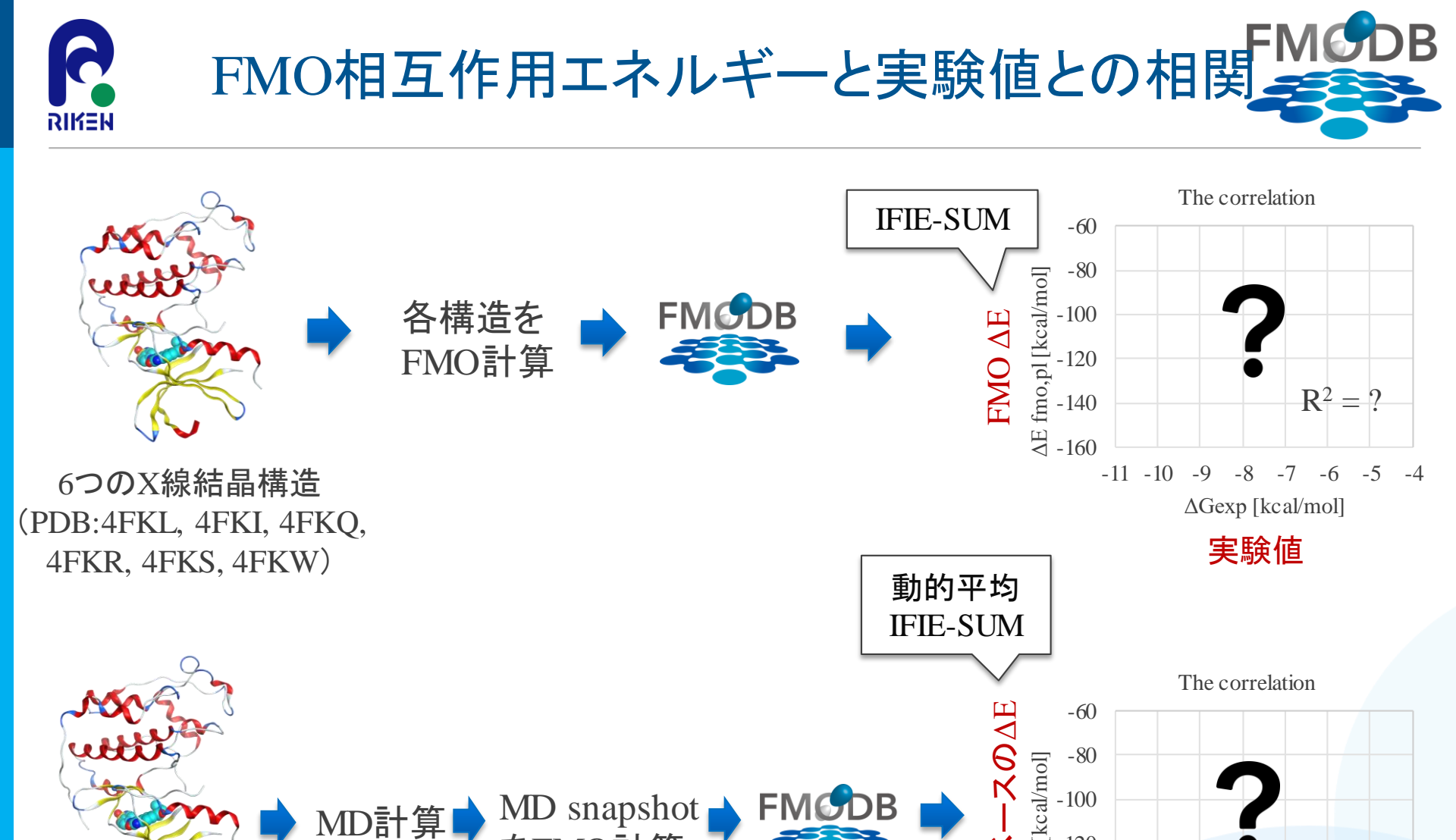

MD計算 MD計算 MD snapshot FMOB → FMOB → -100 をFMO計算 FMOD計算 → FMOD → -100 → -120 → -120 → -120 → -120 → -120 → -140 → -100 → -11 -10

-4

 $R^2 = ?$ 

-5

-7 -6

-8

実験値

 $\Delta Gexp [kcal/mol]$ 

-9

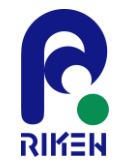

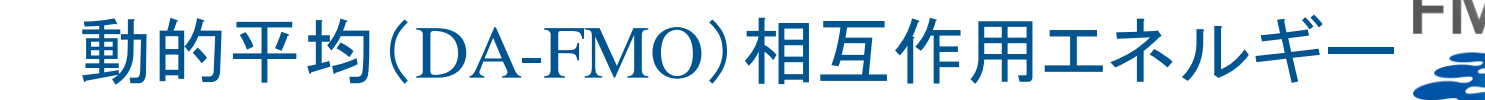

## リガンドのFMOによる相互作用エネルギー

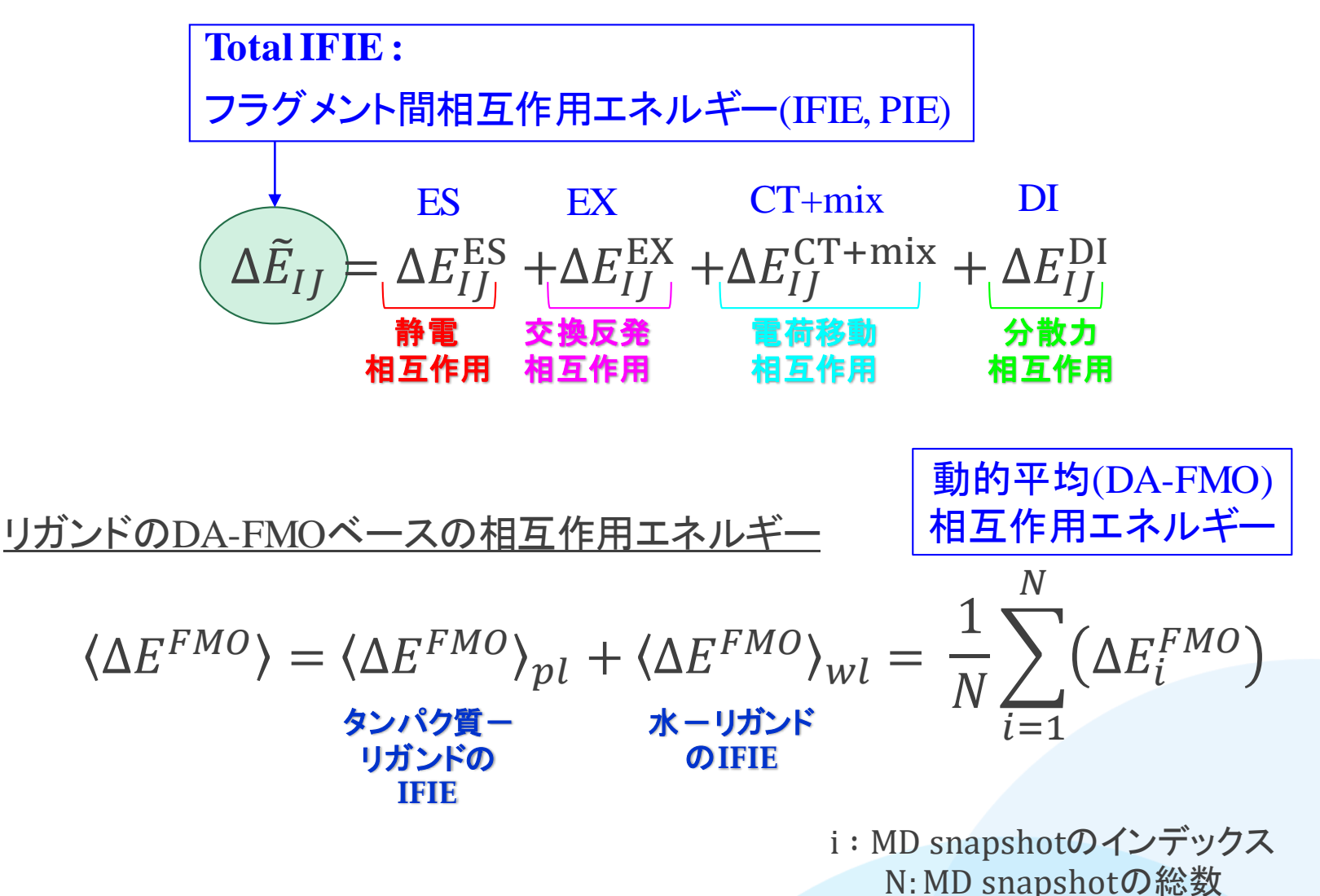

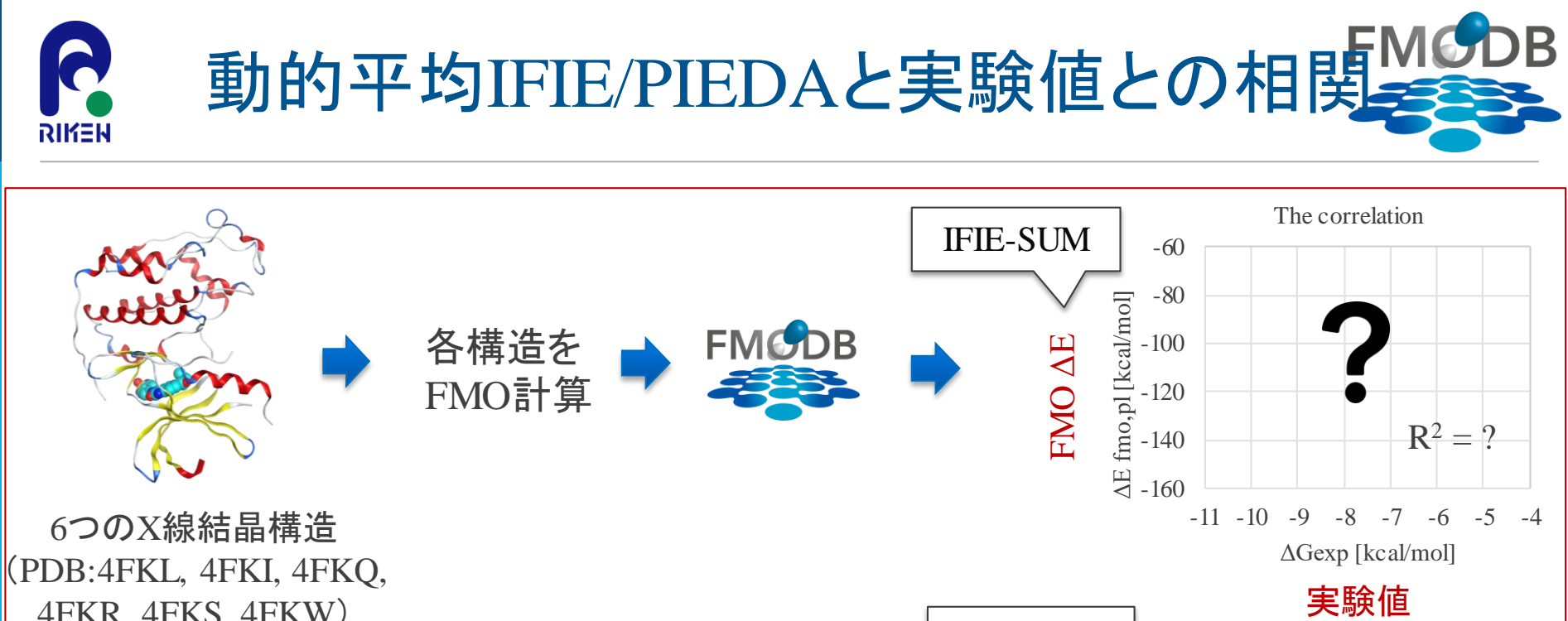

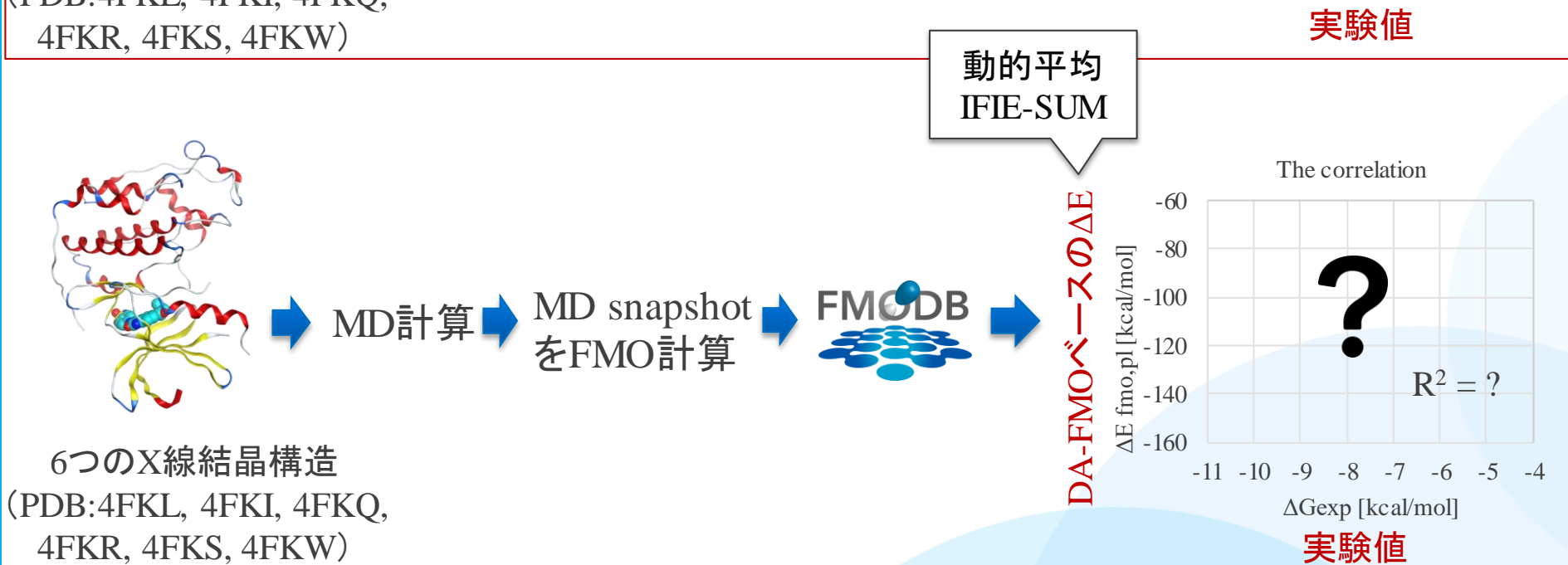

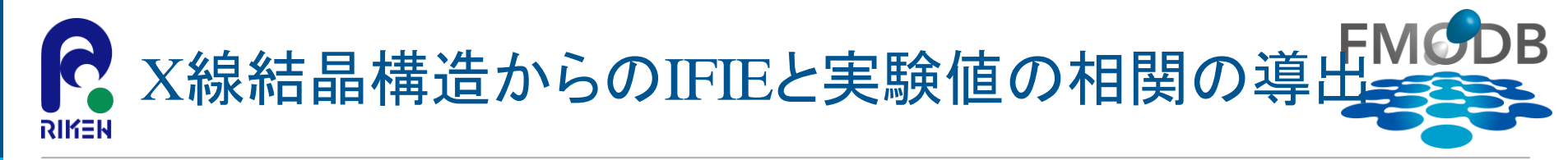

① CDK2のX線結晶構造(PDB: 4FKL, 4FKI, 4FKQ, 4FKR, 4FKS, 4FKW)の summary.csvファイルと相関グラフ\_CDK2\_X-ray.xlsxをダウンロード(p20~p23参照)

[URL] <u>https://drugdesign.riken.jp/pub/CBI2022tut/</u>

チュートリアル(1)の配布Data <mark>相関グラフ\_CDK2\_X-ray.xlsx</mark> LIFIE\_PIEDA(CSV)/ L summary.csv

## ② summary.csvをExcelで開き、R列にある「IFIE\_SUM」の値をコピー

|   |       |        |           |                   |                 |                  | J.II IL_0( |            |           |            |            |
|---|-------|--------|-----------|-------------------|-----------------|------------------|------------|------------|-----------|------------|------------|
|   | А     | В      | С         | 0                 | Р               | Q                | R          | S          | Т         | U          | V          |
|   |       |        | PDP Chain | EMO mothod        | FMO2-           | FMO2-            |            | PIEDA_SUM_ | PIEDA_SUM | PIEDA_SUM_ | PIEDA_SUM_ |
| 1 |       | FUB_IU | FDB_Chain | FINIO Method      | HF:Total_energy | MP2:Total_energy | IFIE_SOM   | ES         | _EX       | CT_mix     | DI_MP2     |
| 2 | R55K8 | 4FKI   | А         | FMO2-MP2/6-31G(d) | -118716.2106    | -119066.9346     | -88.0118   | -61.7804   | 61.2762   | -29.2669   | -58.2407   |
| 3 | 666RZ | 4FKL   | А         | FMO2-MP2/6-31G(d) | -118490.5962    | -118839.9462     | -74.7069   | -48.572    | 31.9722   | -17.8723   | -40.2348   |
| 4 | 7GGZK | 4FKQ   | А         | FMO2-MP2/6-31G(d) | -119068.3082    | -119419.2781     | -149.5649  | -108.0235  | 70.165    | -36.3043   | -75.4021   |
| 5 | M332Z | 4FKR   | А         | FMO2-MP2/6-31G(d) | -119400.905     | -119751.769      | -129.6296  | -87.3699   | 58.8621   | -30.199    | -70.9228   |
| 6 | 9GG22 | 4FKS   | А         | FMO2-MP2/6-31G(d) | -118640.8555    | -118989.4471     | -113.3834  | -82.061    | 69.4146   | -29.2041   | -71.5329   |
| 7 | J33R9 | 4FKW   | А         | FMO2-MP2/6-31G(d) | -119249.3892    | -119600.7654     | -155.022   | -115.104   | 72.2939   | -33.0167   | -79.1952   |
|   |       |        |           |                   |                 |                  |            |            |           |            |            |

## IFIE\_SUMの値をCopy

DAII JEIE SUM

# R X線結晶構造からのIFIEと実験値の相関の導出

 ③ 相関グラフ\_CDK2\_X-ray.xlsxファイルをExcelで開き、あらかじめ実験値 (△G<sub>exp</sub>)が入っているので、②でCopyしたIFIE\_SUMの値を、D列(IFIE\_SUM)
 に張り付ける (※FMODB IDがきちんと対応しているか注意してください)

|     | A        | В                 | С                                   | D               | E            | F     | G | Н | 1       | J      | K        | L         | М           | N                     | 0          | P          | Q         | R  | S   |
|-----|----------|-------------------|-------------------------------------|-----------------|--------------|-------|---|---|---------|--------|----------|-----------|-------------|-----------------------|------------|------------|-----------|----|-----|
| 1   | FMODB ID | PDB_ID            | $\Delta  \mathrm{G}_{\mathrm{exp}}$ | IFIE_SUM        |              |       |   |   |         |        |          |           |             |                       |            |            |           |    |     |
| 2   | R55K8    | 4FKI              | -6.50                               |                 |              |       |   |   |         | The or | relation | botwoo    | n the evr   | arimant               | al bindin  | og fraa an | orgios or | d  |     |
| 3   | 666RZ    | 4FKL              | -4.88                               |                 |              |       |   |   |         | The co | on cn    | anshot II | II IIIC CAL | X ray cr              | vetal etm  | ig nee en  | ergres ar | lu |     |
| 4   | 7GGZK    | 4FKQ              | -8.56                               |                 |              |       |   |   |         | 0      | 5110     | apsnot n  | 11.5 101 2  | x-ray cr              | ystai siit | iciuics    |           |    |     |
| 5   | M332Z    | 4FKR              | -9.06                               |                 |              |       |   |   | -0      | 0      |          |           |             |                       |            |            |           |    |     |
| 6   | 9GG22    | 4FKS              | -9.15                               |                 |              |       |   |   | -7      | 0      |          |           |             |                       |            |            |           |    |     |
| 7   | J33R9    | 4FKW              | -10.00                              |                 |              |       |   |   | 8       | 0      |          |           |             |                       |            |            |           |    |     |
| 8   |          |                   |                                     |                 |              |       |   |   |         | 0      |          |           |             |                       |            |            |           |    |     |
| 9   |          |                   |                                     |                 |              |       |   |   | log -9  | 0      |          |           |             |                       |            |            |           |    |     |
| 10  |          |                   |                                     |                 |              | 200   |   |   | -10     | 0      |          |           |             |                       |            |            |           |    | _   |
| 11  | (U)FI    | MODB ID + R5      | 5K8, 666RZ, 7                       | GGZK, M332Z, 90 | 3G22, J3     | 3R902 |   |   | kc 11   | 0      |          |           |             |                       |            |            |           |    |     |
| 12  | Sum      | maryデータを          | をダウンロー                              | ドします。           |              |       |   |   | -11<br> | 0      |          |           |             |                       |            |            |           |    |     |
| 13  | Qu       | Immort cov        | p別になろに                              | F ѕшмの別全部       | たて           | のファイ  |   |   | jų -12  | 0      |          |           |             |                       |            |            |           |    | _   |
| 14  | د) عد    | ininiai t. CSV VV |                                     | L_30W07万王印      | · · ·        |       |   |   | ∐       | 0      |          |           |             |                       |            |            |           |    |     |
| 15  | ルの       | OGraphシート         | のB列にコヒ                              | ニー&ペーストし        | <i>、</i> ます。 |       |   |   | -15     | 0      |          |           |             |                       |            |            |           |    |     |
| 16  | *        | (FMODB IDが        | Graphシート                            | のA列と合ってい        | いるか          |       |   |   | -14     | 0      |          |           |             |                       |            |            |           |    | _   |
| 17  |          | ふキュ マノー           | +* + 1 ×                            |                 |              |       |   |   | -15     | 0      |          |           |             |                       |            |            |           |    |     |
| 18  |          | 注息してく             | 250%                                |                 |              |       |   |   |         |        |          |           |             |                       |            |            |           |    |     |
| 19  | 37       | <i>、</i> ラフにデー:   | タが入ります                              |                 |              |       | _ |   | -16     | 0      | 10.00    | 0.0       |             | 0.0                   | 7.00       | 6.00       | 5.00      |    |     |
| 20  |          |                   |                                     |                 |              |       |   |   |         | -11.00 | -10.00   | -9.0      | -8          | .00                   | -/.00      | -6.00      | -5.00     | -4 | .00 |
| 21  |          |                   |                                     |                 |              |       |   |   |         |        |          |           | $\Delta 0$  | G <sub>exp</sub> [kca | ıl/mol]    |            |           |    |     |
| 22  |          |                   |                                     |                 |              |       |   |   |         |        |          |           |             |                       |            |            |           |    |     |
| -23 | < → G    | Graph&説明 (-       |                                     | 1               |              |       |   |   |         |        | : •      |           |             |                       |            |            |           |    |     |
|     |          |                   |                                     |                 |              |       |   |   |         |        |          |           |             |                       |            |            |           |    |     |

D

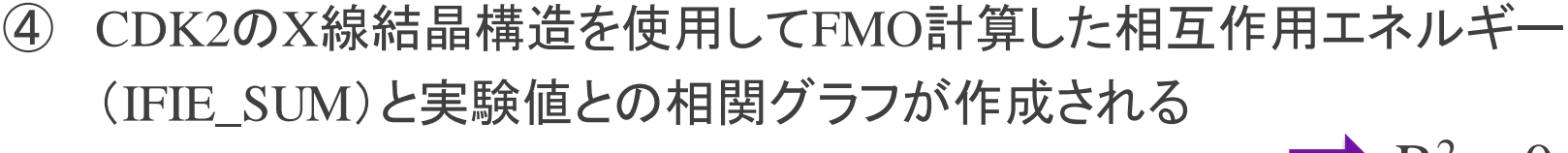

X線結晶構造からのIFIEと実験値の相関の導出 RIKEN

| 1   | FMODB ID | PDB_ID       | $\Delta  \mathrm{G}_{\mathrm{exp}}$ | IFIE_SUM        |              |                                                                    |
|-----|----------|--------------|-------------------------------------|-----------------|--------------|--------------------------------------------------------------------|
| 2   | R55K8    | 4FKI         | -6.50                               | -88.0118        |              | The correlation between the experimental hinding free energies and |
| 3 ( | 666RZ    | 4FKL         | -4.88                               | -74.7069        |              | spanshot IEIEs for X ray crystal structures                        |
| 4   | 7GGZK    | 4FKQ         | -8.56                               | -149.5649       |              | shapshot if it's for X-ray crystal structures                      |
| 5 1 | M332Z    | 4FKR         | -9.06                               | -129.6296       |              | -60                                                                |
| 6 9 | 9GG22    | 4FKS         | -9.15                               | -113.3834       |              | -70                                                                |
| 7   | J33R9    | 4FKW         | -10.00                              | -155.022        |              | 80                                                                 |
| 8   |          |              |                                     |                 | Ctrl) -      |                                                                    |
| 9   |          |              |                                     |                 |              | -90 -90                                                            |
| 10  | 0        |              |                                     |                 |              |                                                                    |
| 11  | (I)FN    | AODB ID ÷ R5 | 5K8, 666RZ, 7                       | GGZK, M332Z, 96 | iG22, J33R9の | $R^2 = 0.78$                                                       |
| 12  | Sum      | maryデータを     | ミダウンロー                              | ドします。           |              |                                                                    |
| 13  | வை       | mmart cov@l  | o別に ある IEII                         | ESUMの別全部        | を このファイ      | j -120                                                             |
| 14  | ديsu     |              |                                     |                 |              |                                                                    |
| 15  | ルの       | Graphシート     | のB列にコピ                              | 『ー&ペーストし        | ます。          | -150                                                               |
| 16  | *        | FMODB IDがの   | Graphシート                            | のA列と合ってい        | いるか          | -140                                                               |
| 17  |          | (六五) - / -   |                                     |                 |              | -150                                                               |
| 18  |          | 注息し(く/       | 2300                                |                 |              |                                                                    |
| 19  | ③グ       | ゚ラフにデーク      | タが入ります                              |                 |              |                                                                    |
| 20  |          |              |                                     |                 |              | -11.00 -10.00 -9.00 -8.00 -7.00 -6.00 -5.00 -4.00                  |
| 21  |          |              |                                     |                 |              | $\Delta G_{exp}$ [kcal/mol]                                        |
| 22  |          |              |                                     |                 |              |                                                                    |
| 73  | Gr       | aph&説明  (    | -)                                  |                 |              |                                                                    |

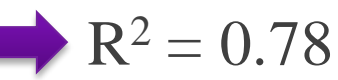

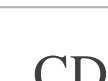

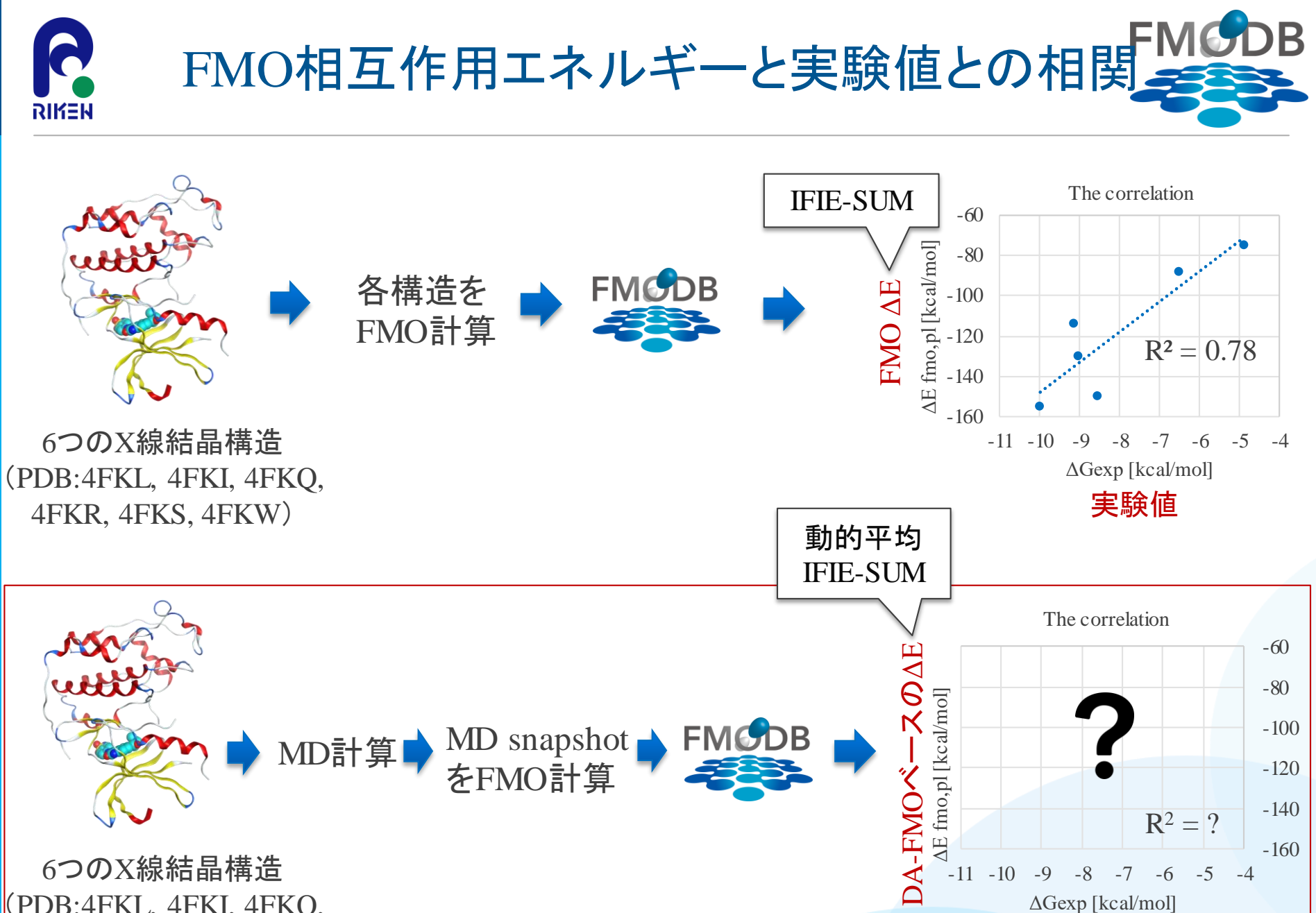

(PDB:4FKL, 4FKI, 4FKQ, 4FKR, 4FKS, 4FKW)

第29回FMO研究会「FMOデータベースの実践チュートリアル」

実験値

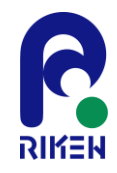

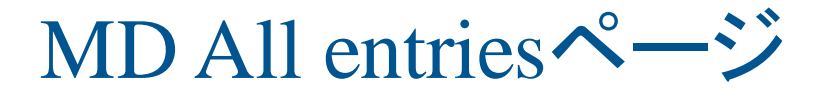

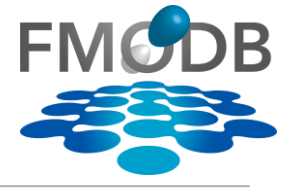

#### (1)Topページの左のCategoryから、MD All Entriesをクリック

| FMCDB       | FMODB: The datat<br>Last updated: 202<br>All entries: 15431<br>Number of unique | pase of quantum mechanical o<br>2-09-13<br>• <b>PDB entries:</b> 2964 | data based on the FMO i  | method                           | d Annual |
|-------------|---------------------------------------------------------------------------------|-----------------------------------------------------------------------|--------------------------|----------------------------------|----------|
| Information | ID Search                                                                       | Keyword Search                                                        | Blast Search             | Ligand Structure Search          | -        |
| 2020.4.17   | COVID-19 FMO                                                                    | data for COVID-19 related pro                                         | oteins have been release | ed on Apr 17, 2020. <u>here.</u> |          |

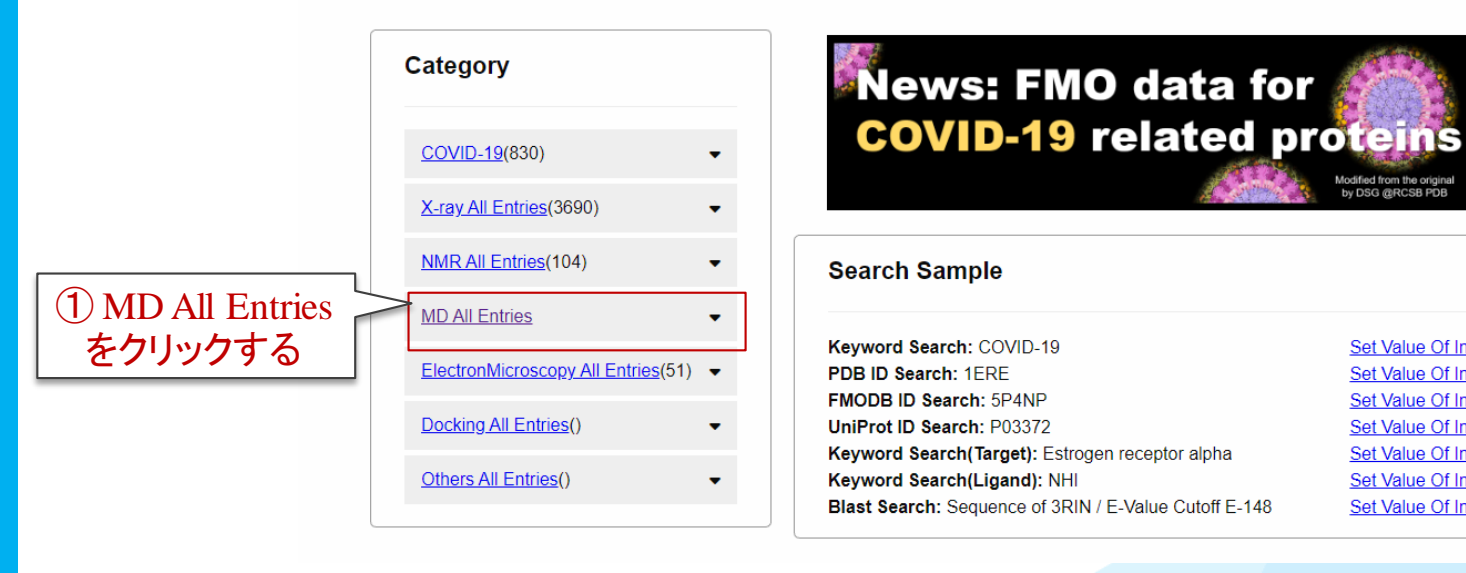

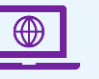

45

Modified from the original by DSG @RCSB PDB

Set Value Of Input

Set Value Of Input

Set Value Of Input

Set Value Of Input

Set Value Of Input

Set Value Of Input

Set Value Of Input

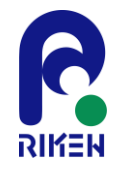

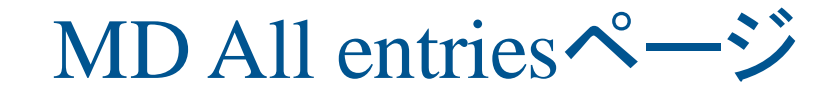

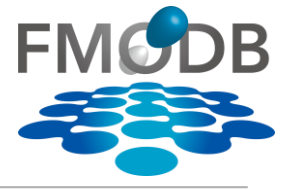

MD snapshotをFMO計算したデータの一覧がCalculation Nameごとに表示される

| FN         |                   | FMODB: ]<br>Last upo<br>All entrio<br>Number o | <u>he database d</u><br>Ligano<br>f unique PDE | of quantum mechan<br>1 MDC<br>3 entries: 3356 | aical data based on the Fl<br>のシミュレーション | <u>MO method</u><br>∕時間 | - Alter   | Download<br>ALのSearchボックスから、<br>PDBなどで絞り込み表示が可能 |
|------------|-------------------|------------------------------------------------|------------------------------------------------|-----------------------------------------------|-----------------------------------------|-------------------------|-----------|-------------------------------------------------|
| Ch         | F                 | DB ID                                          |                                                |                                               | entrv数                                  | 登録日                     | Search:   |                                                 |
| Sn         | ow 50 🗸           | entries                                        | *                                              | •                                             |                                         |                         |           |                                                 |
|            | Name 🔅            | PDB 🔅                                          | Ligand 🔅                                       | MD Time                                       | Number of Entries                       | Registration Date       | Reference | 論文情報                                            |
| 11         | <u>_2Y-A-MD4</u>  | 1L2Y                                           |                                                | 100 - 100000 ps                               | 991                                     | 2018-02-27              |           |                                                 |
| 11         | <u>2Y-A-MD49</u>  | 2OTU                                           |                                                | 100 - 100000 ps                               | 1000                                    | 2019-08-09              |           |                                                 |
| <u>1</u> L | <u>_2Y-A-MD50</u> | 2OTU                                           |                                                | 100 - 100000 ps                               | 1000                                    | 2019-08-09              |           |                                                 |
| 11         | _2Y-A-MD51        | 2OTU                                           |                                                | 100 - 100000 ps                               | 1000                                    | 2019-08-09              |           |                                                 |
| 11         | _2Y-A-MD52        | 2OTU                                           |                                                | 100 - 100000 ps                               | 1000                                    | 2019-08-09              |           |                                                 |
| 11         | _2Y-A-MD53        | 2OTU                                           |                                                | 100 - 100000 ps                               | 1000                                    | 2019-08-13              |           |                                                 |
| 11         | _2Y-A-MD54        | 2OTU                                           |                                                | 100 - 100000 ps                               | 1000                                    | 2019-08-13              |           |                                                 |
| 11         | _2Y-A-MD55        | 2OTU                                           |                                                | 100 - 100000 ps                               | 1000                                    | 2019-08-13              |           |                                                 |
| 11         | _2Y-A-MD56        | 2OTU                                           | Ca                                             | lculation N                                   | ame :                                   |                         | MD st     | napshot+FMOの計算データー式                             |
| 11         | _2Y-A-MD57        | 2OTU                                           | ГР                                             | DB ID - [0]                                   | Chain] – MD[ <del>T</del>               | デル番号1                   | -14       | モデル悉号が付けられている                                   |
| 11         | _2Y-A-MD58        | 2OTU                                           |                                                | 100 - 100000 ps                               | 1000                                    | 2019-08-13              |           |                                                 |
| 1          | JBQ-A-MD61        | 1UBQ                                           |                                                | 1 - 10000 fs                                  | 446                                     | 2019-08-21              |           |                                                 |
| 24         | XA-A-MD59         | 2AXA                                           | FHM                                            | 10100 - 11000 ps                              | 10                                      | 2019-08-13              |           |                                                 |
| <u>3</u> E | 35R-A-MD59        | 3B5R                                           | B5R                                            | 10100 - 11000 ps                              | 10                                      | 2019-08-13              |           |                                                 |
| <u>3</u> E | 366-A-MD59        | 3B66                                           | B66                                            | 10100 - 11000 ps                              | 10                                      | 2019-08-13              |           |                                                 |
| <u>3</u> E | 367-A-MD59        | 3B67                                           | B67                                            | 10100 - 11000 ps                              | 10                                      | 2019-08-13              |           |                                                 |
| <u>3</u> E | 368-A-MD59        | 3B68                                           | B68                                            | 10100 - 11000 ps                              | 10                                      | 2019-08-13              |           |                                                 |
| <u>3</u> F | RLJ-A-MD59        | 3RLJ                                           | RLJ                                            | 10100 - 11000 ps                              | 10                                      | 2019-08-13              |           |                                                 |

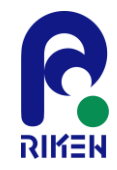

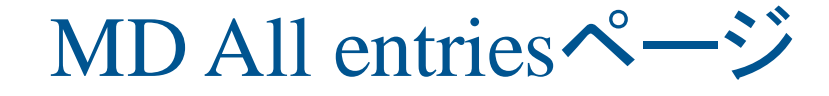

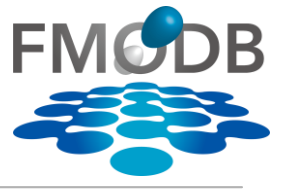

- ② 右上のSearchボックスに「4FK」と入力すると、PDB:4FKL, 4FKI, 4FKQ, 4FKR, 4FKS, 4FKWの計算データに絞り込まれる
- ③ 表の中から「4FKL-AB-MD339」を選択する

|         |                                                                                                    | 📥 Download 🛛 📃 Manual |
|---------|----------------------------------------------------------------------------------------------------|-----------------------|
| FMCDB   | FMODB: The database of quantum mechanical data based on the FMO method<br>Last updated: 2022-10-14<br>All entries: 17641<br>Number of unique PDB entries: 3356 | ② 4FKと入力              |
| Show 50 | entries                                                                                                    | Search: 4FK           |

| Name 🙏        | PDB 🔅 | Ligand 🗧      | MD Time 🔅  | Number of Entries | Registration Date | Reference                                  |
|---------------|-------|---------------|------------|-------------------|-------------------|--------------------------------------------|
| 4FKG-AB-MD328 | 4FKG  | LIG           | 12 - 50 ns | 100               | 2022-02-22        | K. Takaba et al., Protein-Ligand Binding / |
| 4FKI-AB-MD329 | 4FKI  | LIG           | 12 - 50 ns | 100               | 2022 P            | DB:4FKLのMD+FMOの計算                          |
| 4FKL-AB-MD339 | 4FKL  | <u>З</u> Г4FK | L-AB-M     | D339」を選択          | 022-09-01         | データのページにジャンプする                             |
| 4FKQ-AB-MD334 | 4FKQ  | LIG           | 12 - 50 ns | 100               | 2022-08-10        | K. Takaba et al., Protein-ligand binding a |
| 4FKR-AB-MD335 | 4FKR  | LIG           | 12 - 50 ns | 100               | 2022-08-19        | K. Takaba et al., Protein-ligand binding a |
| 4FKS-AB-MD340 | 4FKS  | LIG           | 12 - 50 ns | 100               | 2022-09-05        | K. Takaba et al., Protein-ligand binding a |
| 4FKW-AB-MD341 | 4FKW  | LIG           | 12 - 50 ns | 100               | 2022-09-08        | K. Takaba et al., Protein-ligand binding a |
| 4             |       |               |            |                   |                   |                                            |

Showing 1 to 7 of 7 entries (filtered from 28 total entries)

Previous 1 Next

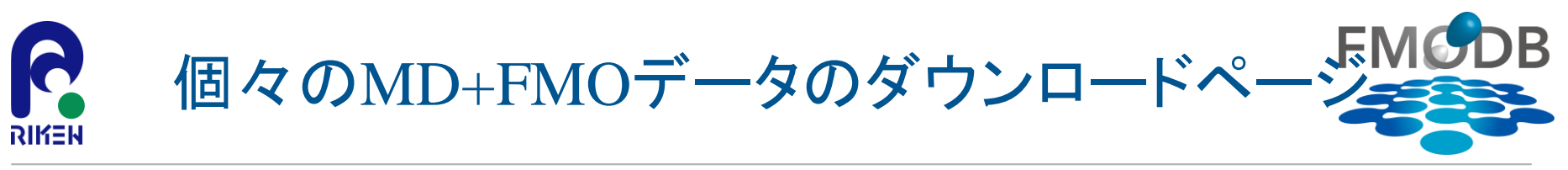

## PDB:4FKLのMD snapshotをFMO計算した計算データー式(CalculationName: 4FKL-AB-MD339)を ダウンロードするページ

|                                                          |                                                                                                    |                                                                                                    |                                                              |                                                  |                                                                                                    | Fragment List : 3Q98L                                                                                                    |
|----------------------------------------------------------|----------------------------------------------------------------------------------------------------|----------------------------------------------------------------------------------------------------|--------------------------------------------------------------|--------------------------------------------------|----------------------------------------------------------------------------------------------------|----------------------------------------------------------------------------------------------------|
| FN                                                       |                                                                                                    | FMODB: Th<br>Last updat<br>All entries:<br>Number of                                                                                                    | ne database (<br>ed: 2022-10-<br>: 17641<br>unique PDE       | of quantum mecha<br>14<br><b>3 entries:</b> 3356 | nical data based on the FMO method                                                                     | Number of Fragments : 2690<br>Ligand Residue Name : CK2<br>Ligand Fragment Number : 299                                                                                                    |
| Dowr                                                     | nload IEIE si                                                                                                    | ım data (cs                                                                                                    | V)                                                           |                                                  |                                                                                                    | copy to a clipboard                                                                                                    |
|                                                          |                                                                                                    | ani data (65                                                                                                    | •)                                                           |                                                  |                                                                                                    |                                                                                                    |
| i Frag                                                   | gmnets                                                                                                    |                                                                                                    |                                                              |                                                  |                                                                                                    | 3(A Ligandのフラグメント番                                                                                                    |
|                                                          |                                                                                                    |                                                                                                    | Numbers of                                                   | of multi fragments.(                             | (ex : 1-298)                                                                                           | 4(A:4:PHE)                                                                                                    |
| 1 Frag                                                   | gmnets                                                                                                    |                                                                                                    |                                                              |                                                  |                                                                                                    | 5(A:5:GLN)                                                                                                    |
|                                                          |                                                                                                    |                                                                                                    | Numbers of                                                   | of multi fragments.(                             | (ex : 299)                                                                                             | 6(A:6:LYS)                                                                                                    |
|                                                          |                                                                                                    |                                                                                                    |                                                              |                                                  |                                                                                                    | 7(A:7:VAL)                                                                                                    |
| _                                                        |                                                                                                    |                                                                                                    |                                                              |                                                  |                                                                                                    | 8(A:8:GLU)                                                                                                    |
|                                                          |                                                                                                    |                                                                                                    |                                                              |                                                  |                                                                                                    | 0(1.0.020)                                                                                                    |
| D                                                        | ownload th                                                                                                    | e Results                                                                                                    |                                                              | (4)                                              | Fragment Listをクリックするとリガン                                                                               | 9(A:9:LYS)                                                                                                    |
| D<br>akes                                                | ownload th<br>about 1 min in                                                                                                    | e Results<br>a case with ~2                                                                                                    | 2700 fragmer                                                 | nts new F                                        | ) Fragment Listをクリックするとリガン  <br>のフラグメント番号が調べられる                                                        | 9(A:9:LYS)<br>10(A:10:ILE)                                                                                                    |
| D<br>akes<br>Fi                                          | about 1 min in                                                                                                    | a case with ~2                                                                                                    | 2700 fragmer                                                 | its name (4)                                     | ) Fragment Listをクリックするとリガン<br>のフラグメント番号が調べられる                                                          | 9(A:9:LYS)<br>10(A:10:ILE)<br>11(A:11:GLY)                                                                                                    |
| D<br>akes<br>Fi                                          | ownload th<br>about 1 min in<br>ragment List                                                                                                    | a case with ~2                                                                                                    | 2700 fragmer                                                 | its new F                                        | ) Fragment Listをクリックするとリガン<br>のフラグメント番号が調べられる                                                          | 9(A:9:LYS)<br>10(A:10:ILE)<br>11(A:11:GLY)<br>12(A:12:GLU)                                                                                                    |
| D<br>akes<br>Fi                                          | ownload th<br>about 1 min in<br>ragment List                                                                                                    | a case with ~2                                                                                                    | 2700 fragmer                                                 | its normal (4)                                   | ) Fragment Listをクリックするとリガン<br>のフラグメント番号が調べられる<br>※計算データごとにフラグメント                                       | 9(A:9:LYS)<br>10(A:10:ILE)<br>11(A:11:GLY)<br>12(A:12:GLU)<br>13(A:13:GLY)                                                                                                    |
| D<br>akes<br>Fi                                          | about 1 min in<br>ragment List<br>ntries for 4F                                                                                                    | a case with ~2<br>t<br>KL-AB-MD3                                                                                                    | 2700 fragmer                                                 | its new F                                        | ) Fragment Listをクリックするとリガン<br>のフラグメント番号が調べられる<br>※計算データごとにフラグメント<br>番号が異たるため「Fragment                  | 9(A:9:LYS)<br>10(A:10:ILE)<br>11(A:11:GLY)<br>12(A:12:GLU)<br>13(A:13:GLY)<br>14(A:14:THR)                                                                                                    |
| D<br>akes<br>Fi                                          | about 1 min in<br>ragment List<br>ntries for 4F                                                                                                    | a case with ~2<br>t<br>KL-AB-MD3                                                                                                    | 2700 fragmer<br>339<br>MD Time                               | MD Time Uint                                     | ) Fragment Listをクリックするとリガン<br>のフラグメント番号が調べられる<br>※計算データごとにフラグメント<br>番号が異なるため、「Fragment                 | 9(A:9:LYS)<br>10(A:10:ILE)<br>11(A:11:GLY)<br>12(A:12:GLU)<br>13(A:13:GLY)<br>14(A:14:THR)<br>15(A:15:TYR)                                                                                                    |
| D<br>akes<br>Fi                                          | about 1 min in<br>ragment List<br>ntries for 4F<br>FMODB ID                                                                                           | k Results<br>a case with ~2<br>t<br>KL-AB-MD3<br>Model                                                                                                    | 2700 fragmer<br>339<br>MD Time                               | MD Time Uint                                     | ) Fragment Listをクリックするとリガン<br>のフラグメント番号が調べられる<br>※計算データごとにフラグメント<br>番号が異なるため、「Fragment<br>List」で必ず確認する | 9(A:9:LYS)<br>10(A:10:ILE)<br>11(A:11:GLY)<br>12(A:12:GLU)<br>13(A:13:GLY)<br>14(A:14:THR)<br>15(A:15:TYR)<br>16(A:16:GLY)                                                                                                 |
| D<br>takes<br>Fi                                         | about 1 min in<br>ragment List<br>ntries for 4F<br>FMODB ID<br>3Q98L                                                                                  | k Contraction of the second second se | 2700 fragmer<br>339<br>MD Time<br>12                         | MD Time Uint                                     | ) Fragment Listをクリックするとリガン<br>のフラグメント番号が調べられる<br>※計算データごとにフラグメント<br>番号が異なるため、「Fragment<br>List」で必ず確認する | 9(A:9:LYS)<br>10(A:10:ILE)<br>11(A:11:GLY)<br>12(A:12:GLU)<br>13(A:13:GLY)<br>14(A:14:THR)<br>15(A:15:TYR)<br>16(A:16:GLY)<br>17(A:17:VAL)                                                                                 |
| D<br>akes<br>Fi                                          | about 1 min in<br>ragment List<br>ntries for 4F<br>FMODB ID<br>3Q98L<br>J3L79                                                                         | Results<br>a case with ~2<br>t<br>KL-AB-MD3<br>Model<br>md1_12ns<br>md1_14ns                                                                                                    | 2700 fragmer<br>339<br>MD Time<br>12<br>14                   | MD Time Uint<br>ns<br>ns                         | ) Fragment Listをクリックするとリガン<br>のフラグメント番号が調べられる<br>※計算データごとにフラグメント<br>番号が異なるため、「Fragment<br>List」で必ず確認する | 9(A:9:LYS)<br>10(A:10:ILE)<br>11(A:11:GLY)<br>12(A:12:GLU)<br>13(A:13:GLY)<br>14(A:14:THR)<br>15(A:15:TYR)<br>16(A:16:GLY)<br>17(A:17:VAL)<br>18(A:18:VAL)                                                                 |
| D<br>aakes<br>Fi<br>NII Ei<br>1<br>2<br>3                | about 1 min in       ragment List       rtries for 4F       FMODB ID       3Q98L       J3L79       N19JQ                                              | k Results<br>a case with ~2<br>t<br>KL-AB-MD3<br>Model<br>md1_12ns<br>md1_14ns<br>md1_16ns                                                                                                    | 2700 fragmer<br>339<br>MD Time<br>12<br>14<br>16             | MD Time Uint<br>ns<br>ns<br>ns                   | ) Fragment Listをクリックするとリガン<br>のフラグメント番号が調べられる<br>※計算データごとにフラグメント<br>番号が異なるため、「Fragment<br>List」で必ず確認する | 9(A:9:LYS)<br>10(A:10:ILE)<br>11(A:11:GLY)<br>12(A:12:GLU)<br>13(A:13:GLY)<br>14(A:14:THR)<br>15(A:15:TYR)<br>16(A:16:GLY)<br>17(A:17:VAL)<br>18(A:18:VAL)<br>19(A:19:TYR)                                                 |
| D<br>aakes<br>Fi<br>NII Ei<br>1<br>2<br>3<br>4           | about 1 min in       ragment List       rtries for 4F       FMODB ID       3Q98L       J3L79       N19JQ       8254Y                                  | k C-AB-MD3<br>Model<br>md1_12ns<br>md1_16ns<br>md1_18ns                                                                                                    | 2700 fragmer<br>339<br>MD Time<br>12<br>14<br>16<br>18       | MD Time Uint<br>ns<br>ns<br>ns<br>ns             | ) Fragment Listをクリックするとリガン<br>のフラグメント番号が調べられる<br>※計算データごとにフラグメント<br>番号が異なるため、「Fragment<br>List」で必ず確認する | 9(A:9:LYS)<br>10(A:10:ILE)<br>11(A:11:GLY)<br>12(A:12:GLU)<br>13(A:13:GLY)<br>14(A:14:THR)<br>15(A:15:TYR)<br>16(A:16:GLY)<br>17(A:17:VAL)<br>18(A:18:VAL)<br>19(A:19:TYR)<br>20(A:20:LYS)                                 |
| D<br>takes<br>Fi<br>All Er<br>1<br>2<br>3<br>4<br>5      | about 1 min in       ragment List       rtries for 4F       FMODB ID       3Q98L       J3L79       N19JQ       8254Y       GN671                      | k Results<br>a case with ~2<br>t<br>KL-AB-MD3<br>Model<br>md1_12ns<br>md1_14ns<br>md1_18ns<br>md1_18ns<br>md1_20ns                                                                                                    | 2700 fragmer<br>339<br>MD Time<br>12<br>14<br>16<br>18<br>20 | MD Time Uint<br>ns<br>ns<br>ns<br>ns<br>ns<br>ns | ) Fragment Listをクリックするとリガン<br>のフラグメント番号が調べられる<br>※計算データごとにフラグメント<br>番号が異なるため、「Fragment<br>List」で必ず確認する | 9(A:9:LYS)<br>10(A:10:ILE)<br>11(A:11:GLY)<br>12(A:12:GLU)<br>13(A:13:GLY)<br>14(A:14:THR)<br>15(A:15:TYR)<br>16(A:16:GLY)<br>17(A:17:VAL)<br>18(A:18:VAL)<br>19(A:19:TYR)<br>20(A:20:LYS)<br>21(A:21:ALA)                 |
| D<br>takes<br>Fi<br>All Er<br>1<br>2<br>3<br>4<br>5<br>5 | about 1 min in       about 1 min in       ragment List       rtries for 4F       FMODB ID       3Q98L       J3L79       N19JQ       8254Y       GN6Z1 | KL-AB-MD3<br>Model<br>md1_12ns<br>md1_14ns<br>md1_18ns<br>md1_20ns                                                                                                    | 2700 fragmer<br>339<br>MD Time<br>12<br>14<br>16<br>18<br>20 | MD Time Uint<br>ns<br>ns<br>ns<br>ns<br>ns<br>ns | ) Fragment Listをクリックするとリガン<br>のフラグメント番号が調べられる<br>※計算データごとにフラグメント<br>番号が異なるため、「Fragment<br>List」で必ず確認する | 9(A:9:LYS)<br>10(A:10:ILE)<br>11(A:11:GLY)<br>12(A:12:GLU)<br>13(A:13:GLY)<br>14(A:14:THR)<br>15(A:15:TYR)<br>16(A:16:GLY)<br>17(A:17:VAL)<br>18(A:18:VAL)<br>19(A:19:TYR)<br>20(A:20:LYS)<br>21(A:21:ALA)<br>22(A:22:ARG) |

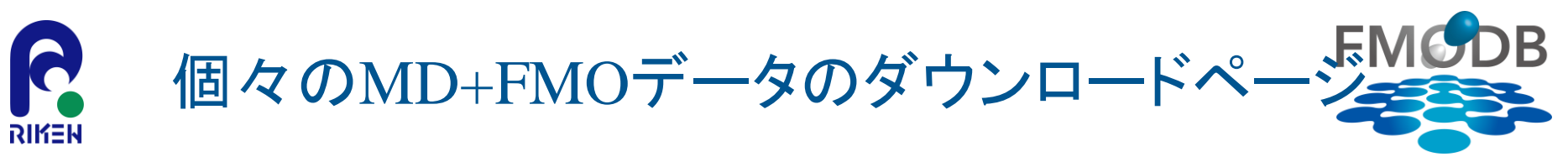

PDB:4FKLのMD snapshotをFMO計算した計算データー式(CalculationName: 4FKL-AB-MD339)を ダウンロードするページ

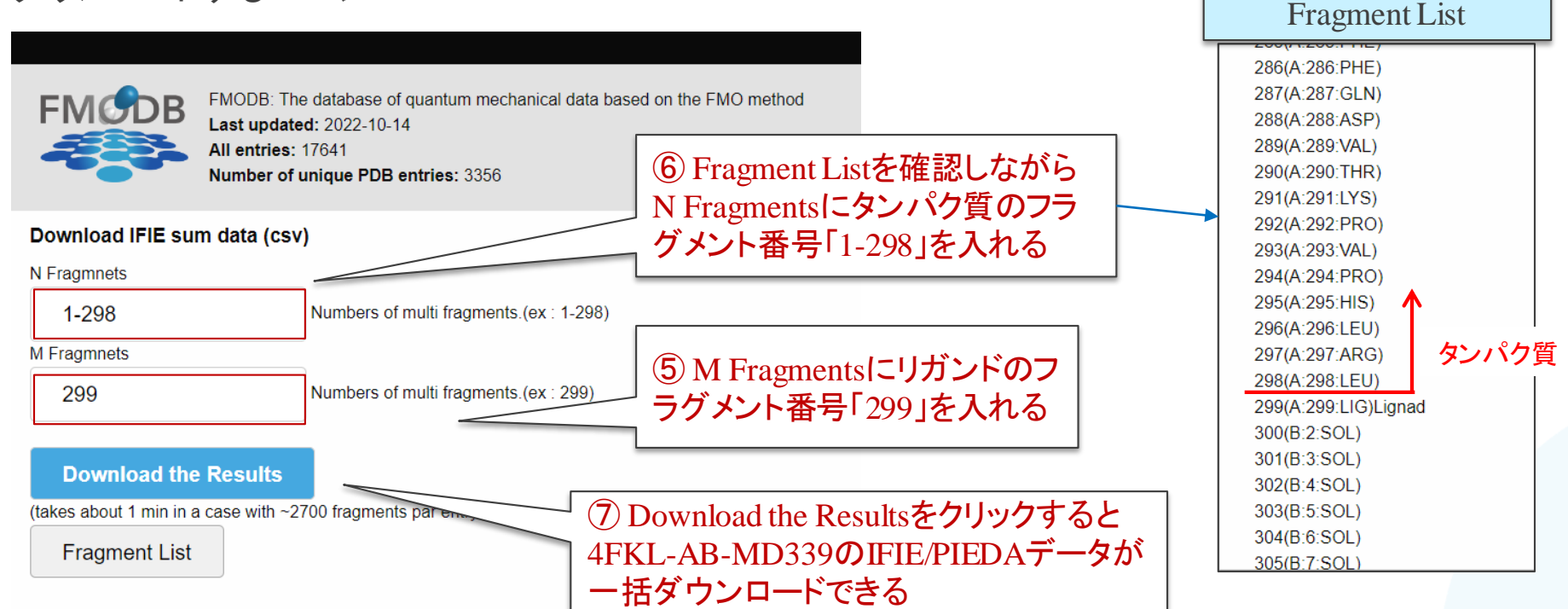

#### All Entries for 4FKL-AB-MD339

|   | FMODB ID     | Model    | MD Time | MD Time Uint |
|---|--------------|----------|---------|--------------|
| 1 | <u>3Q98L</u> | md1_12ns | 12      | ns           |
| 2 | <u>J3L79</u> | md1_14ns | 14      | ns           |
| 3 | N19JQ        | md1 16ns | 16      | ns           |
| 4 | <u>8254Y</u> | md1_18ns | 18      | ns           |
| 5 | <u>GN6Z1</u> | md1_20ns | 20      | ns           |
| 0 | 44707        |          | 22      |              |

【注意】ダウンロードには1~2分かかります

- MD snapshotのFMO計算の各データは ここをクリックすると詳細ページにジャンプできる

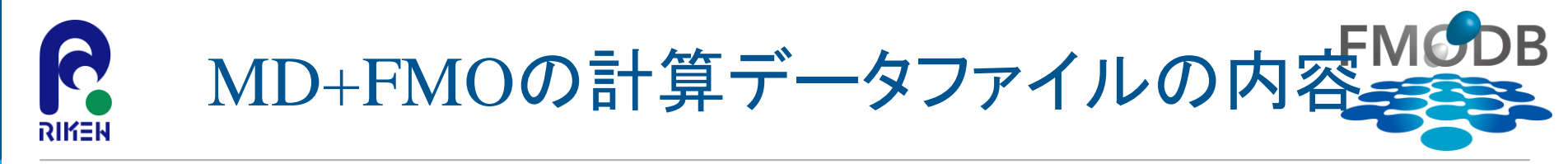

## ダウンロードされた「IFIE\_4FKL-AB-MD339.csv」のファイルの内容

|             | F        | FMODE         | BID          | モデ                       | ル名       | N      | /ID st<br>の        | napsho<br>時間<br>人 | t                     | N_F              | Fragm                | ents    | M                 | _Fragn           | nents                        |       |                       |             |
|-------------|----------|---------------|--------------|--------------------------|----------|--------|--------------------|-------------------|-----------------------|------------------|----------------------|---------|-------------------|------------------|------------------------------|-------|-----------------------|-------------|
|             |          |               | А            | E                        | 3        | С      |                    | C                 | )                     |                  | E                    | F       |                   |                  |                              |       |                       |             |
|             |          | 1 FMO         | DB_ID        | Model                    | N        | MD_Tim | e                  | MD_Time           | e_Uint                | N_Fra            | gments               | M_Fragr | nents             | IF               |                              |       |                       |             |
|             |          | 2 7GG5        | K            | md1_12                   | ns       |        | 12                 | ns                |                       | 1-298            |                      |         | 299               |                  |                              |       |                       |             |
|             |          | 3 M33J        | Z            | md1_14                   | ns       |        | 14                 | ns                |                       | 1-298            |                      |         | 299               |                  |                              |       |                       |             |
|             |          | 4 9GGK        | (2           | md1_16                   | ins      |        | 16                 | ns                |                       | 1-298            |                      |         | 299               |                  |                              |       |                       |             |
|             |          | 5 LJJ99       |              | md1_18                   | ns       |        | 18                 | ns                |                       | 1-298            |                      |         | 299               |                  |                              |       |                       |             |
| IFIE<br>SUM |          | 各エネ<br>(ES,EX | ルギー<br>(,CT+ | <del>-成分</del><br>mix,DI | )の合言     | 計値     |                    |                   |                       |                  | [                    | 電荷      | ҕ<br>┠<br>し       | Ż                |                              |       |                       |             |
| G           | Тн       | 1             |              | J                        | к        | 1      | 1                  | L                 | М                     |                  |                      | N       |                   | 0                | Р                            |       | 0                     | 1           |
| IE_SUM      | PIEDA_ES | PIEDA_EX      | PIEDA_       | CT+mix                   | PIEDA_DI | (MP2)  | Total_F<br>N_Fragi | CHARGE_<br>ments  | Total_q_N<br>n_N_Frag | /ullike<br>ments | Total_q_<br>ragments | NPA_N_F | Total_F<br>M_Frag | CHARGE_<br>ments | Total_q_Mullik<br>_Fragments | en_M  | Total_q_N<br>Fragment | IPA_M_<br>s |
| -170.18     | -147.6   | 37.7          | 7            | -17.75                   |          | -42.6  |                    | 4                 |                       | 11.27            |                      | 16.06   |                   | -1               |                              | -0.7  |                       | -0.63       |
| -142.07     | -131.05  | 52.0          | 5            | -19.26                   |          | -43.82 |                    | 4                 |                       | 11.52            |                      | 16.41   |                   | -1               |                              | -0.75 |                       | -0.68       |
| -138.18     | -125.61  | 57.2          | 3            | -23.4                    |          | -46.4  |                    | 4                 |                       | 11.25            |                      | 16.13   |                   | -1               |                              | -0.7  |                       | -0.64       |
| -165.62     | -147.59  | 51.4          | /            | -23.31                   |          | -46.2  |                    | 4                 |                       | 11.68            |                      | 16.71   |                   | -1               |                              | -0.7  |                       | -0.62       |
| -228.04     | -215.17  |               | -            | -25.84                   |          |        |                    | - 4               |                       | 11.41            |                      | 10.44   |                   | -1               |                              | -0.7  |                       | -0.05       |

このIFIE\_SUMを使用して、動的平均IFIEと 実験値との相関グラフを作成する

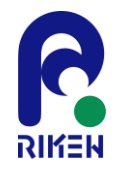

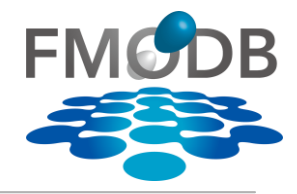

## ⑧ 「IFIE\_4FKL-AB-MD339.csv」をExcelで開く

|   | А     | В        | С       | D        | Е         | F        | G      | Н        | I.       | J        |
|---|-------|----------|---------|----------|-----------|----------|--------|----------|----------|----------|
|   |       | Madal    | MD Time | MD_Time_ | N_Fragmen | M_Fragme |        |          |          | PIEDA_CT |
| 1 |       | MOUEI    | MD_TIMe | Uint     | ts        | nts      |        | FIEDA_ES | FIEDA_EA | +mix     |
| 2 | 3Q98L | md1_12ns | 12      | ns       | 1-298     | 299      | -51.76 | -31.32   | 27.77    | -14.11   |
| 3 | J3L79 | md1_14ns | 14      | ns       | 1-298     | 299      | -52.81 | -31.86   | 25.91    | -12.73   |
| 4 | N19JQ | md1_16ns | 10      |          | 1-298     | 299      | -51.09 | -42      | 45.12    | -16.88   |
| 5 | 8254Y | md1_18ns |         | IFIE     | 1-298     | 299      | -57.55 | -31.53   | 30.9     | -16.38   |
| 6 | GN6Z1 | md1_20ns |         | SUM      | 1-298     | 299      | -45.55 | -32.99   | 38.26    | -15.73   |
| 7 | 14787 | md1 22ns | 22      | ns       | 1-298     | 299      | -41.6  | -19 75   | 23 74    | -12 25   |

## ⑨「G列:IFIE\_SUM」の下のセルに「=AVERAGE(G2:G101)」を入力する

|     | Α     | В        | С  | D  | E     | F   | G          | Н         | l I   | J      |               |
|-----|-------|----------|----|----|-------|-----|------------|-----------|-------|--------|---------------|
| 95  | ZY6JN | md5_38ns | 38 | ns | 1-298 | 299 | -52.92     | -32.2     | 32.91 | -15.67 | -             |
| 96  | 66NMZ | md5_40ns | 40 | ns | 1-298 | 299 | -45.83     | -29.83    | 33.65 | -15.41 |               |
| 97  | 22JYR | md5_42ns | 42 | ns | 1-298 | 299 | -44.61     | -28.35    | 27.2  | -14.49 |               |
| 98  | 7G29K | md5_44ns | 44 | ns | 1-298 | 299 | -44.46     | -31.01    | 34.33 | -16.54 |               |
| 99  | M3V5Z | md5_46ns | 46 | ns | 1-298 | 299 | -51.44     | -33.38    | 34.5  | -16.09 |               |
| 100 | 9G432 | md5_48ns | 48 | ns | 1-298 | 299 | -48.08     | -29.57    | 35.39 | -15.04 |               |
| 101 | LJZ19 | md5_50ns | 50 | ns | 1-298 | 299 | -42.36     | -23.37    | 30.18 | -14.24 |               |
| 102 |       |          |    |    |       |     |            |           |       |        |               |
| 103 |       |          |    |    |       |     |            |           |       |        |               |
| 104 |       |          |    |    |       | DA- | FMO IFIE_S | SUM       |       | =AVER  | AGE(G2:G101)] |
| 105 |       |          |    |    |       |     | =AVERAGE   | (G2:G101) |       | を入力    |               |
| 106 |       |          |    |    |       |     |            |           |       |        |               |

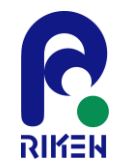

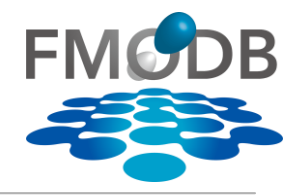

## IFIE\_SUMの平均値が入る

|     | А     | В        | С  | D  | E     | F   | G          | Н      | I          | J              |                     |
|-----|-------|----------|----|----|-------|-----|------------|--------|------------|----------------|---------------------|
| 95  | ZY6JN | md5_38ns | 38 | ns | 1-298 | 299 | -52.92     | -32.2  | 32.91      | -15.67         | •                   |
| 96  | 66NMZ | md5_40ns | 40 | ns | 1-298 | 299 | -45.83     | -29.83 | 33.65      | -15.41         |                     |
| 97  | 22JYR | md5_42ns | 42 | ns | 1-298 | 299 | -44.61     | -28.35 | 27.2       | -14.49         |                     |
| 98  | 7G29K | md5_44ns | 44 | ns | 1-298 | 299 | -44.46     | -31.01 | 34.33      | -16.54         |                     |
| 99  | M3V5Z | md5_46ns | 46 | ns | 1-298 | 299 | -51.44     | -33.38 | 34.5       | -16.09         |                     |
| 100 | 9G432 | md5_48ns | 48 | ns | 1-298 | 299 | -48.08     | -29.57 | 35.39      | -15.04         |                     |
| 101 | LJZ19 | md5_50ns | 50 | ns | 1-298 | 299 | -42.36     | -23.37 | 30.18      | -14.24         |                     |
| 102 |       |          |    |    |       |     |            |        |            |                |                     |
| 103 |       |          |    |    |       |     |            |        | <b>Г</b> - | -AVFR A        | $GE(G2 \cdot G101)$ |
| 104 |       |          |    |    |       | DA- | FMO IFIE_S | UM     | <u></u>    | λ <del>1</del> | 02.0101)            |
| 105 |       |          |    |    |       |     | -50.4546   | ~      | <u>ح</u>   |                |                     |
| 106 |       |          |    |    |       |     |            |        |            |                |                     |

DA-FMO(動的平均) 相互作用エネルギー

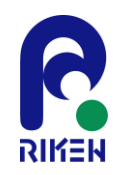

# DA-FMO(動的平均)IFIE\_SUMの取得

- MD All entriesページから、以下のデータを取得し、同じようにIFIE\_SUMの平均をとる (10)
  - 4FKI-AB-MD329
  - 4FKQ-AB-MD334
  - 4FKR-AB-MD335
  - 4FKS-AB-MD340
  - 4FKW-AB-MD341

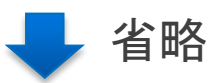

| FMCDB |
|-------|
|       |

FMODB: The database of guantum mechanical data based on the FMO method Last updated: 2022-10-14 All entries: 17641 Number of unique PDB entries: 3356 Search: 4FK Show 50 entries ~ Name PDB Ligand MD Time Number of Entries **Registration Date** Reference 4FKG LIG 12 - 50 ns 100 2022-02-22 K. Takaba et al., Pro 4FKG-AB-MD328 K. Takaba et al., Pro 4FKI LIG 12 - 50 ns 100 2022-03-09 4FKI-AB-MD329 4FKL-AB-MD339 4FKL LIG 12 - 50 ns 100 2022-09-01 K. Takaba et al., Pro 4FKQ-AB-MD334 4FKQ LIG 12 - 50 ns 100 2022-08-10 K. Takaba et al., Pro 4FKR-AB-MD335 4FKR LIG 12 - 50 ns 100 2022-08-19 K Takaba et al Pro 4FKS-AB-MD340 LIG 2022-09-05 K. Takaba et al., Pro 4FKS 12 - 50 ns 100 LIG 2022-09-08 4FKW-AB-MD341 4FKW 12 - 50 ns 100 K. Takaba et al., Pro

Showing 1 to 7 of 7 entries (filtered from 28 total entries)

Previo

CDK2のX線結晶構造(PDBID:4FKI,4FKL,4FKQ,4FKR,4FKS,4FKWの<u>MD snpshots</u> <u>をFMO計算したデータ(IFIE/PIEDA)</u>を1ファイルにまとめたものを以下からダウンロード

> [URL] https://drugdesign.riken.jp/pub/CBI2022tut/ チュートリアル(1)の配布Data 相関グラフ\_CDK2\_MD.xlsx IFIE PIEDA(CSV)/ LIFIE 4FK\*-AB-MD\*.csv

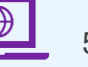

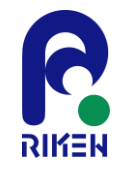

## DA-FMO(動的平均)相互作用エネルギーと 実験値の相関の導出

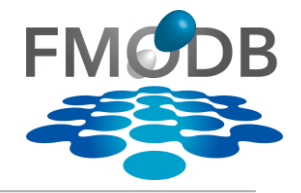

## ① 「相関グラフ\_CDK2\_MD.xlsx」をExcelで開き、「IFIE\_4FKI-AB-MD329」 シートのDA-FMO IFIE\_SUMの値をCopy

|     | А     | В           | С       | D      | E         | F       | G           | Н       | I.          | J       |     |
|-----|-------|-------------|---------|--------|-----------|---------|-------------|---------|-------------|---------|-----|
| 90  | GN6L1 | md5_28ns    | 28      | ns     | 1-298     | 299     | -82.79      | -57.38  | 51.97       | -24.14  | -   |
| 91  | 1472Z | md5_30ns    | 30      | ns     | 1-298     | 299     | -83.14      | -59.16  | 54.45       | -25.38  |     |
| 92  | VR581 | md5_32ns    | 32      | ns     | 1-298     | 299     | -72.46      | -46.48  | 43.3        | -20.95  |     |
| 93  | YYZ62 | md5_34ns    | 34      | ns     | 1-298     | 299     | -66.85      | -47.21  | 43.12       | -20.1   |     |
| 94  | 5329Z | md5_36ns    | 36      | ns     | 1-298     | 299     | -71.84      | -54.09  | 60.97       | -23.69  |     |
| 95  | 439NN | md5_38ns    | 38      | ns     | 1-298     | 299     | -69.99      | -49.69  | 55.39       | -22.33  |     |
| 96  | K39R3 | md5_40ns    | 40      | ns     | 1-298     | 299     | -72.76      | -54.77  | 52.42       | -22.57  |     |
| 97  | Q1Y8Y | md5_42ns    | 42      | ns     | 1-298     | 299     | -73.87      | -54.95  | 57.17       | -24.31  |     |
| 98  | R5918 | md5_44ns    | 44      | ns     | 1-298     | 299     | -74.67      | -43.41  | 36.07       | -20.45  |     |
| 99  | ZY62N | md5_46ns    | 46      | ns     | 1-298     | 299     | -80.18      | -58.34  | 49.4        | -21.98  |     |
| 100 | 66N3Z | md5_48ns    | 48      | ns     | 1-298     | 299     | -57.02      | -33.27  | 37.97       | -19.68  |     |
| 101 | 22JKR | md5_50ns    | 50      | ns     | 1-298     | 299     | -81.15      | -52.18  | 48.52       | -23.33  |     |
| 102 |       |             |         |        |           |         |             |         |             |         |     |
| 103 |       |             |         |        |           |         |             |         |             |         | -   |
| 104 |       |             |         |        |           | DA-     | FMO IFIE_S  | SUM     |             | の値をCot  | nvđ |
| 105 |       |             |         |        |           | 平均値     | -75.2362    |         |             |         |     |
| 106 |       |             |         |        |           | 分散      | 35.0439     | •       |             |         |     |
| 107 |       |             |         |        |           |         |             |         |             |         |     |
| 108 |       |             |         |        |           |         |             |         |             |         |     |
|     | < ▶   | IFIE_4FKI-A | B-MD329 | IFIE_4 | FKL-AB-MD | 339   1 | FIE_4FKQ-AB | 8-MD334 | IFIE_4FKR-A | B-MD335 |     |

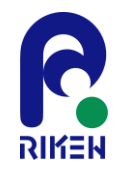

# DA-FMO(動的平均)相互作用エネルギーと 実験値の相関の導出

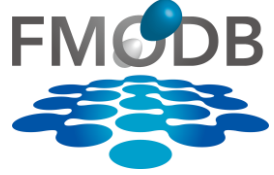

## ① 「Graph」シートのPDB:4FKIの行のF列:IFIE\_SUMの部分に張り付ける

| Image: Product of the system       Nume: 4FK1-AB-MD329       AGeno       DA-FMO       PIE SUM         1       1       1285/8       4FKL       1-298       299       -4.88       -6.50         3       66672       4FKL       1-298       299       -4.88       -8.56       -5.50         5       M3327       4FKR       1-298       299       -9.06       -6.50       -6.60       -50         6       9G622       4FKS       1-298       299       -9.06       -6.00       -50       -60         7       333R9       4FKW       1-298       299       -9.00       -60       -60       -60       -60         8       -       -       -       -       -       -70       -80       -90       -10       -70       -80       -90       -10       -70       -80       -90       -10       -10       -10       -10       -70       -80       -90       -10       -10       -10       -10       -10       -10       -10       -10       -10       -10       -10       -10       -10       -10       -10       -10       -10       -10       -10       -10       -10       -10       -10       - |                                                                                  | А                                        | В                                                                                                 | С                                                                                                  | D                                                                                                    | E                                                                                                  | F                              | G                      | ここに進い仕ける                                                                           | -     | М          | Ν                            | 0               | Р         | Q         | R     | S   |
|----------------------------------------------------------------------------------------------------|----------------------------------------------------------------------------------|------------------------------------------|---------------------------------------------------------------------------------------------------|----------------------------------------------------------------------------------------------------|----------------------------------------------------------------------------------------------------|----------------------------------------------------------------------------------------------------|--------------------------------|------------------------|------------------------------------------------------------------------------------|-------|------------|------------------------------|-----------------|-----------|-----------|-------|-----|
| 2       R55K8       4FK1       1-298       299       -6.50         3       666FZ       4FKL       1-298       299       -6.88         4       76GZK       4FKQ       1-298       299       -8.56         5       936622       4FKS       1-298       299       -9.06         6       96G22       4FKS       1-298       299       -9.06         7       J33P9       4FKW       1-298       299       -10.00         8                                                                                                    | 1                                                                                | FMODB ID                                 | PDB_ID                                                                                            | N_Fragm<br>ents                                                                                    | M_Fragm<br>ents                                                                                       | $\Delta  \mathrm{G}_{\mathrm{exp}}$                                                                | DA-FMO<br>IFIE_SUM             |                        | ここで扱う行ける                                                                           |       |            |                              |                 |           |           |       |     |
| 3       666RZ       4FkL       1-298       299       -4.88       10         4       7GGZK       4FkQ       1-298       299       -8.56       10         6       9GG2Z       4FkS       1-298       299       -9.05       10         7       J33R9       4FkW       1-298       299       -10.00       -60         8       -       -       -       -       -       -         9       -       -       -       -       -       -         10       -       -       -       -       -       -       -         11       Mame: 4FKL-AB-MD329       -       -       -       -       -       -       -       -       -       -       -       -       -       -       -       -       -       -       -       -       -       -       -       -       -       -       -       -       -       -       -       -       -       -       -       -       -       -       -       -       -       -       -       -       -       -       -       -       -       -       -       -       -       -<                                                                                                  | 2                                                                                | R55K8                                    | 4FKI                                                                                              | 1-298                                                                                              | 299                                                                                                   | -6.50                                                                                              |                                |                        | The correlation be                                                                 | ween  | the evr    | eriment                      | al bindin       | σ free en | ergies a  | h     |     |
| 4 $7GGZk$ $4FKQ$ $1-298$ $299$ $-8.56$ $-8.56$ $-8.56$ $-8.56$ $-9.66$ 5 $M332Z$ $4FKR$ $1-298$ $299$ $-9.06$ $-50$ $-50$ $-60$ 7 $J33R9$ $4FKW$ $1-298$ $299$ $-9.06$ $-60$ $-60$ $-60$ 8 $-70$ $-80$ $-70$ $-80$ $-70$ $-70$ 9 $-100$ $-90$ $-100$ $-90$ $-100$ $-100$ 9 $-100$ $-100$ $-100$ $-100$ $-100$ $-100$ 10 $-100$ $-100$ $-100$ $-100$ $-100$ $-100$ 14       Name: 4FKL-AB-MD339 $-100$ $-100$ $-100$ $-100$ $-130$ $-130$ $-130$ $-130$ $-140$ $-140$ $-140$ $-140$ $-160$ $-1100$ $-100$ $-100$ $-100$ $-100$ $-100$ $-100$ $-100$ $-100$ $-100$ $-100$ $-100$ $-100$ $-100$ $-100$ $-100$                                                                                                    | 3                                                                                | 666RZ                                    | 4FKL                                                                                              | 1-298                                                                                              | 299                                                                                                   | -4.88                                                                                              |                                |                        |                                                                                    | ansh  | of IFIEs   | for MD                       | snansho         | ig nee en | lengies a | IU.   |     |
| 5       M332Z       4FKR       1-298       299       -9.06       -50       -50         6       9GG22       4FKS       1-298       299       -9.15       -50       -50         7       J33R9       4FKW       1-298       299       -10.00       -60       -60         8                                                                                                    | 4                                                                                | 7GGZK                                    | 4FKQ                                                                                              | 1-298                                                                                              | 299                                                                                                   | -8.56                                                                                              |                                |                        | 40                                                                                 | mpon  | 01 11 1125 | 101 1012                     | ShupShi         | /15       |           |       |     |
| 6       9GG22       4FKS       1-298       299       -9.15         7       J33R9       4FKW       1-298       299       -10.00         8       -       -       -       -       -         9       -       -       -       -       -       -         10       -       -       -       -       -       -       -         11       ① MD All entriesから以下のデータをダウンロードします。       -       -       -       -       -       -       -       -       -       -       -       -       -       -       -       -       -       -       -       -       -       -       -       -       -       -       -       -       -       -       -       -       -       -       -       -       -       -       -       -       -       -       -       -       -       -       -       -       -       -       -       -       -       -       -       -       -       -       -       -       -       -       -       -       -       -       -       -       -       -       -       -       -       -                                                                                                    | 5                                                                                | M332Z                                    | 4FKR                                                                                              | 1-298                                                                                              | 299                                                                                                   | -9.06                                                                                              |                                |                        | -40                                                                                |       |            |                              |                 |           |           |       |     |
| 7       J33R9       4FKW       1-298       299       -10.00         8                                                                                                    | 6                                                                                | 9GG22                                    | 4FKS                                                                                              | 1-298                                                                                              | 299                                                                                                   | -9.15                                                                                              |                                |                        | -50                                                                                |       |            |                              |                 |           |           |       |     |
| 8       -70         9       -70         10       ①         11       ① MD All entriesから以下のデータをダウンロードします。         12       Name: 4FKL-AB-MD329         13       Name: 4FKL-AB-MD339         14       Name: 4FKQ-AB-MD334         15       Name: 4FKS-AB-MD340         16       Name: 4FKS-AB-MD340         17       Name: 4FKW-AB-MD341         18       ② ダウンロードしたCSVを1つのExcelファイルにまとめます。         19       ③ 各データのIFIE_SUMの平均を計算します。         21       ④ 計算した平均値をCopyして、このシートのF列(DA-FMO         22       UTF SUMA) (二張 U 仕はます                                                                                                    | 7                                                                                | J33R9                                    | 4FKW                                                                                              | 1-298                                                                                              | 299                                                                                                   | -10.00                                                                                             |                                |                        | -60                                                                                |       |            |                              |                 |           |           |       |     |
| 9                                                                                                    | 8                                                                                |                                          |                                                                                                   |                                                                                                    |                                                                                                    |                                                                                                    |                                |                        | -70                                                                                |       |            |                              |                 |           |           |       |     |
| 11       ① MD All entriesから以下のデータをダウンロードします。         11       ① MD All entriesから以下のデータをダウンロードします。         12       Name: 4FKI-AB-MD329         13       Name: 4FKL-AB-MD339         14       Name: 4FKQ-AB-MD334         15       Name: 4FKS-AB-MD340         16       Name: 4FKW-AB-MD341         17       Name: 4FKW-AB-MD341         18       ② ダウンロードしたCSVを1つのExcelファイルにまとめます。         19       ③ 各データのIFIE_SUMの平均を計算します。         20       ③ 各データのIFIE_SUMの平均を計算します。         21       ④ 計算した平均値をCopyして、このシートのF列(DA-FMO         22       IFIE CUM) (二番 I) 付けまま                                                                                                    | 9                                                                                |                                          |                                                                                                   |                                                                                                    |                                                                                                    |                                                                                                    |                                |                        | g -80                                                                              |       |            |                              |                 |           |           |       |     |
| 23 IFIE_SUMI に成り的よう。                                                                                                    | 10<br>11<br>12<br>13<br>14<br>15<br>16<br>17<br>18<br>19<br>20<br>21<br>22<br>23 | (1) n<br>(2) :<br>(3) ?<br>(4) ;<br>IFIE | MD All er<br>Name: 4<br>Name: 4<br>Name: 4<br>Name: 4<br>Name: 4<br>ダウンロ<br>各データ<br>計算した<br>_SUM) | triesから<br>FKI-AB<br>FKL-AH<br>FKQ-AJ<br>FKR-AI<br>FKS-AF<br>FKW-A<br>ードし<br>のIFIE_<br>平均値<br>に張り作 | ら以下の<br>-MD329<br>3-MD339<br>B-MD33<br>3-MD340<br>B-MD34<br>たCSVを<br>たCSVを<br>なCSVを<br>なCOPyし<br>すけます | データをダ<br>4<br>5<br>11<br>1つのExcelフ<br>5<br>5<br>1<br>1<br>つのExcelフ<br>5<br>5<br>5<br>、<br>このシ<br>。 | ウンロード<br>ァイルにま<br>ます。<br>ートのF列 | します。<br>ことめま<br>(DA-FN | च • -100<br>प्रि -110<br>प्र -120<br>-130<br>-140<br>-150<br>-160<br>-11.00 -10.00 | -9.00 | ) -8<br>Δ( | .00<br>G <sub>exp</sub> [kca | -7.00<br>1/mol] | -6.00     | -5.00     | ) -4, | .00 |

他のシートのDA-FMO IFIE\_SUMの値も同様にCopyしてGraphシートに貼り付ける

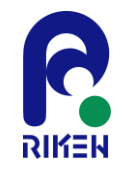

# DA-FMO(動的平均)相互作用エネルギーと FMのDB 実験値の相関の導出

# GraphシートのIFIE\_SUMに値をすべてに貼り付けると、実験値との相関グラフ が作成される $ightarrow R^2 = 0.99$

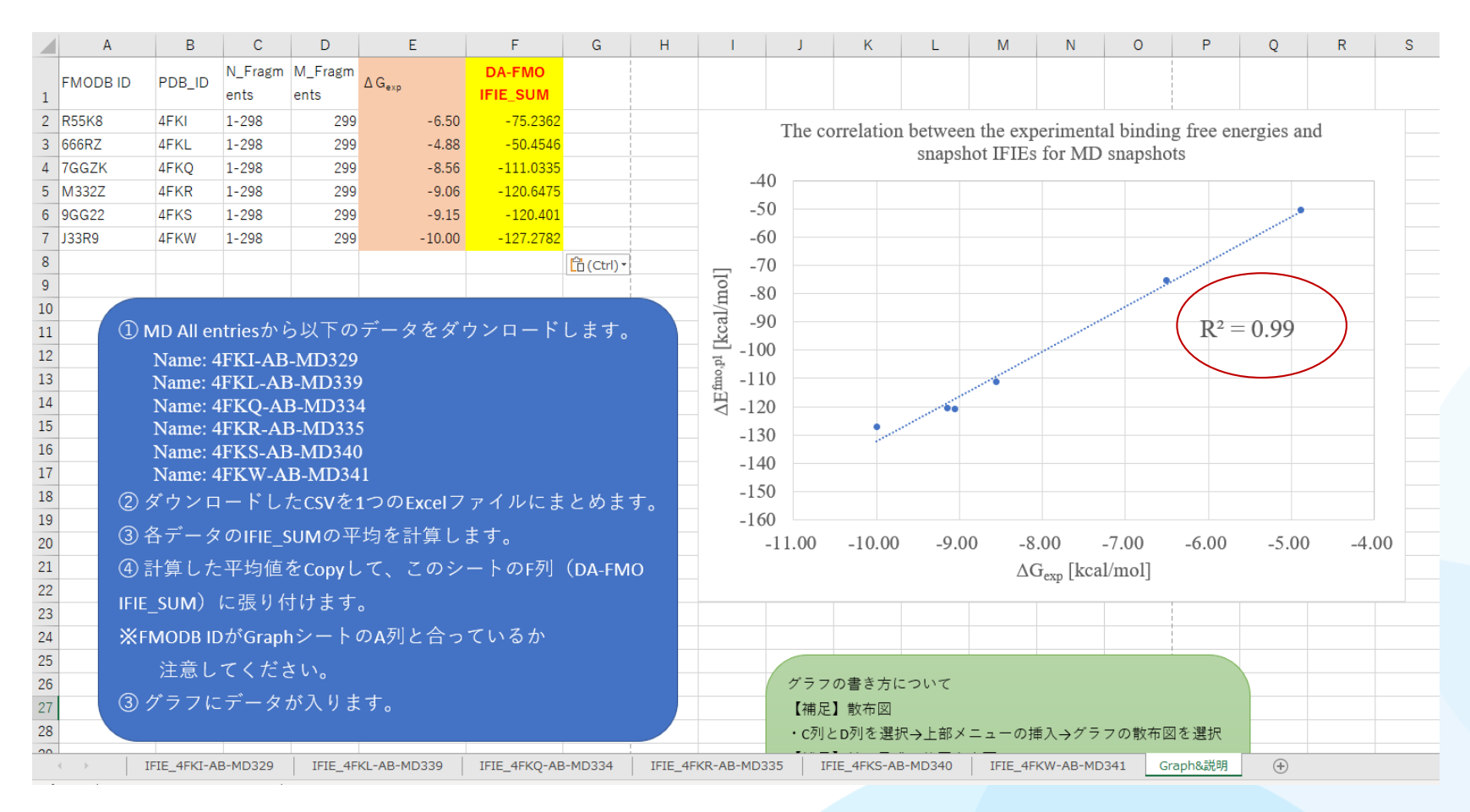

第29回FMO研究会「FMOデータベースの実践チュートリアル」

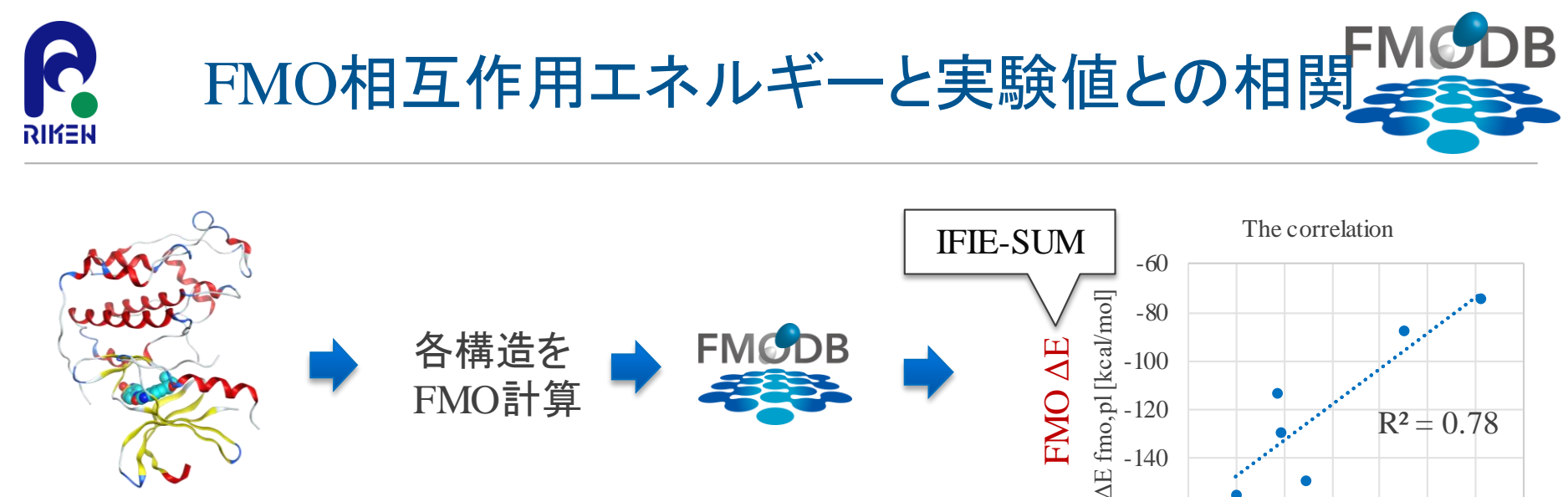

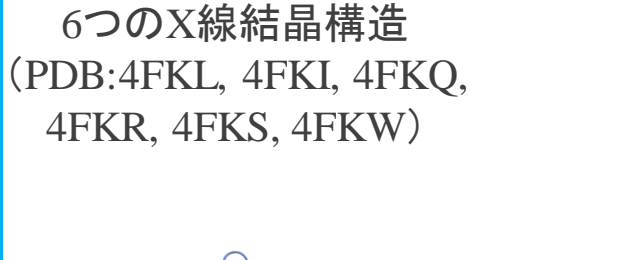

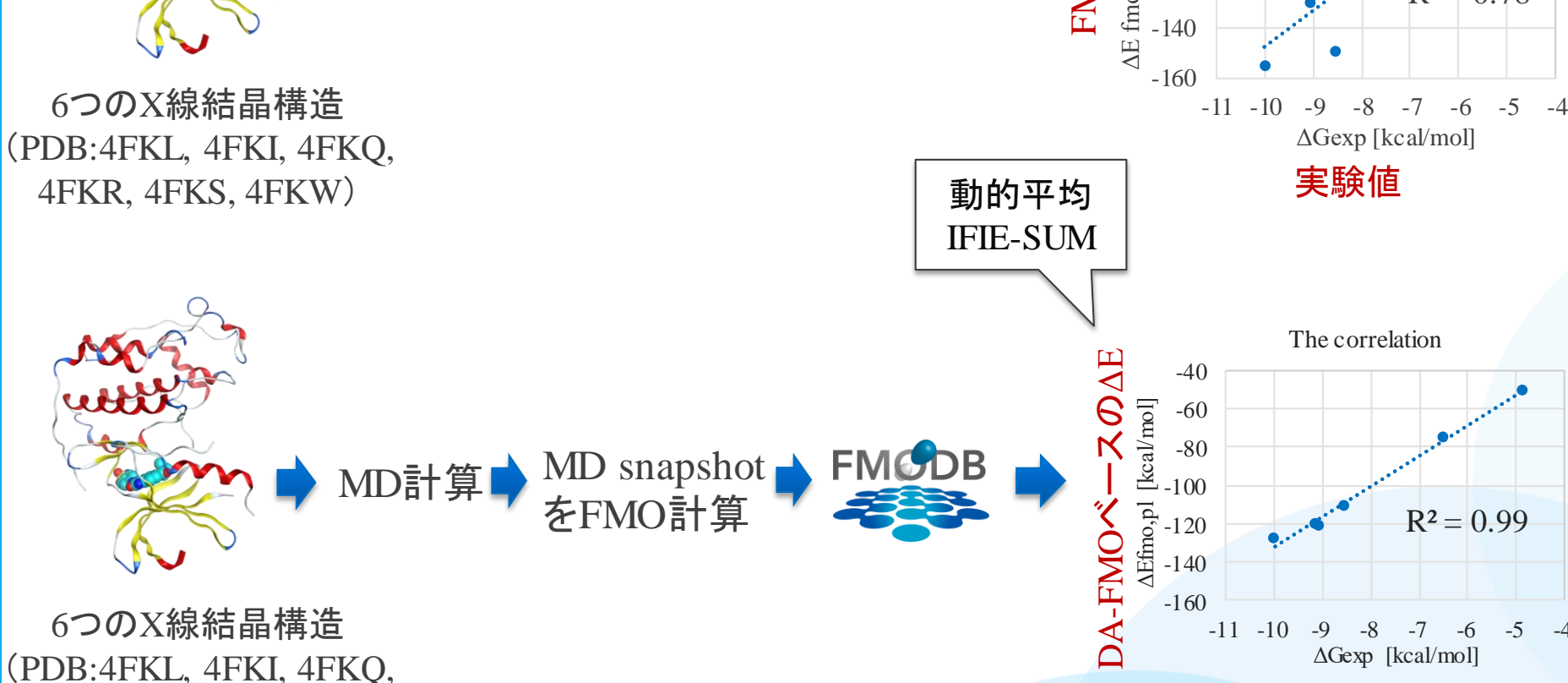

実験値

第29回FMO研究会「FMOデータベースの実践チュートリアル」

4FKR, 4FKS, 4FKW)

-4

-5

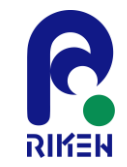

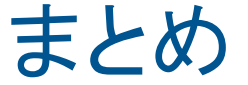

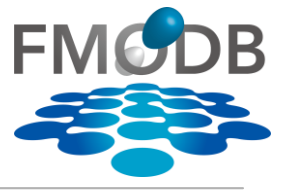

- FMODBの紹介と基本的な操作方法
- FMODBの新機能として、MD snapshotをFMO計算した一連の 計算データセットに対応したWebインタフェースを紹介
  - CDK2のMD snapshotをFMO計算したデーター式をダウンロード
  - 単一の構造(X線結晶構造)を用いたIFIE(SUM)と実験的な結合自由エネルギーとの相関はR<sup>2</sup>=0.78であることを確認
  - MDとFMOを組み合わせた、構造の揺らぎを考慮した動的平均IFIE
     (SUM)と実験的な結合自由エネルギーとの相関はR<sup>2</sup> = 0.99であること
     を確認
- ・ 今後の開発予定:
  - MD trajectoryの簡易的な解析ページの作成

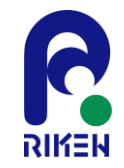

# FMODBの問合せ先

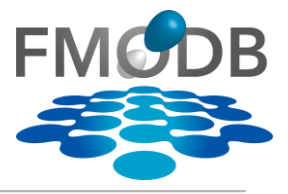

## 問い合わせは以下からお願いします

- ・質問・問合せ先:
  - Mail: fmodb\_contact@ml.riken.jp
  - HPの右上の「Contact to FMODB managers.」からの問合せ

|             |                                                               |                                        |                          |                                 |              | Manual                        |
|-------------|---------------------------------------------------------------|----------------------------------------|--------------------------|---------------------------------|--------------|-------------------------------|
| FMCDB       | FMODB: The databa<br>Last updated: 2022<br>All entries: 15431 | ase of quantum mechanical d<br>2-09-13 | data based on the FMO r  | nethod                          | id El Manual | 01 Search<br>02 Result        |
|             | Number of unique                                              | PDB entries: 2964                      |                          | The second                      | $\mathbf{X}$ | 03 Detail                     |
| Information | ID Search                                                     | Keyword Search                         | Blast Search             | Ligand Structure Search         |              | 04 IFIE Interaction Map       |
|             |                                                               |                                        |                          |                                 |              | About                         |
| 2020.4.17   | COVID-19 FMO d                                                | ata for COVID-19 related pro           | oteins have been release | d on Apr 17, 2020. <u>here.</u> |              | About Us                      |
|             |                                                               |                                        |                          |                                 |              | Acknowledgements              |
|             |                                                               |                                        |                          |                                 |              | Citing Us                     |
|             |                                                               |                                        |                          |                                 | *            | Contact to FMODB<br>managers. |

 $\mathbf{N}$